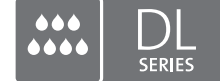

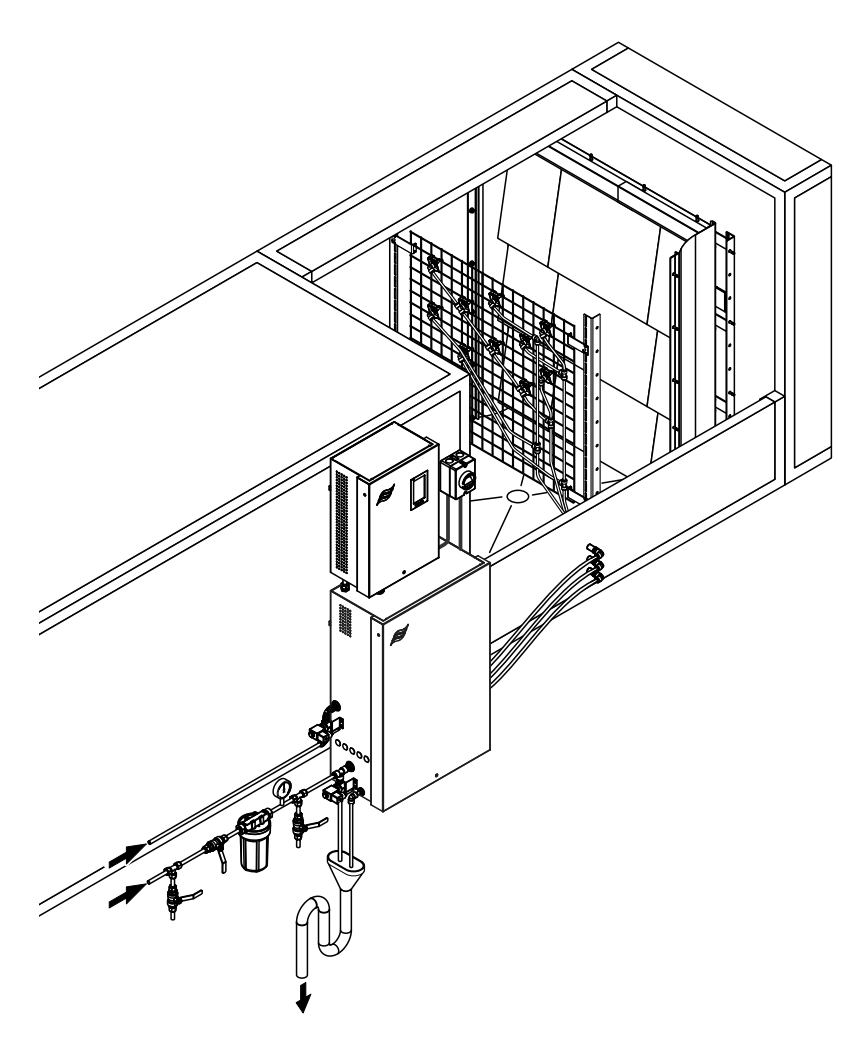

## Diese Anleitung lesen und aufbewahren!

# BETRIEBSANLEITUNG

Adiabatisches Luftbefeuchtungssystem Condair **DL II** 

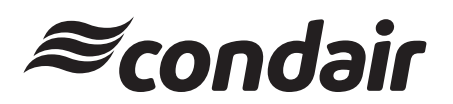

Luftbefeuchtung und Verdunstungskühlung

## Wir danken Ihnen, dass Sie Condair gewählt haben

| Installationsdatum (TT/MM/JJJJ):  |
|-----------------------------------|
| Inbetriebnahmedatum (TT/MM/JJJJ): |
| Aufstellungsort:                  |
| Modell:                           |
| Serienummer:                      |

Bitte bei der Inbetriebnahme ausfüllen!

#### Eigentumsrechte

Dieses Dokument und die darin enthaltenen Informationen sind Eigentum von Condair Group AG. Die Weitergabe und Vervielfältigung der Anleitung (auch auszugsweise) sowie die Verwertung und Weitergabe ihres Inhaltes an Dritte sind ohne schriftliche Genehmigung von Condair Group AG nicht gestattet. Zuwiderhandlungen sind strafbar und verpflichten zu Schadenersatz.

#### Haftung

Condair Group AG haftet nicht für Schäden aufgrund von mangelhaft ausgeführten Installationen, unsachgemässer Bedienung oder durch Verwendung von Komponenten oder Ausrüstung, die nicht durch Condair Group AG zugelassen sind.

#### **Open-Source-Software**

Der Condair Controller verwendet folgende Open-Source-Software, welche Eigentum Dritter sind:

| Cryptolib                                                            | TouchGFX                                                             |
|----------------------------------------------------------------------|----------------------------------------------------------------------|
| Source: https://github.com/MicrochipTech/cryptoauthlib               | Source: https://www.st.com/en/embedded-software/x-cube-touchgfx.html |
| Licence: Microchip Technology                                        | Licence: ST License Agreement                                        |
| https://github.com/MicrochipTech/cryptoauthlib/blob/main/license.txt | https://www.st.com/resource/en/license_agreement/dm00218346.pdf      |
| mbedTLS                                                              | Embedded Template Library (ETL)                                      |
| Source: https://github.com/Mbed-TLS/mbedtls                          | Source: https://github.com/ETLCPP/etl                                |
| Licence: Appache 2.0                                                 | Licence: MIT                                                         |
| https://spdx.org/licenses/Apache-2.0.html                            | https://github.com/ETLCPP/etl/blob/master/LICENSE                    |
| https://github.com/Mbed-TLS/mbedtls/blob/development/LICENSE         |                                                                      |

#### **Copyright-Vermerk**

© Condair Group AG, alle Rechte vorbehalten.

Technische Änderungen vorbehalten.

## Inhaltsverzeichnis

| <b>1</b><br>1.1 | <b>Einleitung</b><br>Ganz zu Beginn!                                           | <b>5</b><br>5 |
|-----------------|--------------------------------------------------------------------------------|---------------|
| 1.2             | Hinweise zur Betriebsanleitung                                                 | 5             |
| 2               | Zu Ihrer Sicherheit                                                            | 7             |
| 3               | Produktübersicht                                                               | 9             |
| 3.1             | Modellübersicht                                                                | 9             |
| 3.2             | Kennzeichnung des Gerätemodells / Welches Modell haben Sie                     | 9             |
| 3.3             | Prinzipieller Aufbau des Befeuchtungssystems Condair DL                        | 10            |
| 3.4             | Funktionsbeschreibung                                                          | 11            |
| 3.5             | Hydraulikdiagramm                                                              | 13            |
| 3.6             | Systemübersicht Condair DL                                                     | 14            |
| 3.7             | Übersicht Befeuchtereinheit Condair DL                                         | 15            |
| 3.8             | Übersicht Steuereinheit Condair DL                                             | 16            |
| 3.9             | Übersicht Zentraleinheit Condair DL                                            | 17            |
| 4               | Betrieb                                                                        | 18            |
| 4.1             | Erste Inbetriebnahme                                                           | 18            |
| 4.2             | Anzeige- und Bedienelemente                                                    | 19            |
| 4.3             | Wiederinbetriebnahme nach Betriebsunterbrechung                                | 20            |
| 4.4             | Hinweise zum Betrieb                                                           | 21            |
| 4.4.1           | Wichtige Hinweise zum Betrieb                                                  | 21            |
| 4.4.2           | Betriebs- und Störungsfernmeldung                                              | 21            |
| 4.4.3           | Kontrollen während des Betriebes                                               | 21            |
| 4.4.4           | Spülung des internen Wassersystems durchführen                                 | 22            |
| 4.4.5           | Spülung der Keramikplatten durchführen                                         | 23            |
| 4.5             | Ausserbetriebnahme                                                             | 24            |
| 5               | Arbeiten mit der Condair DL Steuersoftware                                     | 25            |
| 5.1             | Home-Bildschirm                                                                | 25            |
| 5.1.1           | Anzeigefeld Geräte- und Fehlerstatus                                           | 26            |
| 5.1.2           | Anzeigefeld Feuchteregelung                                                    | 27            |
| 5.1.3           | Anzeigefeld Wartung                                                            | 27            |
| 5.2             | Informationsfunktionen im Menü "Hilfe"                                         | 28            |
| 5.2.1           | Aufruf des Menüs "Hilfe"                                                       | 28            |
| 5.2.2           | Betriebszustände abfragen im Untermenü "Info"                                  | 29            |
| 5.2.3           | Schnellzugriff auf Einstellparameter im Untermenü "Schnellzugriff"             | 30            |
| 5.3             | Konfiguration                                                                  | 31            |
| 5.3.1           | Einstellungen und Funktionen im Untermenü "Allgemein"                          | 31            |
| 5.3.1.1         | Aufruf des Untermenüs "Allgemein"                                              | 31            |
| 5.3.1.2         | Sprache und Einheitensystem festlegen im Untermenu "Region"                    | 31            |
| 5.3.1.3         | Datums- und Unrzeit-Einstellungen im Untermenu "Datum & Zeit"                  | 32            |
| 5.3.1.4         | Parametereinstellungen einlesen im Untermenu Backup                            | 32            |
| 5316            | Helligkeit des Touchscreens und der LED festlegen im Untermenü "Helligkeit"    | 33            |
| 5.3.2           | Finstellungen und Funktionen im Untermenii "Wartung"                           | 33<br>24      |
| 5321            | Aufruf des Untermenüs "Wartung"                                                | 34            |
| 5322            | Rücksetzfunktionen im Untermenü "Reset"                                        | 34            |
| 5.3.2.3         | Softwareaktualisierung im Untermenü "Update"                                   | 35            |
| 5.3.2.4         | Störungs- und Wartungsverläufe ansehen und exportieren im Untermenü "Verläufe" | 35            |

| 5.3.2.5  | Fehler-Logdatei erstellen und exportieren im Untermenü "Fehleranalyse"    | 36 |
|----------|---------------------------------------------------------------------------|----|
| 5.3.2.6  | Betriebsdatenaufzeichnung starten im Untermenü "USB Datenlogger"          | 36 |
| 5.3.2.7  | Betriebsstatus abfragen im Untermenü "Diagnose > Diagnose Eingänge"       | 37 |
| 5.3.2.8  | Diagnose der Relais der Betriebs- und Störungsfernmeldeplatine            |    |
|          | im Untermenü "Diagnose > Diagnose Relais"                                 | 38 |
| 5.3.3    | Einstellungen und Funktionen im Untermenü "Funktionen"                    | 38 |
| 5.3.3.1  | Aufruf des Untermenüs "Funktionen"                                        | 38 |
| 5.3.3.2  | Leistungsbegrenzung einstellen im Untermenü "Betrieb"                     | 39 |
| 5.3.3.3  | Spülschaltuhr einstellen im Untermenü "Spülschaltuhr"                     | 39 |
| 5.3.3.4  | Softstartfunktion aktivieren/deaktivieren im Untermenü "Softstart"        | 39 |
| 5.3.3.5  | Keramikspülfunktion aktivieren/deaktivieren im Untermenü "Keramikspülung" | 40 |
| 5.3.4    | Einstellungen und Funktionen im Untermenü "Steuerung"                     | 41 |
| 5.3.4.1  | Aufruf des Untermenüs "Steuerung"                                         | 41 |
| 5.3.4.2  | Regeleinstellungen im Untermenü "Signaleinstellungen"                     | 42 |
| 5.3.5    | Kommunikationseinstellungen im Untermenü "Netzwerk"                       | 43 |
| 5.3.5.1  | Aufruf des Untermenüs "Netzwerk"                                          | 43 |
| 5.3.5.2  | Einstellungen im Untermenü "IP Einstellungen"                             | 44 |
| 5.3.5.3  | Einstellungen im Untermenü "IoT Einstellungen"                            | 45 |
| 5.3.5.4  | Einstellungen im Untermenü "Modbus Einstellungen"                         | 45 |
| 5.3.5.5  | Einstellungen im Untermenü "BACnet Einstellungen"                         | 45 |
| 5.3.5.6  | Einstellungen im Untermenü "Störungsfernmeldung"                          | 46 |
| 6        | Wartung und Austausch von Komponenten                                     | 47 |
| 6.1      | Wichtige Hinweise zur Wartung                                             | 47 |
| 6.2      | Hygiene und Wartung gemäss VDI 6022 Blatt 1                               | 48 |
| 6.2.1    | Periodische Kontrolle                                                     | 48 |
| 6.2.2    | Komplette Systemwartung                                                   | 49 |
| 6.3      | Hinweise zur Reinigung und zu den Reinigungsmitteln                       | 51 |
| 6.4      | Aus- und Einbau von Komponenten                                           | 52 |
| 6.4.1    | Aus- und Einbau der Keramikplatten                                        | 52 |
| 6.4.2    | Aus- und Einbau der Zerstäuberdüsen                                       | 54 |
| 6.4.3    | Aus- und Einbau der Düsenhalter                                           | 55 |
| 6.5      | Austausch der Silberpatrone "Hygiene Plus"                                | 56 |
| 6.6      | Austausch des optionalen Sterilfilters und Entlüftung des Filtergehäuses  | 58 |
| 6.7      | Wartungszähler zurücksetzen                                               | 60 |
| 6.8      | Software-Aktualisierung durchführen                                       | 61 |
| 7        | Störunasbehebuna                                                          | 62 |
| 7.1      | Wichtige Hinweise zur Störungsbehebung                                    | 62 |
| 7.2      | Störungsanzeige                                                           | 63 |
| 7.3      | Störunasliste                                                             | 64 |
| 7.4      | Störungen ohne Störungsanzeige                                            | 70 |
| 7.5      | Störungs- und Wartungsverlauf auf einen USB-Stick speichern               | 71 |
| 7.6      | Fehleranzeige zurücksetzen                                                | 72 |
| 77       | Austausch der Sicherungen und der Stützbatterie in der Steuereinheit      | 73 |
| 0        |                                                                           | 74 |
| <b>0</b> | Ausserbetriebestzung/Entsorgung                                           | 74 |
| 0.1      | Ausserbetrebsetzung                                                       | 74 |
| 0.2      | Entsorgung/Recycling                                                      | 74 |
| 9        | Produktspezifikationen                                                    | 75 |
| 9.1      | Technische Daten                                                          | 75 |
| 9.2      | Optionen                                                                  | 77 |
| 9.3      | CE-Konformitätserklärung                                                  | 78 |

### 1.1 Ganz zu Beginn!

Wir danken Ihnen, dass Sie sich für das Adiabatische Luftbefeuchtungssystem Condair DL entschieden haben.

Das Befeuchtungssystem Condair DL ist nach dem heutigen Stand der Technik und den anerkannten sicherheitstechnischen Regeln gebaut. Dennoch können bei unsachgemässer Verwendung des Befeuchtungssystems Condair DL Gefahren für den Anwender und/oder Dritte entstehen und/oder Sachwerte beschädigt werden.

Um einen sicheren, sachgerechten und wirtschaftlichen Betrieb des Befeuchtungssystems Condair DL zu gewährleisten, beachten und befolgen Sie sämtliche Angaben und Sicherheitshinweise in dieser Dokumentation und in den Anleitungen zu den im Befeuchtungssystem verbauten Komponenten.

Wenn Sie nach dem Lesen dieser Dokumentation Fragen haben, nehmen Sie bitte mit Ihrem lokalen Condair-Vertreter Kontakt auf. Man wird Ihnen gerne weiterhelfen.

### 1.2 Hinweise zur Betriebsanleitung

#### Abgrenzungen

**Gegenstand dieser Betriebsanleitung ist das Befeuchtungssystem Condair DL**. Optionen und Zubehör sind nur so weit beschrieben, wie dies für den sachgemässen Betrieb notwendig ist. Weitere Informationen zu den Optionen und Zubehörteilen entnehmen Sie bitte den jeweiligen Anleitungen.

Die Ausführungen in dieser Betriebsanleitung beschränken sich auf die **Inbetriebnahme**, den **Betrieb**, die **Wartung** und die **Störungsbehebung** des Befeuchtungssystems Condair DL und richten sich an **entsprechend ausgebildetes und für die jeweilige Arbeit ausreichend qualifiziertes Fachpersonal**.

Die Betriebsanleitung wird ergänzt durch verschiedene weitere Dokumentationen (Montageanleitung, Ersatzteilliste, etc.), die ebenfalls im Lieferumfang enthalten sind. Wo nötig finden sich in der Betriebsanleitung entsprechende Querverweise auf diese Publikationen.

#### Verwendete Symbole

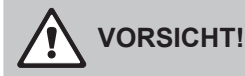

Das Signalwort "VORSICHT" zusammen mit dem allgemeinen Gefahrensymbol kennzeichnet Hinweise in dieser Betriebsanleitung, deren Missachtung eine **Beschädigung und/oder eine Fehlfunktion des Gerätes oder anderer Sachwerte** zur Folge haben können.

## 

Das Signalwort "WARNUNG" zusammen mit dem allgemeinen Gefahrensymbol kennzeichnet Sicherheits- und Gefahrenhinweise in dieser Betriebsanleitung, deren Missachtung **Verletzungen von Personen zur Folge** haben können.

## GEFAHR!

Das Signalwort "GEFAHR" zusammen mit dem allgemeinen Gefahrensymbol kennzeichnet Sicherheitsund Gefahrenhinweise in dieser Betriebsanleitung, deren Missachtung **schwere Verletzungen einschliesslich des Tods** von Personen zur Folge haben können.

#### Aufbewahrung

Die Betriebsanleitung ist an einem sicheren Ort aufzubewahren, wo sie jederzeit zur Hand ist. Falls das Befeuchtersystem den Besitzer wechselt, ist die Betriebsanleitung dem neuen Betreiber zu übergeben.

Bei Verlust der Betriebsanleitung wenden Sie sich bitte an Ihren Condair-Vertreter.

#### Sprachversionen

Diese Betriebsanleitung ist in verschiedenen Sprachen erhältlich. Nehmen Sie diesbezüglich bitte mit Ihrem Condair-Vertreter Kontakt auf.

#### Allgemeines

Jede Person, die mit Arbeiten am Befeuchtungssystem Condair DL beauftragt ist, muss die Montageanleitung und die Betriebsanleitung zum Condair DL vor Beginn der Arbeiten am Gerät gelesen und verstanden haben.

Die Kenntnis des Inhalts der Montageanleitung und der Betriebsanleitung ist eine Grundvoraussetzung, das Personal vor Gefahren zu schützen, fehlerhafte Bedienung zu vermeiden und somit das Befeuchtungssystem Condair DL sicher und sachgerecht zu betreiben.

Alle an den Komponenten des Befeuchtungssystems Condair DL angebrachten Piktogramme, Schilder und Beschriftungen sind zu beachten und in gut lesbarem Zustand zu halten.

#### Personalqualifikation

Sämtliche in dieser Betriebsanleitung beschriebenen Arbeiten dürfen nur durch ausgebildetes und ausreichend qualifiziertes sowie vom Betreiber autorisiertes Fachpersonal durchgeführt werden. Eingriffe darüber hinaus dürfen aus Sicherheits- und Gewährleistungsgründen nur durch autorisiertes Fachpersonal durchgeführt werden.

Es wird vorausgesetzt, dass alle Personen, die mit Arbeiten am Befeuchtungssystem Condair DL betraut sind, die Vorschriften über Arbeitssicherheit und Unfallverhütung kennen und einhalten.

Das Befeuchtungssystem Condair DL ist nicht dafür bestimmt durch Personen (einschliesslich Kinder), mit eingeschränkten physischen, sensorischen oder geistigen Fähigkeiten oder mangels Erfahrung und/oder mangels Wissens benutzt zu werden, es sei denn sie werden durch eine für ihre Sicherheit zuständige Person beaufsichtigt oder erhielten von ihr Anweisungen wie das System zu benutzen ist. Kinder sollten beaufsichtigt werden, um sicherzustellen, dass sie nicht mit dem Befeuchtungssystem Condair DL spielen.

#### Bestimmungsgemässe Verwendung

Das Befeuchtungssystem Condair DL ist **ausschliesslich zur Luftbefeuchtung in einem Luftkanal** oder einem Lüftungsgerät innerhalb der spezifizierten Betriebsbedingungen (siehe <u>Kapitel 9.1</u>) bestimmt. Jeder andere Einsatz ohne schriftliche Genehmigung des Herstellers gilt als nicht bestimmungsgemäss und kann dazu führen, dass das Befeuchtungssystem Condair DL gefahrbringend wird. Zur bestimmungsgemässen Verwendung gehören auch die Beachtung aller Informationen in dieser Anleitung (insbesondere aller Sicherheits- und Gefahrenhinweise). Gefahren, die vom Befeuchtungssystem Condair DL ausgehen können

#### GEFAHR! Stromschlaggefahr

Die Steuereinheit des Condair DL und der Pumpenmotor in der Zentraleinheit (falls vorhanden) arbeiten mit Netzspannung. Bei geöffneter Steuereinheit/Zentraleinheit können stromführende Teile berührt werden. Die Berührung stromführender Teile kann zu schweren Verletzungen oder zum Tod führen.

**Daher**: Vor Beginn von Arbeiten an den Komponenten des **Condair DL**, das System gemäss <u>Kapitel</u> <u>4.5</u> ausser Betrieb setzen und gegen unbeabsichtigte Inbetriebnahme sichern.

Wichtig! Der Frequenzumrichter in der Steuereinheit von Systemen mit Druckerhöhungspumpe enthält Kondensatoren. Diese können nach Ausschalten der Steuereinheit noch eine bestimmte Zeit mit einer gefährlichen Spannung geladen bleiben. Deshalb muss nach der Trennung der Spannungsversorgung mindestens 10 Minuten gewartet werden. Prüfen Sie anschliessend, ob die entsprechenden Anschlüsse am Frequenzumrichter und am Pumpenmotor spannungsfrei sind, bevor Sie mit Arbeiten an diesen Komponenten beginnen!

### GEFAHR!

**Gesundheitsgefährdung durch ungenügende Hygiene** 

Unsachgemäss betriebene oder schlecht gewartete adiabatische Luftbefeuchtungssysteme können die Gesundheit gefährden. Bei unsachgemässem Betrieb oder ungenügender Wartung können sich im Wassersystem und im Bereich der Befeuchtereinheit des Befeuchtungssystems Condair DL krankmachende Keime (wie zum Beispiel Legionellen, die die Legionärskrankheit versursachen) vermehren und in die Umgebungsluft gelangen.

**Daher**: Das Befeuchtungssystem Condair DL muss zwingend wie in dieser Anleitung beschrieben, betrieben und gewartet werden.

#### Vermeidung von gefährlichen Betriebssituationen

Wenn anzunehmen ist, dass ein **gefahrloser und hygienischer Betrieb nicht mehr möglich** ist, so ist das Befeuchtungssystem Condair DL gemäss <u>Kapitel 4.5</u> umgehend **ausser Betrieb zu setzen und gegen unbeabsichtigtes Einschalten zu sichern**. Dies kann unter folgenden Umständen der Fall sein:

- wenn Komponenten des Befeuchtungssystems Condair DL nicht ordnungsgemäss positioniert, arretiert und abgedichtet sind.
- wenn das Befeuchtungssystem Condair DL beschädigt ist.
- wenn das Befeuchtungssystem Condair DL nicht mehr korrekt arbeitet.
- wenn Anschlüsse oder Leitungen undicht sind.
- wenn elektrische Installationen beschädigt sind.

Alle mit Arbeiten am Befeuchtungssystem Condair DL betrauten Personen sind verpflichtet, Veränderungen am Gerät, welche die Sicherheit beeinträchtigen, umgehend der verantwortlichen Stelle des Betreibers zu melden.

#### Unzulässige Gerätemodifikationen

Ohne schriftliche Genehmigung des Herstellers dürfen am Befeuchtungssystem Condair DL **keine An**oder Umbauten vorgenommen werden.

Für den Austausch defekter Gerätekomponenten **ausschliesslich Original Zubehör- und Ersatzteile** von Ihrem Condair-Vertreter verwenden.

## 3 Produktübersicht

### 3.1 Modellübersicht

Das Befeuchtungssystem Condair DL ist in zwei Basismodellen Typ A (mit Druckerhöhungspumpe) und Typ B (ohne Druckerhöhungspumpe) für unterschiedliche Kanalabmessungen erhältlich.

|                      |       | Condair DL .                                      |                                     |  |
|----------------------|-------|---------------------------------------------------|-------------------------------------|--|
|                      |       | <b>Typ A</b><br>( <b>mit</b> Druckerhöhungspumpe) | Typ B<br>(ohne Druckerhöhungspumpe) |  |
| Kanalinnenbreite "W" | [mm]  | 450 8400 **                                       |                                     |  |
| Kanalinnenhöhe "H"   | [mm]  | 450                                               | 4000 **                             |  |
| Befeuchtungsleistung | [l/h] | 51000 **                                          | 51000 **                            |  |

\*\* Grössere Anlagen auf Anfrage

Beide Basismodelle lassen sich durch verschiedene Optionen in Ihrer Funktion erweitern. Zudem sind verschiedene Zubehörteile verfügbar.

### 3.2 Kennzeichnung des Gerätemodells / Welches Modell haben Sie

Die Kennzeichnung des Produktes sowie die wichtigsten Gerätedaten finden sich auf den Typenschildern, die auf der rechten Seite an der Steuereinheit und der Zentraleinheit angebracht sind. Detaillierte Informationen zum Typenschild und zum Typenschlüssel finden Sie in der Montageanleitung zum Condair DL.

### 3.3 Prinzipieller Aufbau des Befeuchtungssystems Condair DL

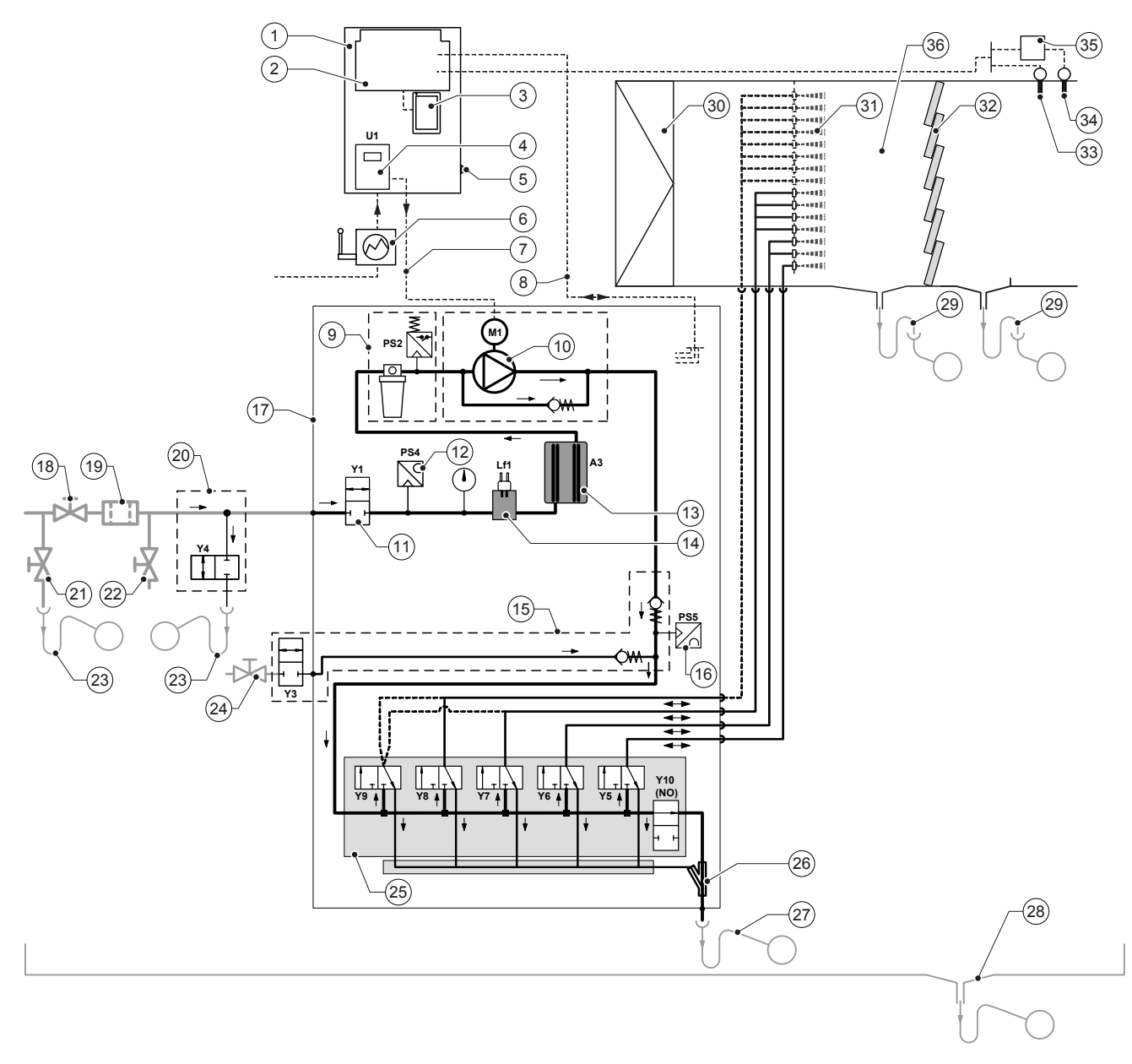

- 1 Steuereinheit
- 2 Treiberplatine
- 3 Steuerplatine mit Touchscreen (Integrated Controller)
- 4 Frequenzumrichter für Druckerhöhungspumpe (Typ A)
- 5 <Ein/Aus>-Schalter Steuereinheit
- 6 Spannungsversorgung über Netztrennschalter
- 7 Spannungsversorgung Motor Druckerhöhungspumpe
- 8 Kabelbäume Sensoren und Ventile
- 9 Option Sterilfilter mit Druckschalter PS2 (Typ A) oder Option Sterilfilter ohne Druckschalter PS2 (Typ B)
- 10 Druckerhöhungspumpe (Typ A)
- 11 Einlassventil Y1
- 12 Drucksensor Eingangsdruck PS4
- 13 Silberionisierung A3
- 14 Leitfähigkeitssensor Lf1
- 15 Luftspülung (Option)
- 16 Drucksensor Düsendruck PS5 (bei Anlagen Typ B ohne Option Sterilfilter nicht vorhanden)
- 17 Zentraleinheit
- 18 Absperrventil UO-Wasserzulauf (bauseitig)

- 19 Externer Wasserfilter 5 µm (empfohlen, Option oder bauseitig)
- 20 Externe Leitungsspülung (Option)
- 21 Entleerventil Wasserzuleitung (bauseitig)
- 22 Prüfhahn abflammbar (bauseitig)
- 23 Ablauftrichter mit Siphon (bauseitig)
- 24 Absperrhahn Druckluftzufuhr (bauseitig)
- 25 Ventilblock mit Sprühventilen Y5-Y9 und Spülventil Y10
- 26 Wasserstrahlpumpe (Sprühkreisentleerung)
- 27 Spülablauf mit Siphon (bauseitig)
- 28 Wasserwanne oder Bodenablauf mit Siphon (bauseitig)
- 29 Kanalabläufe mit Siphon (bauseitig)
- 30 Luftfilter min. ISO ePM1 60% (F7/EU7) (bauseitig)
- 31 Zerstäuberdüsen
- 32 Nachverdunsterelemente (poröse Keramik)
- 33 Feuchtefühler (bauseitig)
- 34 Temperatur- und Feuchtefühler (bauseitig)
- 35 Externer Stetigregler (bauseitig, z.B. Enthalpieregler)
- 36 Luftkanal/Lüftungsgerät

Abb. 1: Prinzipschema Befeuchtungssystem Condair DL

### 3.4 Funktionsbeschreibung

Von der Umkehrosmoseanlage (UO-Anlage) gelangt das vollentsalzte Wasser (auch VE-Wasser oder Permeat genannt) über ein Absperrventil (18, bauseitig) und einen Wasserfilter mit einer Maschenweite von 5 µm (19, empfohlen, Option oder bauseitig) zur Zentraleinheit (17).

In der Zentraleinheit wird das VE-Wasser über das Einlassventil Y1 (11), den Leitfähigkeitssensor Lf1 (14), die Silberionisierung zur Entkeimung des Wassers (13) und den optionalen Sterilfilter (9) zum Ventilblock (25) mit den Sprühventilen und dem Spülventil Y10 geführt.

Beim Typ A ist in der Zentraleinheit eine Druckerhöhungspumpe (10) eingebaut (geregelt über Frequenzumrichter), mit welcher der Wasserdruck ab einer bestimmten Anforderung auf einen Betriebsdruck von ca. 7-7.5 bar Fliessdruck erhöht wird.

Bei Feuchteanforderung öffnen sich, abhängig von der geforderten Leistung:

- eines oder zwei Sprühventile (bei 2 Sprühkreisen: Y5-Y6), oder
- eines, zwei oder alle drei Sprühventile (bei 3 Sprühkreisen: Y5-Y7) oder
- eines, zwei oder alle vier Sprühventile (bei 3 Sprühkreisen mit Doppelstufe: Y5-Y7+Y9) oder
- eines, zwei, drei oder alle vier Sprühventile (bei 4 Sprühkreisen: Y5-Y8) oder
- eines, zwei, drei oder alle fünf Sprühventile (bei 4 Sprühkreisen mit Doppelstufe: Y5-Y8+Y9) oder
- eines, zwei, drei, vier oder alle fünf Sprühventile (bei 5 Sprühkreisen: Y5-Y9).
- eines, zwei, drei, vier oder alle sechs Spr
  ühventile (bei 5 Spr
  ühkreisen mit Doppelstufe: Y5-Y9 + Y9.1).

Das Wasser strömt anschliessend zu den entsprechenden Zerstäuberdüsen (31) und wird dort in feine Tropfen zerstäubt. Die vorbeiströmende Luft absorbiert die Tropfen und wird dadurch befeuchtet. Nicht absorbierte Tropfen werden in den Nachverdunsterelementen (32) zurückgehalten. Dadurch wird die durch die Nachverdunsterelemente strömende Luft nachbefeuchtet. Überschüssiges Wasser fliesst in den Nachverdunsterelementen nach unten und wird über den Abfluss in der Wasserwanne mit Siphon (29) in einen offenen Ablauftrichter der gebäudeseitigen Abwasserleitung geleitet.

#### Steuerung

Die Steuerung der Anlage erfolgt über einen externen Regler (empfohlen Enthalpieregler) oder den in der Steuereinheit integrierten P/PI-Regler.

Bei Anlagen:

- mit 2 Sprühkreisen erfolgt die Regelung 3-stufig,
- mit 3 Sprühkreisen (mit oder ohne Doppelstufe) erfolgt die Regelung 7-stufig,
- mit 4 Sprühkreisen (mit oder ohne Doppelstufe) erfolgt die Regelung 15-stufig,
- mit 5 Sprühkreisen (mit oder ohne Doppelstufe) erfolgt die Regelung 31-stufig

Beim Typ A wird ab ca. 60-70 % Anforderung (Einschaltpunkt abhängig vom Eingangsdruck) die Druckerhöhungspumpe zugeschaltet und die Leistung über die Drehzahl stufenlos bis 100% Anforderung geregelt.

#### Überwachung

Der Eingangsdruck und der Düsendruck werden mit den analogen Drucksensoren "PS4" und "PS5" überwacht. Bei Anlagen Typ B (ohne Druckerhöhungspumpe) ohne optionalen Sterilfilter entspricht der Düsendruck dem Eingangsdruck, dadurch entfällt Drucksensor "PS5".

Der Druck nach dem optionalen Sterilfilter wird bei Anlagen Typ A (mit Druckerhöhungspumpe) mit dem Druckschalter "PS2" überwacht und bei Anlagen Typ B (ohne Druckerhöhungspumpe) mit dem Drucksensor "PS5", da der Druck nach dem Sterilfilter dem Düsendruck entspricht.

Die Leitfähigkeit des VE-Wassers wird laufend überwacht. Wird die zulässige Leitfähigkeit (max. 15 µS/cm) des VE-Wassers überschritten, öffnet das Spülventil Y10 am Ventilblock (25) und das VE-Wassersystem wird so lange gespült, bis die zulässige Leitfähigkeit wieder erreicht ist.

Wird die zulässige Leitfähigkeit in einer bestimmten Zeit nicht erreicht, erscheint eine entsprechende Fehlermeldung oder die Befeuchtung wird ausgeschaltet (Leitfähigkeit >100 µS/cm).

#### Hygienefunktion/Spülung

Um stehendes Wasser zu verhindern, wird jeder Sprühkreis, der nicht aktiv ist, automatisch über das entsprechende Sprühventil entleert (die Sprühventile sind im stromlosen Zustand mit dem Ablauf verbunden).

Nach 1 Stunde ohne Befeuchtung öffnet das Spülventil um die Anlage zu entleeren.

Wird die Leitfähigkeit in der Zulaufleitung überschritten oder bleibt das Befeuchtungssystem länger als 23 Stunden ohne Anforderung, wird das Spülventil Y10 geöffnet und die VE-Wasserzuleitung, sowie die Leitungen in der Zentraleinheit eine bestimmte Zeit mit frischem VE-Wasser gespült. Während der Spülung wird zusätzlich über die eingebaute Wasserstrahlpumpe (26) allfälliges Restwasser aus den Sprühkreisleitungen abgesaugt und über einen offenen Ablauftrichter mit Siphon (27) zur gebäudeseitigen Abwasserleitung geleitet.

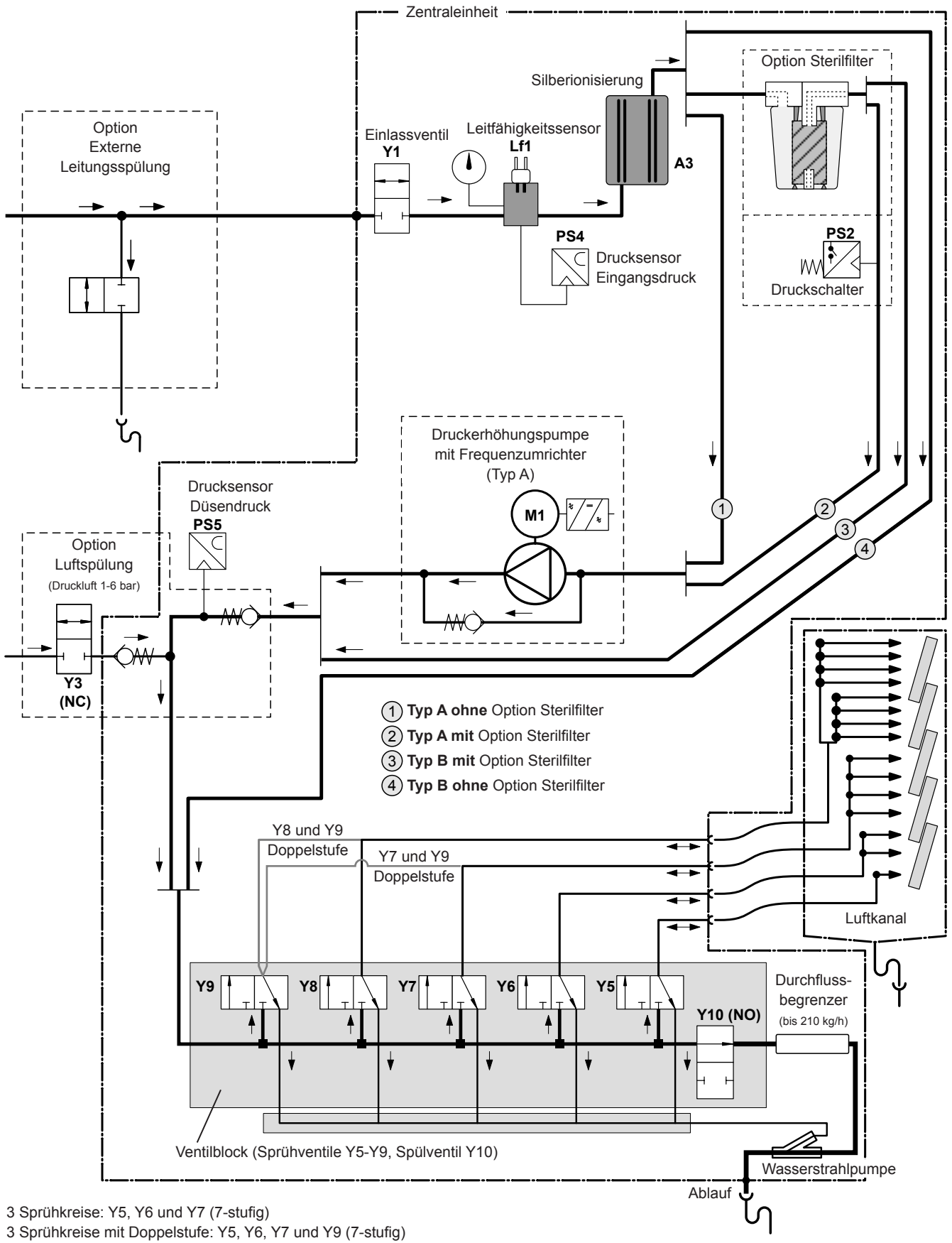

4 Sprühkreise: Y5, Y6, Y7 und Y8 (15-stufig)

4 Sprühkreise mit Doppelstufe: Y5, Y6, Y7, Y8 und Y9 (15-stufig)

Abb. 2: Hydraulikdiagramm Befeuchtungssystem Condair DL (Abbildung zeigt 15-stufige Regelung)

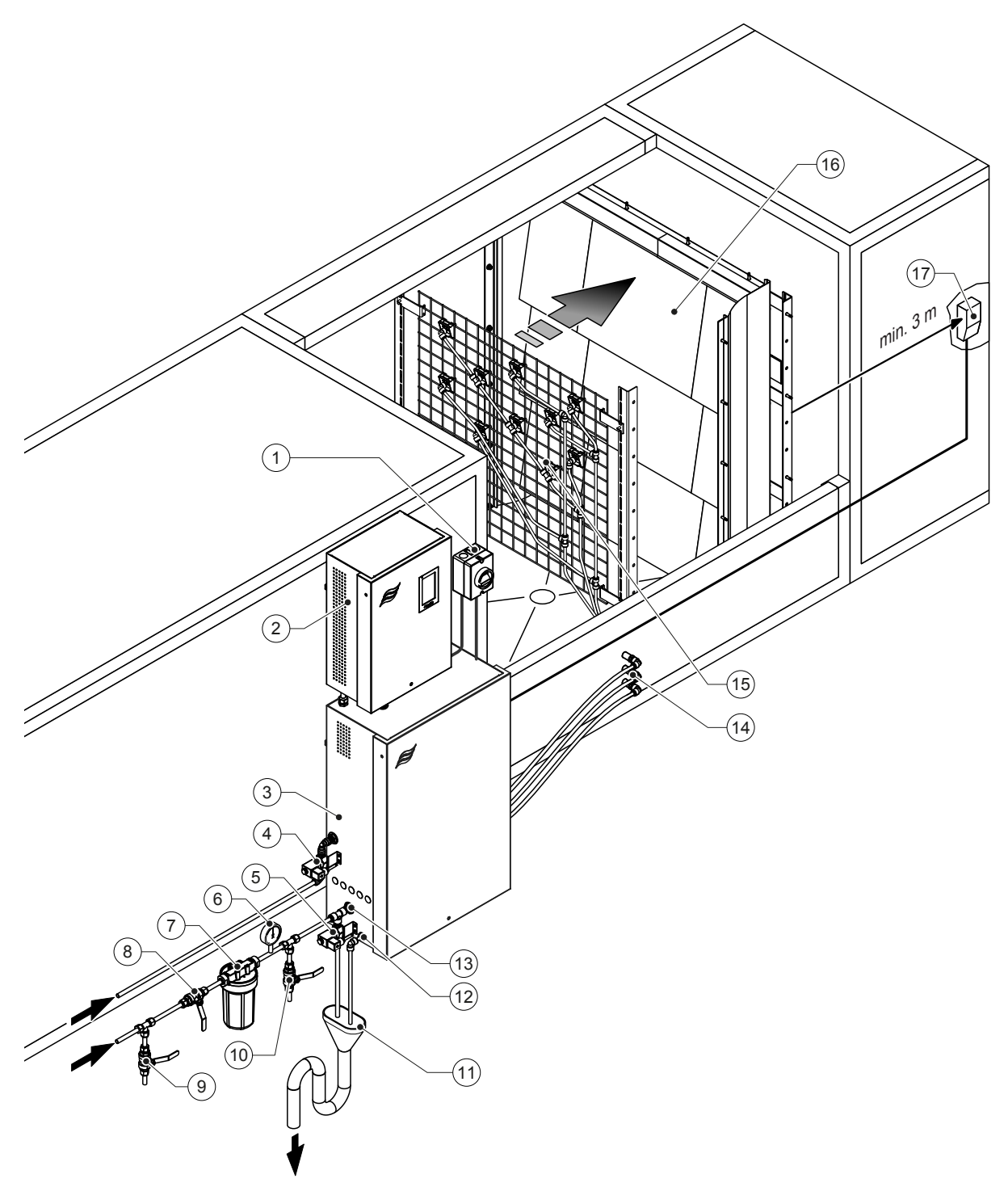

- 1 Netztrennschalter Spannungsversorgung
- 2 Steuereinheit
- 3 Zentraleinheit
- 4 Ventil Luftspülung (Option)
- 5 Ventil externe Leitungsspülung (Option) Steckkupplung ø12 mm oder 1/2" Aussengewindeadapter (mitgeliefert)
- 6 Manometer (empfohlen, bauseitig)
- 7 Externer Wasserfilter 5 μm (empfohlen, Option oder bauseitig)
- 8 Absperrventil Wasserzulauf (zwingend, bauseitig)
- 9 Entleerventil Wasserzuleitung (empfohlen, bauseitig)

#### Abb. 3: Systemübersicht Condair DL

- 10 Prüfhahn abflammbar (empfohlen, bauseitig)
- 11 Offener Trichter mit Siphon (bauseitig)
- 12 Wasserablaufanschluss Steckkupplung ø10 mm oder 1/2" Aussengewindeadapter (mitgeliefert)
- 13 Wasserzulaufanschluss Steckkupplung ø12 mm oder 1/2" Aussengewindeadapter (mitgeliefert)
- 14 Wanddurchführungen Sprühkreise (ø8/10 mm)
- 15 Gitter mit Zerstäuberdüsen
- 16 Nachverdunstereinheit
- 17 Feuchteregler (z.B. Enthalpieregler) oder Feuchtefühler (bauseitig)

### 3.7 Übersicht Befeuchtereinheit Condair DL

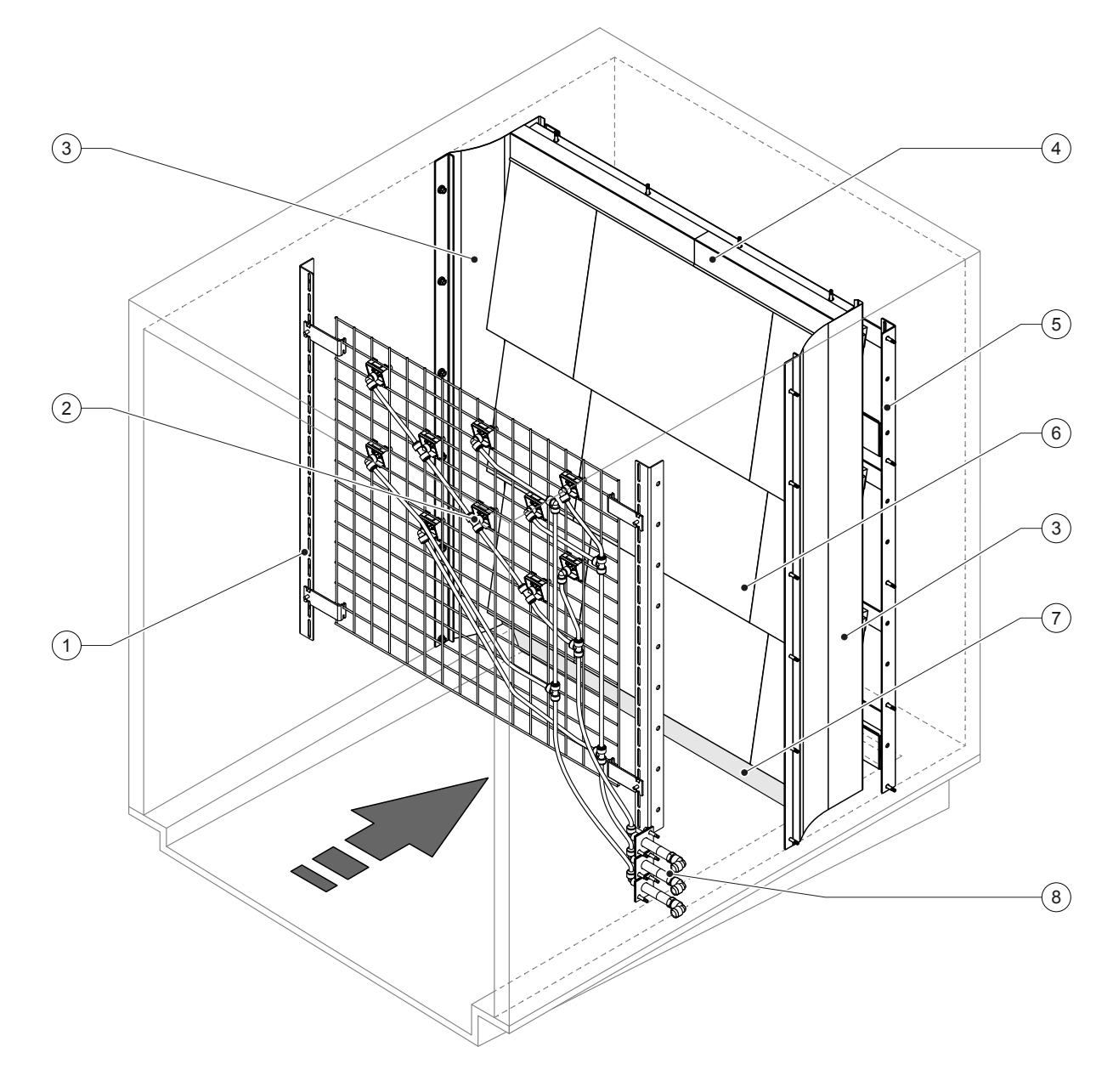

- 1 Tragkonstruktion Düseneinheit
- 2 Zerstäuberdüsen
- 3 Seitliche Abdichtbleche
- 4 Obere Abdichtbleche

Abb. 4: Übersicht Befeuchtereinheit Condair DL

- 5 Tragkonstruktion Nachverdunstereinheit
- 6 Keramikplatten
- 7 Abdichtgummi Kanalboden
- 8 Wanddurchführungen Sprühkreise

### 3.8 Übersicht Steuereinheit Condair DL

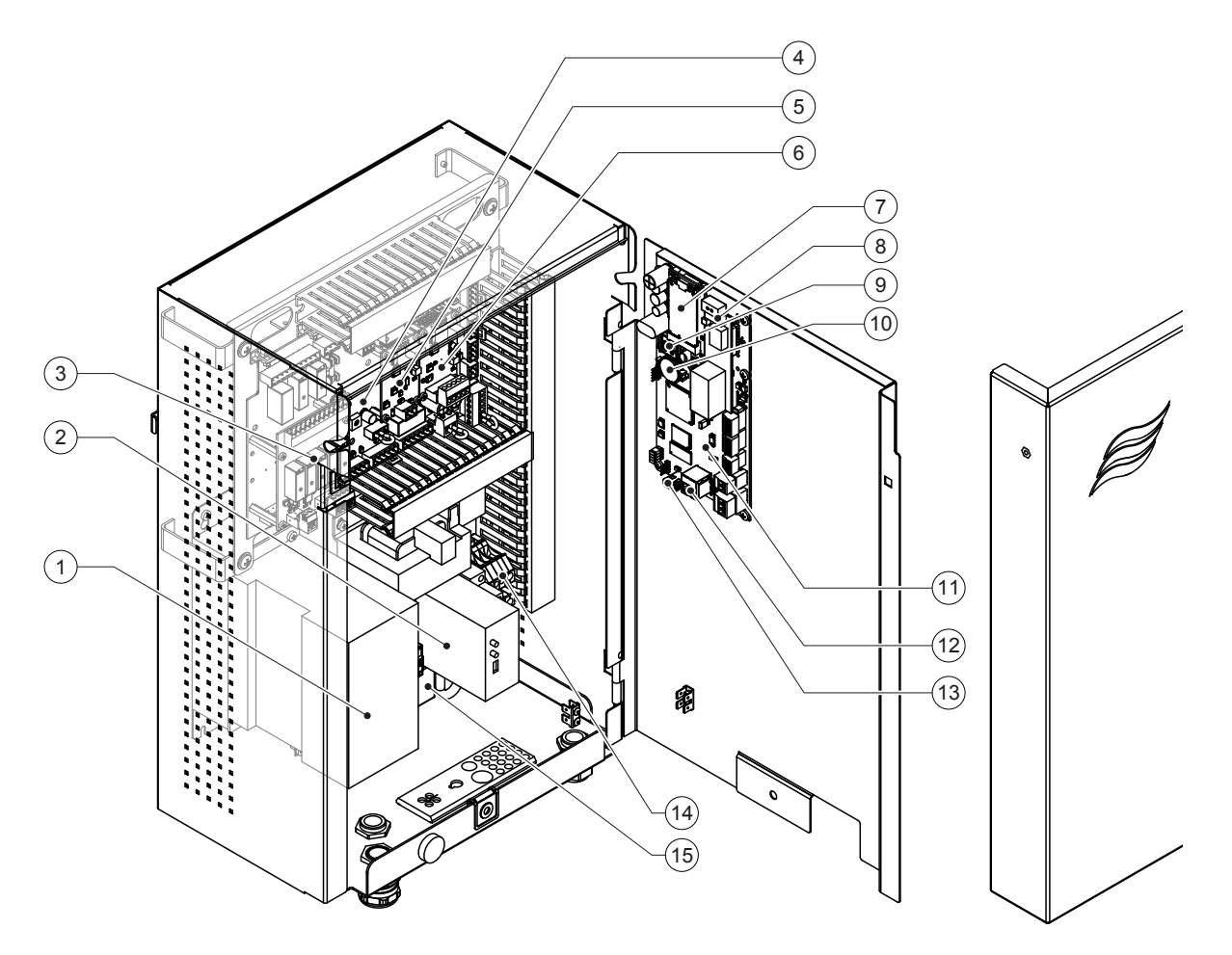

- 1 Frequenzumrichter
- 2 Lecküberwachung (Option)
- 3 Betriebs- und Störungsfernmeldeplatine
- 4 Treiberplatine
- 5 Platine Ag-Ionisierung
- 6 Platine Leitfähigkeitsüberwachung
- 7 IoT Mobil Modul
- 8 Gateway-Platine (Option LonWorks, BACnet IP oder BACnet MS/TP)
- 9 Smartcard
- 10 Stützbatterie (CR 2032, 3V)
- 11 Steuerplatine
- 12 RJ45-Anschluss Ethernet-Schnittstelle
- 13 USB-Anschluss
- 14 Anschlussklemmen Spannungsversorgung
- 15 Klappferrit Spannungsversorgung

#### Abb. 5: Übersicht Steuereinheit Condair DL (ohne Verkabelung)

### 3.9 Übersicht Zentraleinheit Condair DL

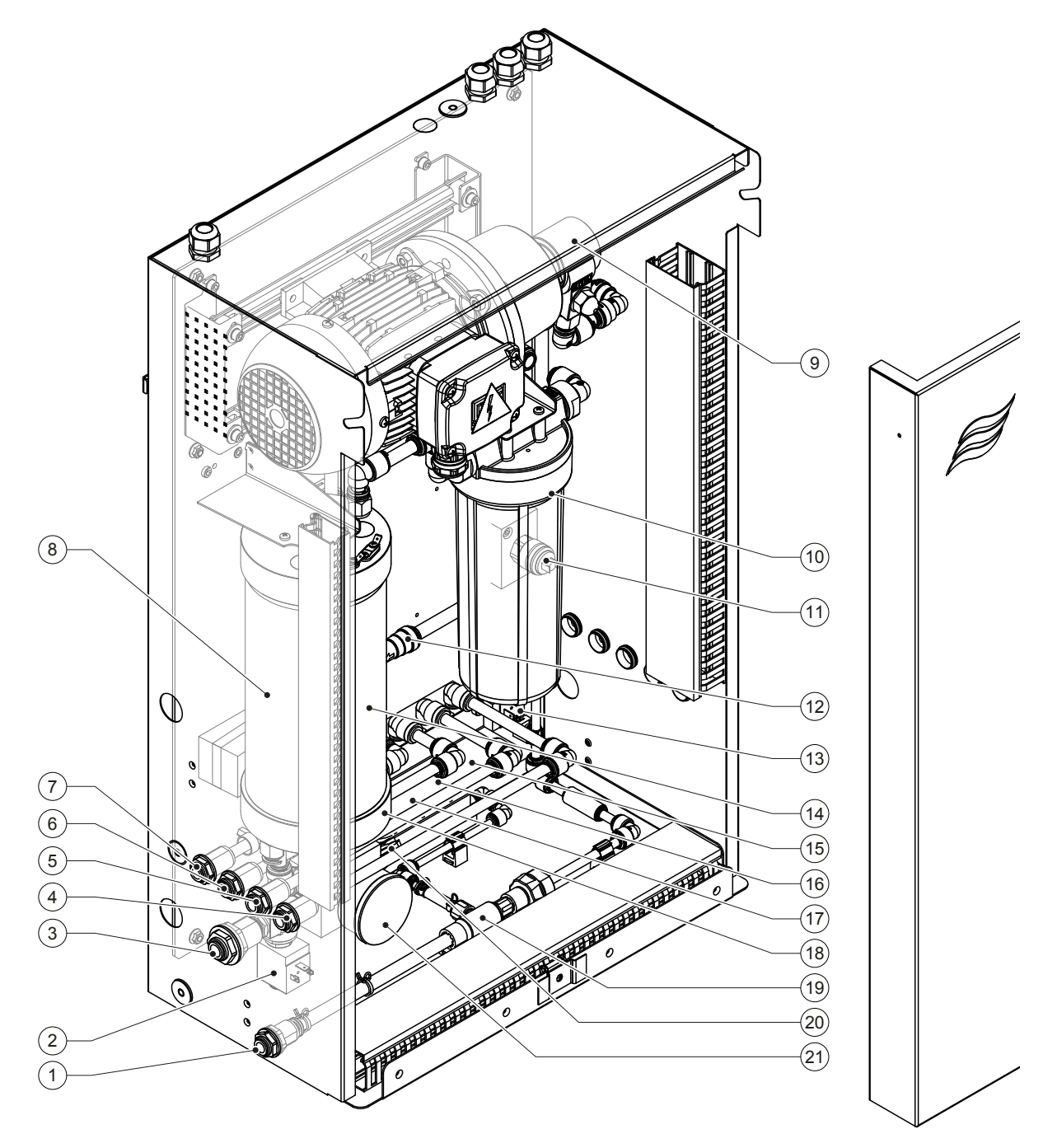

- 1 Wasserablaufanschluss Steckkupplung ø10 mm oder 1/2" Aussengewinde-Adapter (mitgeliefert)
- 2 Einlassventil
- 3 Wasserzulaufanschluss Steckkupplung ø12 mm oder 1/2" Aussengewinde-Adapter (mitgeliefert)
- 4 Anschluss Sprühkreis 1 (Y5)
- 5 Anschluss Sprühkreis 2 (Y6)
- 6 Anschluss Sprühkreis 3 (Y7+Y9)
- 7 Anschluss Sprühkreis 4 (Y8+Y9)
- 8 Silberpatrone
- 9 Druckerhöhungspumpe (nur Typ A)
- 10 Sterilfilter (Option)

Abb. 6: Übersicht Zentraleinheit Condair DL

- 11 Druckschalter PS2 (nur Typ A mit Sterilfilter)
- 12 Rückschlagventil (nur Typ A)
- 13 Spülventil Y10
- 14 Drucksensor PS5
- 15 Sprühventil Y5
- 16 Sprühventil Y6
- 17 Sprühventil Y7
- 18 Sprühventil Y8
- 19 Wasserstrahlpumpe
- 20 Drucksensor PS4
- 21 Manometer Eingangsdruck

## 4 Betrieb

Das Befeuchtungssystem Condair DL darf nur von Personen in Betrieb genommen und betrieben werden, welche mit dem Befeuchtungssystem Condair DL vertraut und für diese Arbeit ausreichend qualifiziert sind. Die Sicherstellung einer entsprechenden Personalqualifikation obliegt der Verantwortung des Betreibers.

### 4.1 Erste Inbetriebnahme

Die erste Inbetriebnahme ist in jedem Falle durch einen Servicetechniker Ihres Condair-Vertreters oder einen geschulten und für diese Arbeit autorisierten Servicetechniker des Kunden vorzunehmen. Auf eine detaillierte Beschreibung der Inbetriebnahmearbeiten wird deshalb verzichtet.

Bei der ersten Inbetriebnahme werden durch den Servicetechniker folgende Arbeiten in der aufgeführten Reihenfolge durchgeführt:

- Überprüfung der Befeuchtereinheit, der Steuereinheit und der Zentraleinheit auf korrekte Montage.
- Überprüfung der Elektroinstallation.
- Überprüfung der Wasserinstallation.
- Spülen der Wasserzuleitung und Überprüfung der Wasserqualität.
- Überprüfung der Drehrichtung der Druckerhöhungspumpe inkl. Einstellung der Pumpendrehzahl.
- Pr
  üfen, ob die Spr
  ühkreise an die richtigen Spr
  ühventile angeschlossen sind und alle Zerst
  äuberd
  üsen korrekt spr
  ühen.
- Konfiguration der Steuerung bzw. des Befeuchtungssystems Condair DL.
- Durchführen von Testläufen.
- Ausfüllen des Inbetriebsetzungsprotokolls.

### 4.2 Anzeige- und Bedienelemente

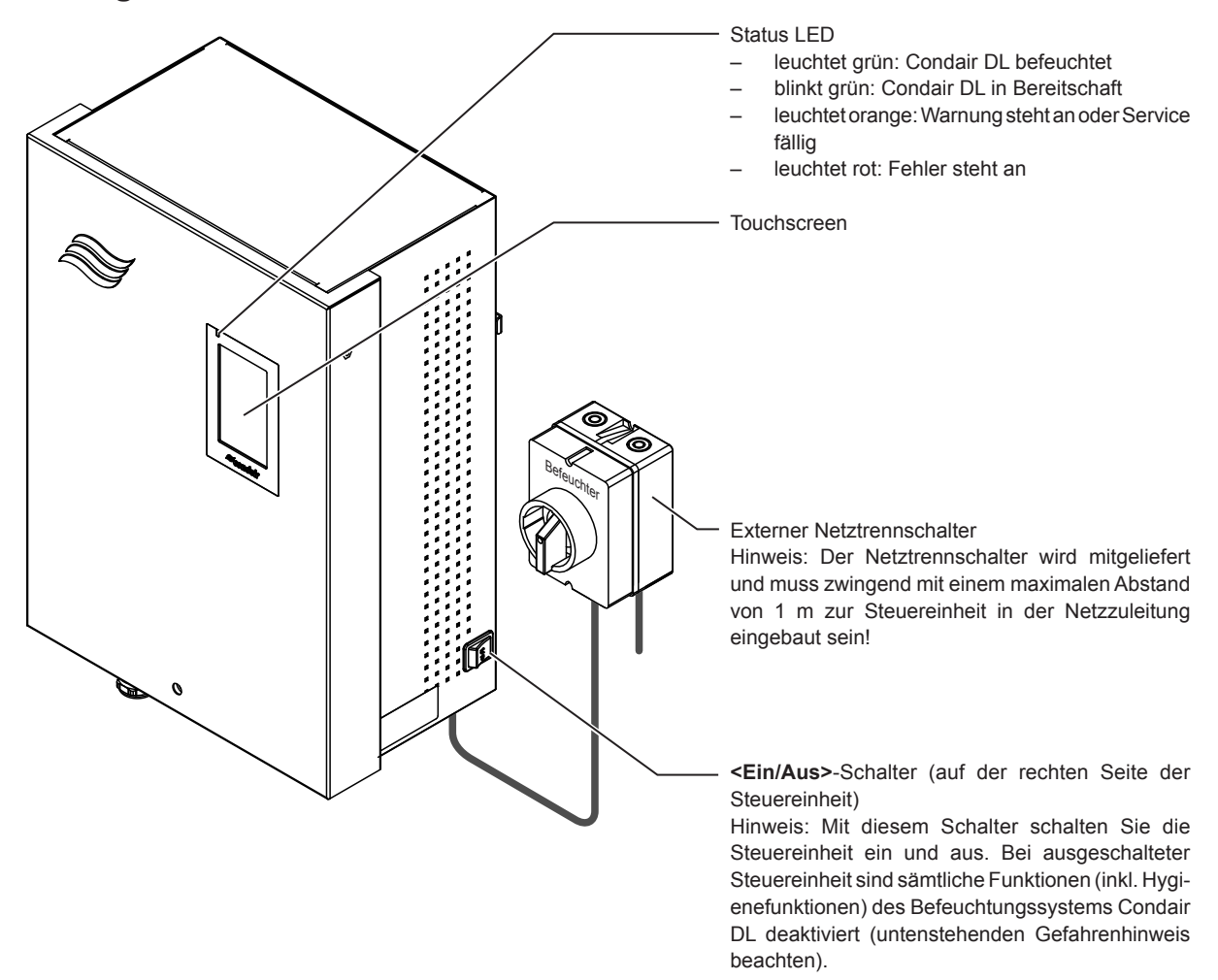

Abb. 7: Anzeige- und Bedienelemente

### GEFAHR! Stromschlaggefahr!

Da auch nach dem Ausschalten der Steuereinheit über den **<Ein/Aus>**-Schalter im Inneren der Steuereinheit immer noch Spannung anliegt, muss vor dem Öffnen der Steuereinheit, die **Spannungsversorgung zur Steuereinheit über den externen Netztrennschalter ausgeschaltet** werden.

### 4.3 Wiederinbetriebnahme nach Betriebsunterbrechung

Nachfolgend ist das Vorgehen für die Wiederinbetriebnahme nach einer Betriebsunterbrechung (z.B. nach der Wartung des Systems) beschrieben. Es wird vorausgesetzt, dass die erste Inbetriebnahme durch den Servicetechniker Ihres Condair-Vertreters ordnungsgemäss durchgeführt und das System korrekt konfiguriert wurde. Um das Befeuchtungssystem Condair DL in Betrieb zu nehmen, gehen Sie wie folgt vor:

1. Systemkomponenten und Installationen auf Beschädigungen prüfen.

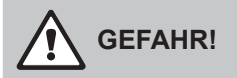

Beschädigte Befeuchtungssysteme oder Befeuchtungssysteme mit beschädigten Installationen können das Leben von Personen gefährden oder zu schwerwiegenden Sachschäden führen. Beschädigte Befeuchtungssysteme oder Befeuchtungssysteme mit beschädigten Installationen nie in Betrieb nehmen.

2. Kontrollieren, ob die Keramikplatten der Nachverdunstereinheit korrekt positioniert und richtig abgedichtet sind.

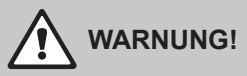

Eine undichte Nachverdunstereinheit kann zu schwerwiegenden Sachschäden führen. Befeuchtungssystem nur in Betrieb nehmen, wenn die Keramikplatten der Nachverdunstereinheit korrekt positioniert und richtig abgedichtet sind.

- 3. Netztrennschalter in der Netzzuleitung (Spannungsversorgung zur Steuereinheit) auf "Ein" stellen.
- 4. Absperrventil in der Wasserzuleitung öffnen, falls geschlossen.
- 5. Den **<Ein/Aus>** Schalter an der Steuereinheit auf "**Ein**" stellen und Steuereinheit falls nötig über den externen Freigabekontakt aktivieren.
- 6. Falls das Befeuchtungssystem Condair DL länger als 48 Stunden vom Stromnetz getrennt war, erscheint die Warnmeldung W50 "Betriebsausfall". Gehen Sie in diesem Fall wie folgt vor:
  - Schalten Sie die Steuereinheit über den **<Ein/Aus>**-Schalter wieder aus.
  - Schliessen Sie das Absperrventil in der VE-Wasserzuleitung.
  - Trennen Sie die VE-Wasserzuleitung vom Anschluss an der Zentraleinheit.
  - Führen Sie das offene Ende der VE-Wasserzuleitung in einen gebäudeseitigen, offenen Ablauf.
  - Öffnen Sie das Absperrventil in der VE-Wasserzuleitung und spülen Sie die Zulaufleitung für mindestens 5 Minuten. Schliessen Sie das Absperrventil wieder, schliessen Sie die VE-Wasserzuleitung wieder am Zulaufanschluss der Zentraleinheit an und öffnen Sie das Absperrventil.
  - Schalten Sie die Steuereinheit über den <Ein/Aus>-Schalter wieder ein.

Hinweis: Nach dem Einschalten der Steuereinheit erscheint die Warnmeldung W50 "Betriebsausfall" erneut. Nach 5 Minuten führt der Condair DL automatisch eine Spülung des Wassersystems durch und geht anschliessend in den Normalbetrieb. Die Meldung wird zurückgesetzt.

7. Falls der Sterilfilter ersetzt wurde, entlüften Sie den Sterilfilter wie in Kapitel 6.6 beschrieben.

Das Befeuchtungssystem Condair DL befindet sich anschliessend im Normalbetrieb und der Home-Bildschirm wird angezeigt.

Hinweis: Weiterführende Hinweise zur Bedienung der Steuersoftware finden sich in Kapitel 5.

### 4.4 Hinweise zum Betrieb

#### 4.4.1 Wichtige Hinweise zum Betrieb

- Aus Hygienegründen wird im Bereitschaftsbetrieb alle 23 Stunden das Spülventil für ca. 300 Sekunden geöffnet und damit die Wasserleitungen gespült.
- Bei einer Befeuchtungsanforderung ab ca. 14 % (bei 3 Sprühkreisen) bzw. ab ca. 7 % (bei 4 Sprühkreisen) wird die Befeuchtung aktiviert.

### 4.4.2 Betriebs- und Störungsfernmeldung

Über die Relais auf der Betriebs- und Störungsfernmeldeplatine werden folgende Fehler- und Gerätezustände signalisiert:

| Aktiviertes<br>Fernanzeigerelais | Wann?                                                                                               |
|----------------------------------|----------------------------------------------------------------------------------------------------|
| "Error" (Störung)                | Eine Störung liegt vor, ein Weiterbetrieb ist nicht mehr oder nur noch eine begrenzte Zeit möglich. |
| "Service" (Wartung)              | Einer der Wartungszähler ist abgelaufen. Die entsprechende Wartung muss ausgeführt werden.          |
| "Running" (Befeuchtet)           | Anforderung vorhanden/Befeuchtung                                                                   |
| "Unit on" (Eingeschaltet)        | Befeuchtungssystem ist eingeschaltet und unter Spannung                                             |
| "Furnace" (Ofen)                 | Nicht unterstützt!                                                                                  |

#### 4.4.3 Kontrollen während des Betriebes

Während des Betriebes ist das Befeuchtungssystem Condair DL regelmässig zu kontrollieren. Kontrollieren Sie dabei:

- Die Wasserinstallation auf Lecks.
- Die Komponenten des Befeuchtungssystems auf korrekte Befestigung und auf Beschädigungen.
- Die Elektrische Installation auf Beschädigungen.
- Die Anzeige der Steuereinheit auf allfällige Wartungs- oder Störungsanzeigen.

Falls Sie Unregelmässigkeiten (z.B. Lecks, Anzeige einer Störung) oder beschädigte Komponenten feststellen, ist das Befeuchtungssystem Condair DL wie in <u>Kapitel 4.5</u> beschrieben, ausser Betrieb nehmen und die entsprechende Störung zu beheben oder die defekte Komponente durch einen geschulten Spezialisten oder einen Servicetechniker Ihres Condair Partners zu ersetzen.

### 4.4.4 Spülung des internen Wassersystems durchführen

Hinweis: Bei einer aktiven Fehlermeldung kann keine Spülung des internen Wassersystems durchgeführt werden.

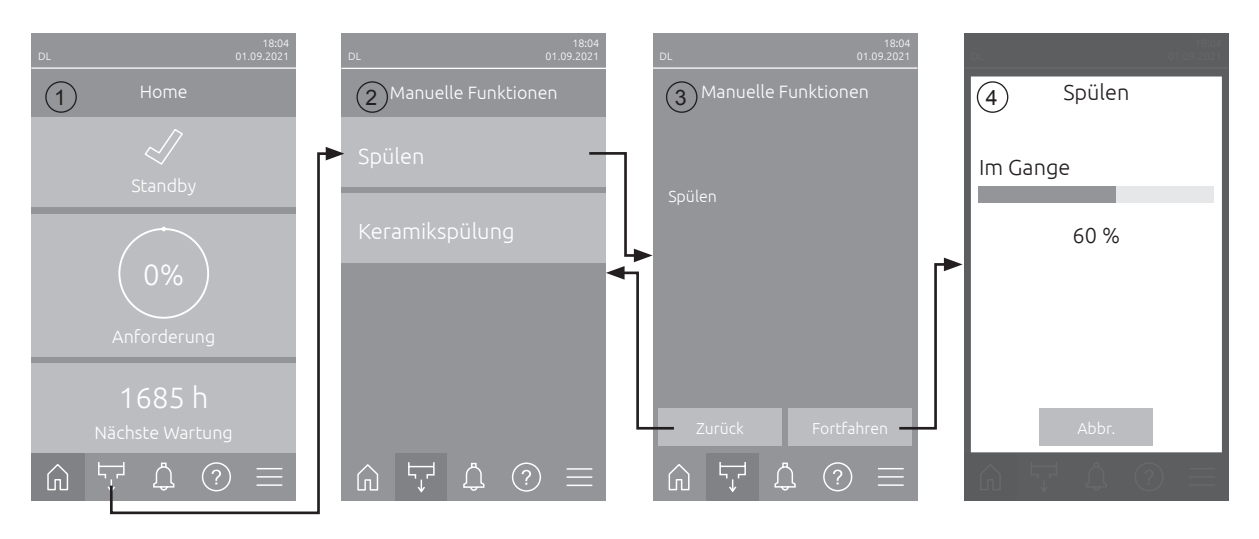

Um eine Spülung des internen Wassersystems durchzuführen, gehen Sie wie folgt vor:

- 1. Drücken Sie im Home-Bildschirm (1) auf die Schaltfläche <Manuelle Funktionen>.
- 2. Das Untermenü "Manuelle Funktionen" (2) erscheint. Drücken Sie hier auf die Schaltfläche **<Spü**len>.
- 3. Das Bestätigungsfenster für die Spülung (3) erscheint. Drücken Sie hier auf die Schaltfläche **<Fort-***fahren>*, um die Spülung zu starten.

Hinweis: Ein allfällig laufender Befeuchtungsvorgang wird unterbrochen. Falls Ihr System mit der optionalen externen Leitungsspülung ausgerüstet ist, öffnet zuerst das externe Spülventil Y4 und die Wasserzuleitung wird für eine bestimmte Zeit gespült. Anschliessend öffnet das Einlassventil Y1 und das Wassersystem der Zentraleinheit wird über das Spülventil Y10 (normal offen) gespült. Falls Ihr System mit der optionalen Luftspülung ausgerüstet ist, öffnet zum Schluss das externe Luftspülventil Y3, und die Sprühkreise werden nacheinander ausgeblasen (nur falls keine Anforderung vorhanden ist und die Sicherheitskette und der externe Freigabekontakt geschlossen sind).

4. Die Spülfortschrittsanzeige (4) erscheint und zeigt den Stand der Spülung an. Nach Ablauf der Spülung wird der Home-Bildschirm angezeigt.

Um den Spülvorgang abzubrechen, drücken Sie in der Spülfortschrittsanzeige auf die Schaltfläche **<Abbr.>**. Der Spülvorgang wird automatisch gestoppt und der Home-Bildschirm wird angezeigt.

### 4.4.5 Spülung der Keramikplatten durchführen

Die Keramikspülfunktion ist nur zugänglich, wenn die Keramikspülfunktion in der Steuersoftware aktiviert ist (siehe <u>Kapitel 5.3.3.5</u>).

## 

Die Keramikspülung versprüht über die Düsen Wasser auf die Keramikplatten, ähnlich wie wenn 100% Anforderung ansteht. Bei Systemen mit Druckerhöhungspumpe schaltet diese ebenfalls ein.

Die Keramikspülung muss vom Betreiber überwacht werden, da die Feuchtigkeit den gewünschten Sollwert deutlich überschreiten kann. Eine Übersättigung der Keramikplatten ist wahrscheinlich.

Nach abgeschlossener Spülung muss allfälliges Wasser hinter den Keramikplatten entfernt werden, falls dieses dort nicht ablaufen kann.

Hinweis: Bei einer aktiven Fehlermeldung kann keine Spülung der Keramikplatten durchgeführt werden.

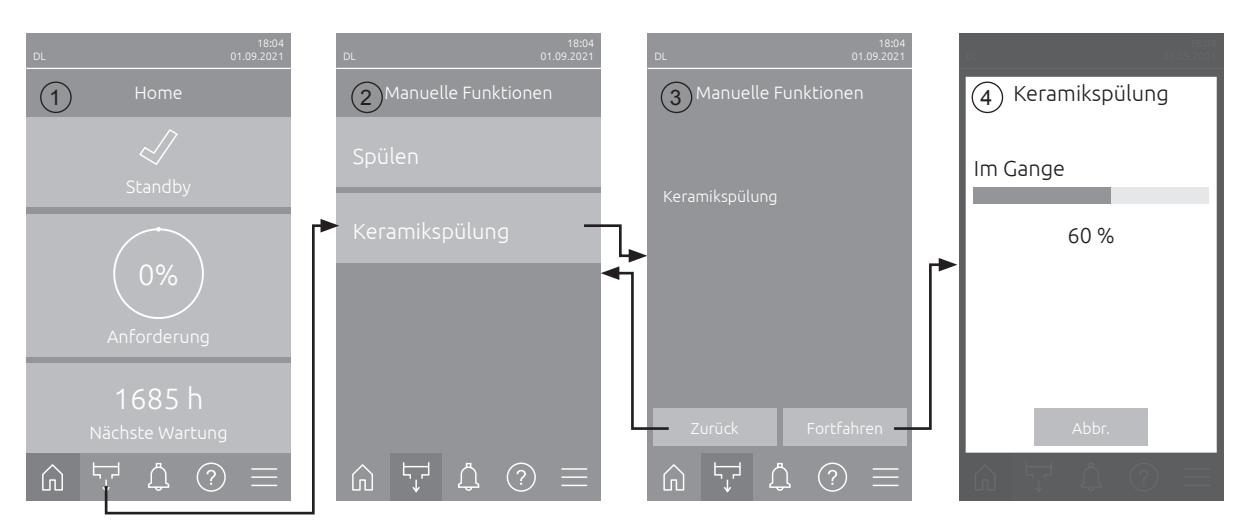

Um eine Spülung der Keramikplatten durchzuführen, gehen Sie wie folgt vor:

- 1. Drücken Sie im Home-Bildschirm (1) auf die Schaltfläche <Manuelle Funktionen>.
- 2. Das Untermenü "Manuelle Funktionen" (2) erscheint. Drücken Sie hier auf die Schaltfläche **Keramikspülung>**.
- Das Bestätigungsfenster für die Keramikspülung (3) erscheint. Drücken Sie hier auf die Schaltfläche <Fortfahren>, um die Keramikspülung zu starten. Hinweis: Wenn die Keramikspülung gestartet wird, öffnen alle Sprühventile für die eingestellte Sprühzeit (siehe <u>Kapitel 5.3.3.5</u>) und sprühen Wasser auf die Keramikelemente wie bei einer 100% Anforderung. BeiAnlagen mit einer Druckerhöhungspumpe wird zusätzlich die Druckerhöhungspumpe mit dem eingestellten Druck aktiviert (siehe <u>Kapitel 5.3.3.5</u>).
- 4. Die Spülfortschrittsanzeige (4) erscheint und zeigt den Stand der Keramikspülung an. Nach Ablauf der Keramikspülung wird der Home-Bildschirm angezeigt.

Um den Spülvorgang abzubrechen, drücken Sie in der Spülfortschrittsanzeige auf die Schaltfläche **<Abbr.>**. Der Spülvorgang wird automatisch gestoppt und der Home-Bildschirm wird angezeigt.

### 4.5 Ausserbetriebnahme

Um das Befeuchtungssystem Condair DL z.B für Wartungsarbeiten **ausser Betrieb** zu nehmen, gehen Sie wie folgt vor:

- 1. Absperrventil in der Wasserzuleitung schliessen.
- 2. Den **<Ein/Aus>**-Schalter an der Steuereinheit auf "**Aus**" stellen und falls nötig Steuereinheit über den externen Freigabekontakt deaktivieren.
- 3. **Steuereinheit vom Stromnetz trennen**: **Netztrennschalter** in der Netzzuleitung auf **"Aus"** stellen und Schalter gegen unbeabsichtigtes Einschalten sichern.

### GEFAHR! Stromschlaggefahr

Wichtig! Der Frequenzumrichter in der Steuereinheit von Systemen mit Druckerhöhungspumpe enthält Kondensatoren. Diese können nach Ausschalten der Steuereinheit noch eine bestimmte Zeit mit einer gefährlichen Spannung geladen bleiben. Deshalb muss nach der Trennung der Spannungsversorgung mindestens 10 Minuten gewartet werden. Prüfen Sie anschliessend, ob die entsprechenden Anschlüsse am Frequenzumrichter und am Pumpenmotor spannungsfrei sind, bevor Sie mit Arbeiten an diesen Komponenten beginnen!

- 4. Hygiene! Lassen Sie den Ventilator der Lüftungsanlage solange nachlaufen, bis die Befeuchtereinheit trocken ist.
- 5. Falls Sie Wartungsarbeiten an der Befeuchtereinheit durchführen möchten, schalten Sie die Lüftungsanlage aus und sichern Sie diese gegen unbeabsichtigtes Einschalten.

#### Wichtige Hinweise bei längeren Ausserbetriebnahmen

**Wichtig!** Aus Hygienegründen empfehlen wir in Perioden ohne Feuchtebedarf die Steuereinheit und die speisende Umkehrosmoseanlage eingeschaltet zu lassen. Dadurch wird das System weiterhin in regelmässigen Abständen gespült und damit der Keimbildung entgegengewirkt.

Falls Sie das Befeuchtungssystem Condair DL dennoch für **längere Zeit** ausser Betrieb setzen müssen, beachten Sie folgende Punkte:

- Hygiene! Entleeren Sie alle Wasserleitungen.
   Hinweis: Für die Entleerung der Wasserzuleitung von der Umkehrosmoseanlage zur Zentraleinheit beachten Sie bitte die Angaben des Herstellers der Anlage.
- Bauen Sie den Sterilfilter aus, entleeren Sie das Wasser im Filtergehäuse, trocknen Sie das Filtergehäuse und installieren Sie eine neue Filterpatrone.
- Entleeren Sie die Silberpatrone.
- Aus Sicherheitsgründen sollten die Nachverdunsterelemente, auch bei einer längeren Ausserbetriebsetzung, in Ihrer Betriebsposition belassen werden. Damit wird verhindert, dass bei einem unbeabsichtigten Start des Befeuchtungssystem Wasser direkt in den Kanal zerstäubt wird.

## 5 Arbeiten mit der Condair DL Steuersoftware

### 5.1 Home-Bildschirm

Nach der Inbetriebnahme des Systems und dem automatischen Systemtest befindet sich das System im **Normalbetrieb** und der **Home-Bildschirm** wird angezeigt. Hinweis: Das Aussehen des Home-Bildschirms ist abhängig vom aktuellen Geräte- und Fehlerstatus und

der Konfiguration der Regelung des Systems. Es kann von der untenstehenden Anzeige abweichen.

Der Home-Bildschirm ist wie folgt aufgebaut:

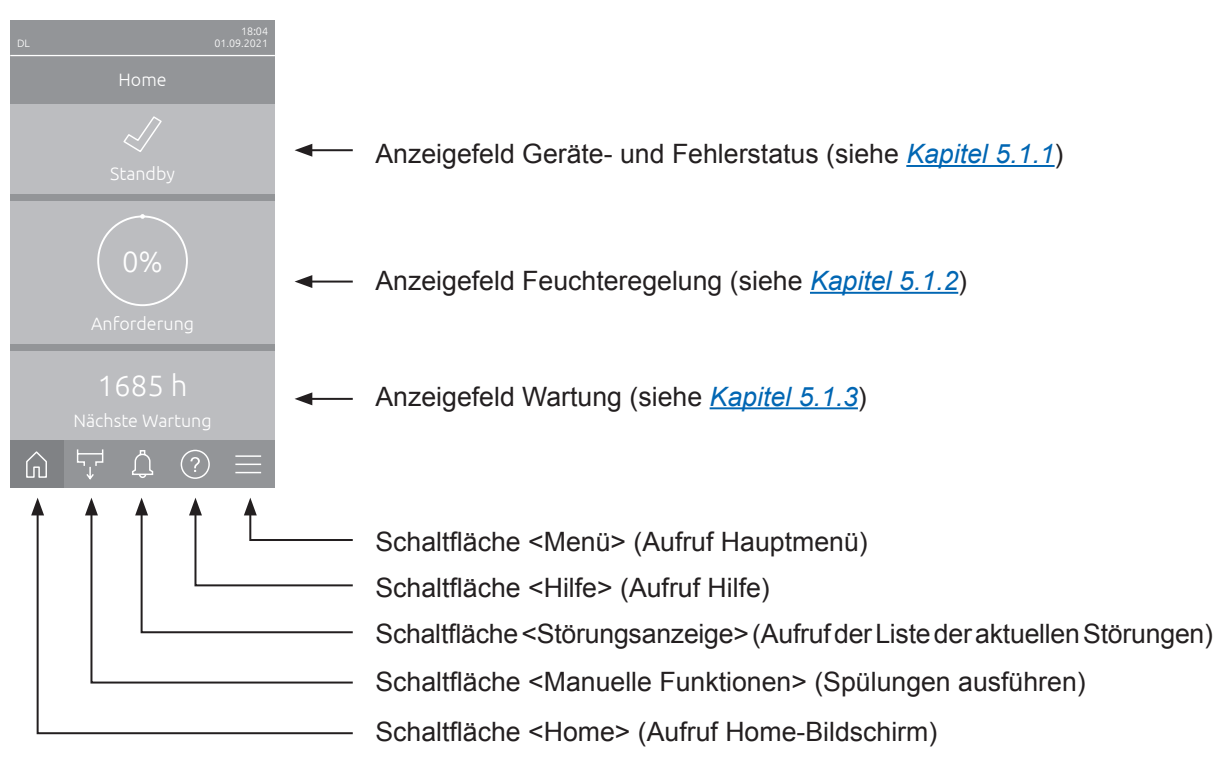

Abb. 8: Home-Bildschirm

### 5.1.1 Anzeigefeld Geräte- und Fehlerstatus

Wenn Sie im Home-Bildschirm auf das Geräte- und Fehlerstatusfeld drücken, erscheint ein Fenster mit weiteren Angaben zum Geräte- und Fehlerstatus.

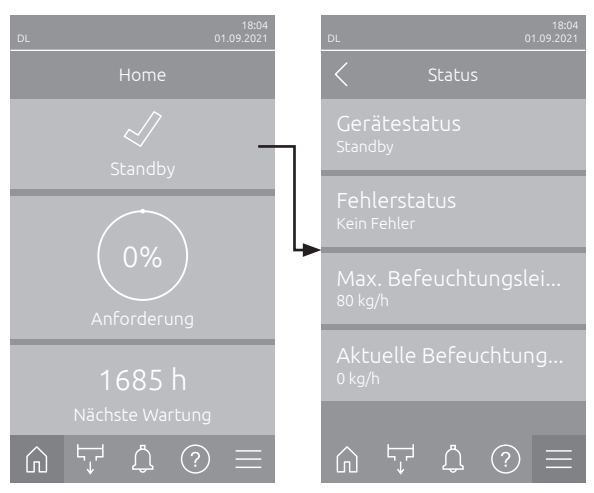

- Gerätestatus: Zeigt den aktuellen Gerätestatus an.
- **Fehlerstatus**: Zeigt den aktuellen Fehlerstatus an ("Kein Fehler", "Warnung" oder "Fehler").
- Max. Befeuchtungsleistung: Zeigt die maximale Befeuchtungsleistung des Condair DL in kg/h an.
- Aktuelle Befeuchtungsleistung: Zeigt die aktuelle Befeuchtungsleistung des Condair DL in kg/h an.

Folgende Fehlerstatussymbole können im Gerätestatusfeld angezeigt werden:

| Fehlerstatussymbol | Beschreibung                                                                                                    |
|--------------------|----------------------------------------------------------------------------------------------------|
| 4                  | Der Condair DL funktioniert einwandfrei.                                                                                                    |
|                    | Eine Störung mit Status "Warnung" ist aufgetreten.                                                                                                    |
| *                  | Eine Störung mit Status "Fehler" ist aufgetreten. Abhängig von der Störung wird der Betrieb des Condair DL gestoppt oder er arbeitet eingeschränkt weiter. |

#### Folgende Gerätestatusmeldungen können im Betrieb erscheinen:

| Gerätestatus          | Beschreibung                                                                                                    |
|-----------------------|----------------------------------------------------------------------------------------------------|
| Initialisierung       | Die Steuerung wird initialisiert.                                                                                                    |
| Gestoppt              | Das Befeuchtungssystem wurde aufgrund einer Störung, die einen Weiterbetrieb verunmög-<br>licht, gestoppt.                                                                        |
| Spült                 | Das Wassersystem wird gespült.                                                                                                    |
| Standby               | Das Befeuchtungssystem hatte länger als 60 Minuten keine Feuchteanforderung mehr. Das Wassersystem wird vor der nächsten Befeuchtung zuerst automatisch für 120 Sekunden gespült. |
| Befeuchtet            | Das Befeuchtungssystem befeuchtet.                                                                                                    |
| Bereit                | Das Befeuchtungssystem ist gespült und bereit, um bei einer Feuchteanforderung sofort zu befeuchten.                                                                              |
| Luftspülung           | Die optionale Luftspülung wird ausgeführt.                                                                                                    |
| Füllt                 | Das Befeuchtungssystem wird aufgrund eines Wassermangels befüllt und entlüftet.                                                                                                   |
| Leitfähigkeitsspülung | Die Leitfähigkeit der Zulaufwassers ist ausserhalb des zulässigen Bereichs, das Wassersystem wird für eine bestimmte Zeit gespült.                                                |
| Ausgeschaltet         | Die Befeuchtungsfunktion wurde über die Steuerungssoftware ausgeschaltet. Die Hygiene-<br>funktionen (regelmässige Spülung des Wassersystems) sind weiterhin aktiv.               |
| Fern Aus              | $Das Befeuchtungs system wurde \"uber den Freigabekontakt (Fernein- und ausschaltung) gestoppt.$                                                                                  |
| Temperaturspülung     | Die Wassertemperatur ist zu hoch oder nahe dem Gefrierpunkt. Das Wassersystem wird für<br>eine bestimmte Zeit gespült.                                                            |
| Keramikspülung        | Die optionale Keramikspülung wird ausgeführt.                                                                                                    |

### 5.1.2 Anzeigefeld Feuchteregelung

Wenn Sie im Home-Bildschirm auf das Anzeigefeld Feuchteregelung drücken, erscheint abhängig vom aktuellen Steuermodus ein Fenster mit weiteren Angaben zur Feuchteregelung (Steuermodus: "Ein/Aus" oder "Anforderung") oder die Sollwerteingabe (Steuermodus: "rF P" oder "rF PI").

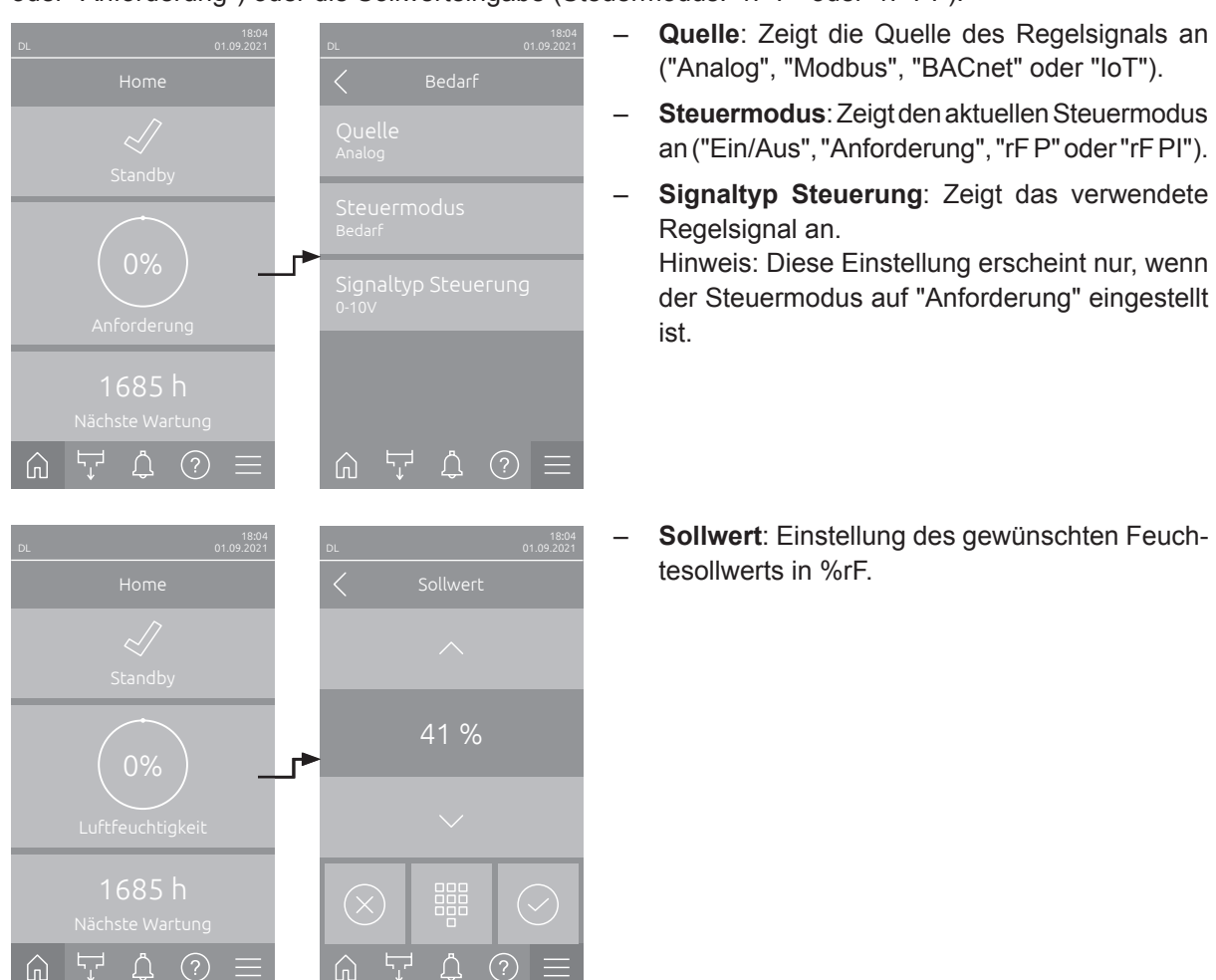

### 5.1.3 Anzeigefeld Wartung

Wenn Sie im Home-Bildschirm auf das Anzeigefeld Wartung drücken, erscheint ein Fenster mit weiteren Angaben zur Wartung.

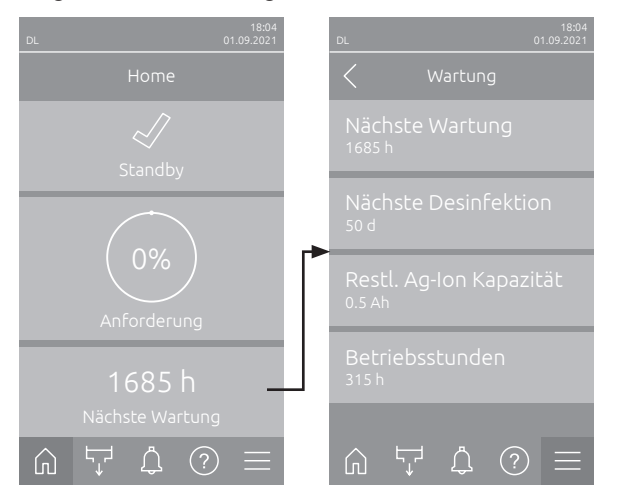

- Nächste Wartung: Zeigt die verbleibende Zeit bis zur nächsten Systemwartung in Stunden.
- Nächste Desinfektion: Zeigt die verbleibende Zeit bis zur nächsten Desinfektion in Tagen.
   Hinweis: Erscheint nur, wenn die Einstellung "Desinfektions Timer" in der Technikebene der Steuersoftware aktiviert wurde.
- Restl. Ag-Ion Kapazität: Zeigt die Restkapazität der Silberpatrone in Ah bis zum nächsten Austausch.
- **Betriebsstunden**: Zeigt die geleisteten Betriebsstunden seit der Inbetriebnahme.

### 5.2 Informationsfunktionen im Menü "Hilfe"

### 5.2.1 Aufruf des Menüs "Hilfe"

Drücken Sie im Home-Bildschirm auf die Schaltfläche **<Hilfe>**. Das Hilfemenü mit den Kontaktdaten erscheint.

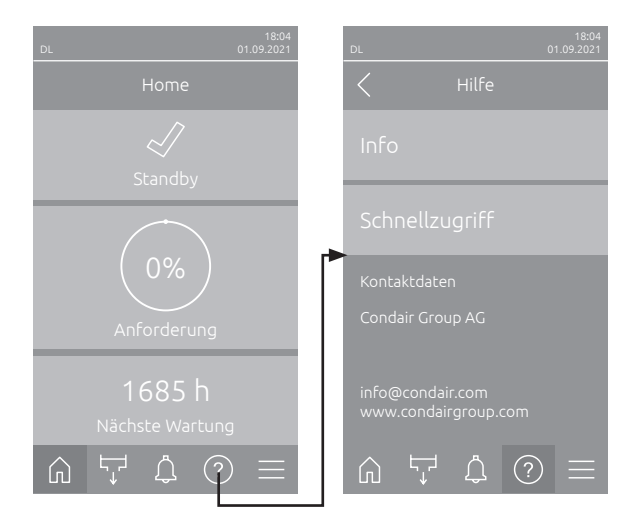

### 5.2.2 Betriebszustände abfragen im Untermenü "Info"

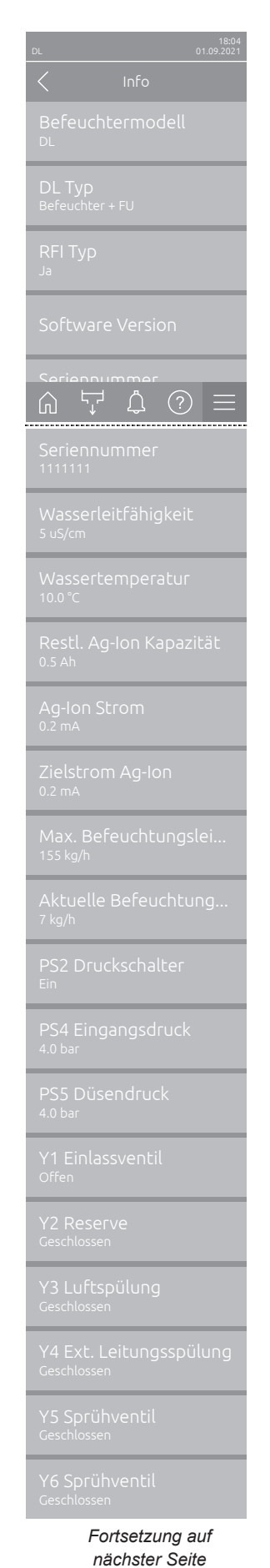

- Befeuchtermodell: Bezeichnung des Befeuchtermodells.
- DL Typ: Gerätetyp ("Befeuchter"= Befeuchter ohne Druckerhöhungspumpe, "Befeuchter + FU"= Befeuchter mit Druckerhöhungspumpe, "Befeuchter + FU - Aus" (Befeuchter mit deaktivierter Pumpe bzw. FU)).
- **RFITyp**: Zeigt an, ob die optionale Betriebs- und Störungsfernmeldeplatine eingebaut und aktiviert ist ("Ja") oder nicht ("Nein").
- Software Version: Aktuelle Softwareversionen der Steuerplatine ("Gerät FW Version", "FrameWork FW Version" und "Bootloader FW Version") und der Treiberplatinen ("Treiberplatine", "Lf-Platine", "Ag-Ion Platine" und "RFI Platine").
- Seriennummer: Seriennummer des Befeuchtungssystems.
- Wasserleitfähigkeit: Aktuelle Leitfähigkeit des Zulaufwassers in μS/cm. Hinweis: Während den periodischen Systemspülungen oder wenn das System entleert ist, wird die Leitfähigkeit vorübergehend mit 0 μS/cm angezeigt. Warten Sie immer, bis die Anlage befeuchtet, um die Leitfähigkeit abzulesen!
- Wassertemperatur: Aktuelle Temperatur des Zulaufwassers in °C.
   Hinweis: Dieses Infofeld erscheint nur, wenn die Option "Wassertemperaturüberwachung" eingebaut und in der Technikebene der Steuersoftware aktiviert wurde.
- **Restl. Ag-Ion Kapazität**: Restkapazität der Silberpatrone in Ah.
- Ag-lon Strom: Aktueller Strom der Silberionisierung in mA.
- **Zielstrom Ag-Ion**: Berechneter Zielstrom für die Silberionisierung in mA.
- **Max. Befeuchtungsleistung**: Maximale Befeuchtungsleistung in kg/h.
- **Aktuelle Befeuchtungsleistung**: Aktuelle Befeuchtungsleistung in kg/h.
- PS2 Druckschalter: Aktueller Status des optionalen Druckschalters PS2 beim Betrieb des Befeuchtersystems Condair DL Typ A mit Sterilfilter (Ein= Druck vorhanden, Aus= kein Druck vorhanden).
- PS4 Eingangsdruck: Aktueller Druck am Wasserzulauf in bar.
- PS5 Düsendruck: Aktueller Zerstäubungsdruck des Wassers in bar (nur bei Typ A mit Druckerhöhungspumpe).
- Y1 Einlassventil: Aktueller Betriebsstatus des Einlassventils "Y1".
- Y2 Reserve: keine Funktion.
- Y3 Luftspülung: Aktueller Betriebsstatus des externen Ventils "Y3" der optionalen Luftspülung.
- Y4 Ext. Leitungsspülung: Aktueller Betriebsstatus des externen Ventils "Y4" der optionalen externen Leitungsspülung.
- Y5 Sprühventil: Aktueller Betriebsstatus des Sprühventils "Y5".
- Y6 Sprühventil: Aktueller Betriebsstatus des Sprühventils "Y6".

| Y8 Sprühventil                                    | <ul> <li>Y7 Sprühventil: Aktueller Betriebsstatus des Sprühventils "Y7".</li> </ul>                                                                       |
|---------------------------------------------------|----------------------------------------------------------------------------------------------------|
| Geschlossen                                       | <ul> <li>Y8 Sprühventil: Aktueller Betriebsstatus des Sprühventils "Y8".</li> </ul>                                                                       |
| Y9 Sprühventil                                    | <ul> <li>Y9 Sprühventil: Aktueller Betriebsstatus des Sprühventils "Y9".</li> </ul>                                                                       |
| Geschlossen                                       | – Y10 Spühlventil: Aktueller Betriebsstatus des Spülventils (stromlos offen).                                                                             |
| Y10 Spülventil<br>Geschlossen                     | <ul> <li>Y11 Zusatzauslassventil: Aktueller Betriebsstatus des optionalen Zu-<br/>satzauslassventils (stromlos offen).</li> </ul>                         |
| Y11 Zusatzauslassventil<br><sub>Geschlossen</sub> | Hinweis: Dieses Infofeld erscheint nur, wenn das optionale Zusatzauslass-<br>ventil eingebaut und in der Technikebene der Steuersoftware aktiviert wurde. |

### 5.2.3 Schnellzugriff auf Einstellparameter im Untermenü "Schnellzugriff"

Drücken Sie im Menü "Hilfe" auf die Schaltfläche <Schnellzugriff>. Geben Sie anschliessend die Schnellzugriffsnummer des gewünschten Einstellparameters ein. Diese finden Sie jeweils oben links im Einstellfenster des entsprechenden Parameters. Bestätigen Sie die Eingabe und der Einstelldialog für den entsprechenden Parameter erscheint.

Hinweis: Falls der Parameter Passwort geschützt ist, muss nach der Eingabe der Schnellzugriffsnummer zuerst das Passwort "8808" eingegeben werden, bevor der Einstelldialog des Parameters erscheint.

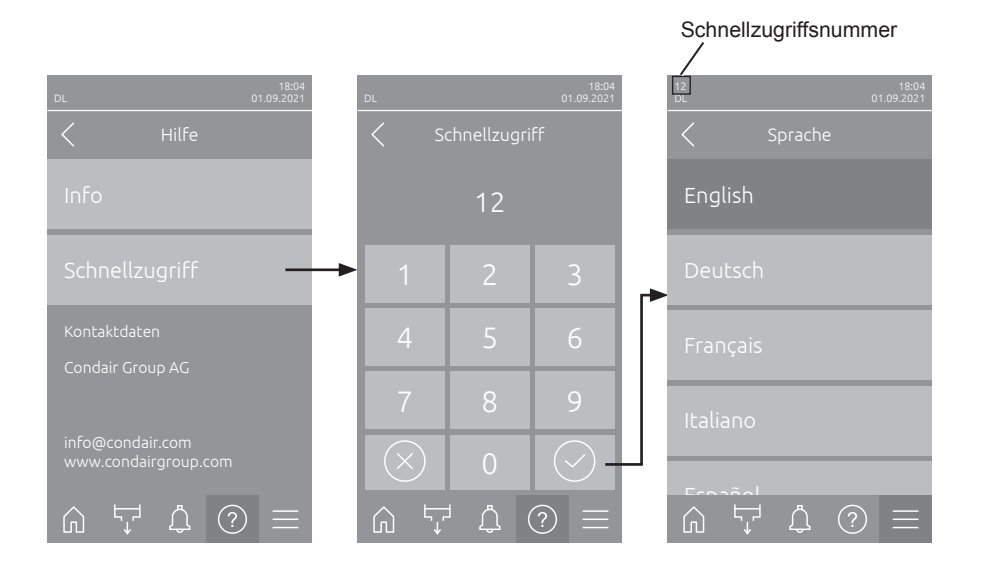

### 5.3 Konfiguration

### 5.3.1 Einstellungen und Funktionen im Untermenü "Allgemein"

### 5.3.1.1 Aufruf des Untermenüs "Allgemein"

Wählen Sie das Untermenü "Allgemein" an, wie untenstehend gezeigt.

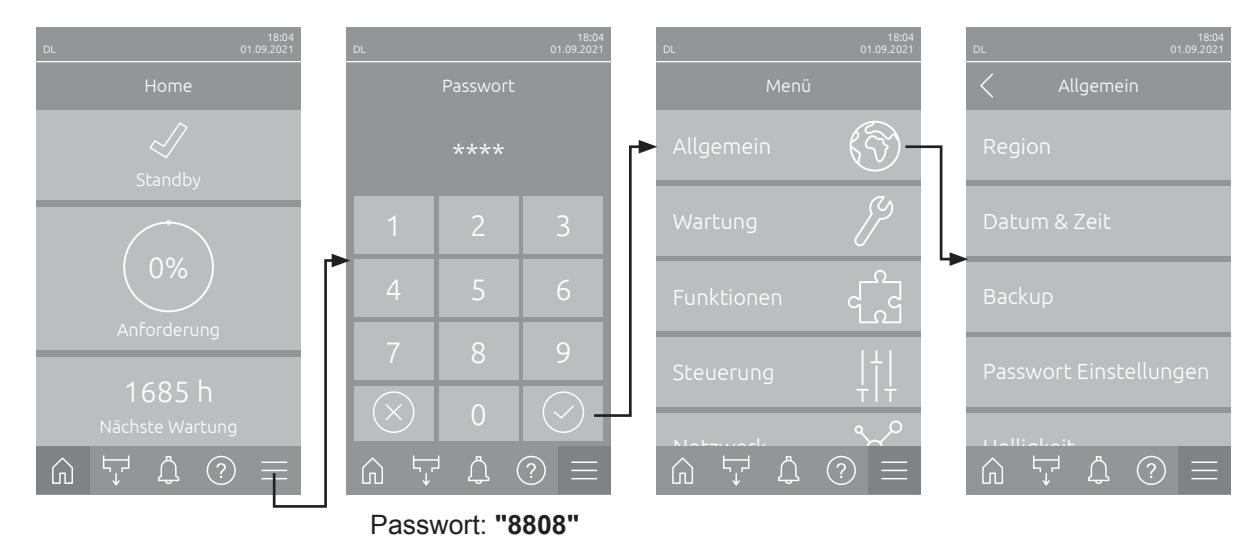

5.3.1.2 Sprache und Einheitensystem festlegen im Untermenü "Region"

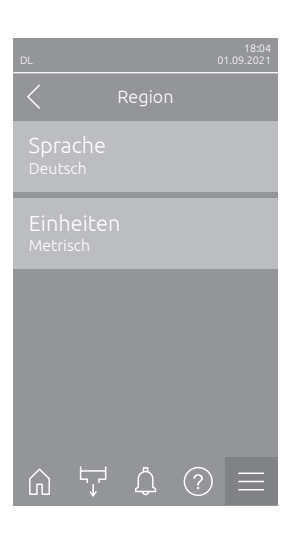

| - | Sprache: Mit dieser Einstellung legen Sie die Sprache fest.                                               |                                          |  |
|---|----------------------------------------------------------------------------------------------------|------------------------------------------|--|
|   | Werkseinstellung:<br>Wahlmöglichkeit:                                                                     | länderabhängig<br>verschiedene Sprachen  |  |
| - | <ul> <li>Einheiten: Mit dieser Einstellung legen Sie das gewünschte Einheiten<br/>system fest.</li> </ul> |                                          |  |
|   | Werkseinstellung:<br>Wahlmöglichkeit:                                                                     | länderabhängig<br>Metrisch oder Imperial |  |

### 5.3.1.3 Datums- und Uhrzeit-Einstellungen im Untermenü "Datum & Zeit"

Hinweis: Das Datum und die Uhrzeit müssen zwingend korrekt eingegeben werden, da diese für die Einträge in der Fehler- und Wartungsverlaufsliste verwendet werden.

| DL 01.09.2021                           | - | <b>Datum</b> : Mit dieser E<br>festgelegten Datum<br>Werkseinstellung:                          | instellung legen Sie das aktuelle Datum gemäss dem sformat fest ("TT.MM.JJJJ" oder "MM/TT/JJJJ").<br>01/01/2020 |  |
|-----------------------------------------|---|-------------------------------------------------------------------------------------------------|----------------------------------------------------------------------------------------------------|--|
| Datum<br>01.09.2021                     | - | Zeit: Mit dieser Ein festgelegten Uhrzei                                                        | stellung legen Sie die aktuelle Uhrzeit gemäss dem tformat fest ("24H" oder "12H").                             |  |
| 08:51                                   |   | Werkseinstellung:                                                                               | 12:00                                                                                                    |  |
| Datumsformat<br>TT.MM.JJJJ              | - | Datumsformat: Mi tumsformat fest.                                                               | t dieser Einstellung legen Sie das gewünschte Da-                                                               |  |
| Uhrzeitformat<br><sup>24H</sup>         |   | Werkseinstellung:<br>Wahlmöglichkeit:                                                           | TT.MM.JJJJ oder MM/TT/JJJJ                                                                                      |  |
|                                         | - | <b>Uhrzeitformat</b> : Mit dieser Einstellung legen Sie das gewünschte Uhrzeit-<br>format fest. |                                                                                                    |  |
| Zeitumstellung<br><sup>Winterzeit</sup> |   | Werkseinstellung:<br>Wahlmöglichkeit:                                                           | <b>24H</b><br><b>24H</b> (Anzeige 13:35) oder<br><b>12H</b> (Anzeige: 01:25 DM)                                 |  |
|                                         |   | <b>7</b> - : 4                                                                                  | Izn (Anzeige, 01.35 PM)                                                                                         |  |
|                                         | _ | (Sommerzeit/Winterzeit) fest.                                                                   |                                                                                                    |  |
|                                         |   | Werkseinstellung:                                                                               | Winterzeit                                                                                                    |  |
|                                         |   | Wahlmöglichkeit:                                                                                | Sommerzeit oder Winterzeit                                                                                      |  |

#### 5.3.1.4 Parametereinstellungen einlesen im Untermenü "Backup"

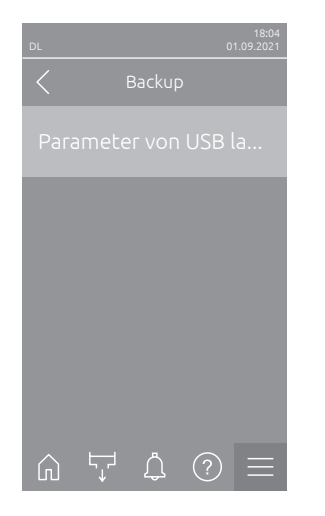

Parameter von USB laden: Mit dieser Funktion können Sie Parametereinstellungen einlesen, die zuvor auf einem einen FAT32 formatierten USB-Stick gespeichert wurden. Dazu muss der USB-Stick mit den Parametereinstellungen in die USB-Schnittstelle auf der Steuerplatine eingesteckt werden. Nach Drücken des Auswahlfeldes erscheint ein Bestätigungsdialog, in dem Sie die das Laden der Parametereinstellungen nochmals bestätigen müssen.

#### 5.3.1.5 Passwortschutz ein-/ausschalten im Untermenü "Passwort Einstellungen"

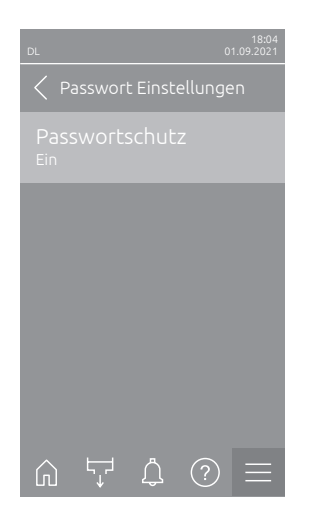

 Passwortschutz: Mit dieser Funktion können Sie das Hauptmenü mit dem Benutzerpasswort ("8808") vor unerlaubten Zugriff schützen ("Ein") oder nicht ("Aus").
 Werkseinstellung: Ein Wahlmöglichkeit: Aus oder Ein

#### 5.3.1.6 Helligkeit des Touchscreens und der LED festlegen im Untermenü "Helligkeit"

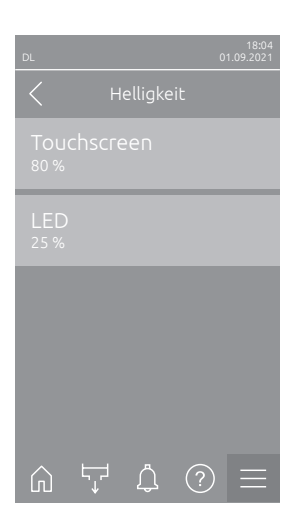

 Touchscreen: Mit dieser Einstellung legen Sie den gewünschten Wert für die Helligkeit der Anzeige fest.

Werkseinstellung:80 %Einstellbereich:15 ... 100 %

 LED: Mit dieser Einstellung legen Sie den gewünschten Wert für die Helligkeit der Status-LED fest.
 Werkseinstellung: 25 %

Einstellbereich: 25 ... 100 %

### 5.3.2 Einstellungen und Funktionen im Untermenü "Wartung"

#### 5.3.2.1 Aufruf des Untermenüs "Wartung"

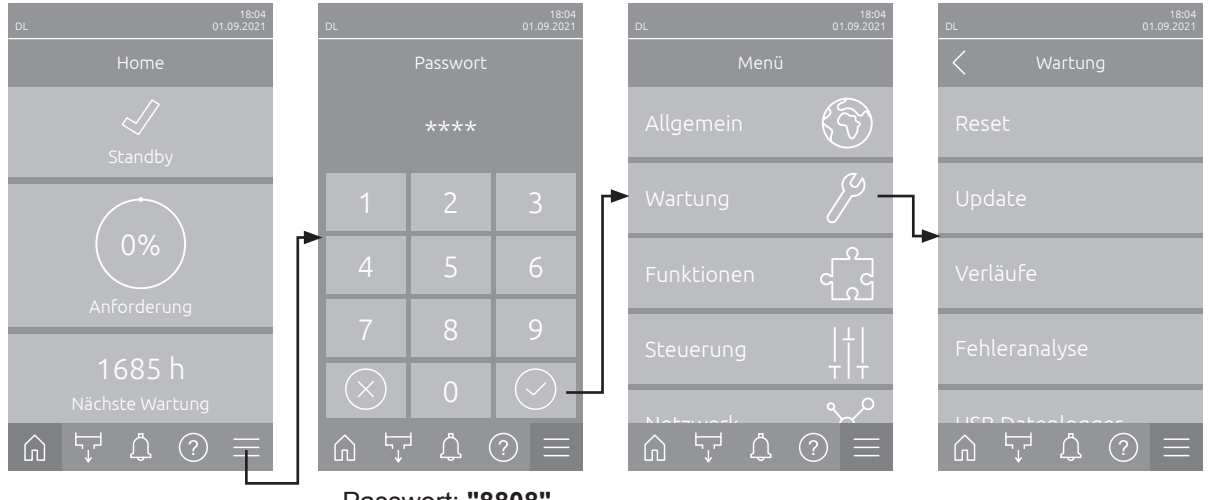

Wählen Sie das Untermenü "Wartung" an, wie untenstehend gezeigt.

Passwort: "8808"

#### 5.3.2.2 Rücksetzfunktionen im Untermenü "Reset"

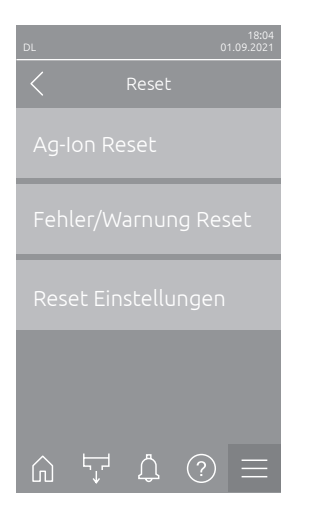

- Ag-Ion Reset: Mit dieser Funktion können Sie den Wartungszähler nach Austausch der Silberpatrone zurücksetzen. Nach Drücken des Auswahlfeldes erscheint ein Bestätigungsdialog, in dem Sie die Rücksetzung nochmals bestätigen müssen.
- Fehler/Warnung Reset: Mit dieser Funktion können Sie anstehende Fehler/Warnungen nach Behebung der Störung(en) zurücksetzen. Nach Drücken des Auswahlfeldes erscheint ein Bestätigungsdialog, in dem Sie die Rücksetzung nochmals bestätigen müssen. Der Condair DL führt anschliessend einen Neustart aus.
- Reset Einstellungen: Mit dieser Funktion können Sie die Parameter-Einstellwerte der Steuersoftware auf die letzten gespeicherten Werte zurücksetzen. Nach Drücken des Auswahlfeldes erscheint ein Bestätigungsdialog, in dem Sie die Rücksetzung nochmals bestätigen müssen.

#### 5.3.2.3 Softwareaktualisierung im Untermenü "Update"

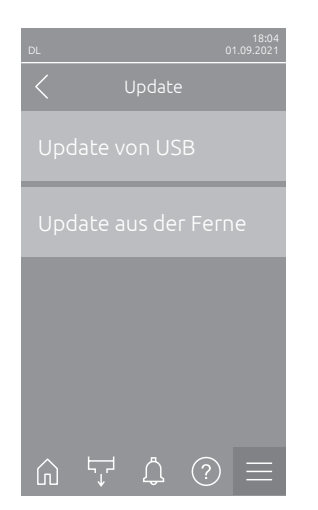

- Update von USB: Mit dieser Funktion können Sie die Steuersoftware aktualisieren. Dabei wird die Software direkt vom USB-Stick heruntergeladen und danach installiert. Beachten Sie dazu die Hinweise in <u>Kapitel</u> <u>6.8</u>.
- Update aus der Ferne: Mit dieser Funktion können Sie die Steuersoftware aktualisieren. Die Software muss bereits heruntergeladen sein, bevor das Update gestartet wird. Beachten Sie dazu die Hinweise in <u>Kapitel 6.8</u>.

## 5.3.2.4 Störungs- und Wartungsverläufe ansehen und exportieren im Untermenü "Verläufe"

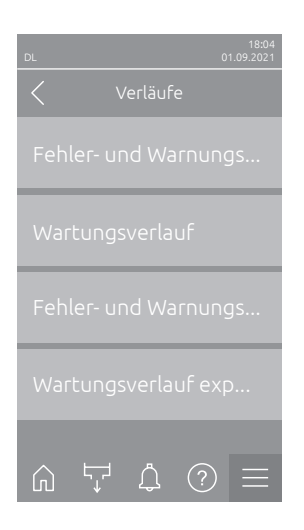

- Fehler- und Warnungsverlauf: Mit dieser Funktion können Sie sich die Fehler- und Warnungsverlaufsliste anzeigen lassen.
- Wartungsverlauf: Mit dieser Funktion können Sie sich die Wartungsverlaufsliste anzeigen lassen.
- Fehler- und Warnungsverlauf exportieren: Mit dieser Funktion können Sie die Fehler- und Warnungsverlaufsliste auf einem USB-Stick speichern. Hinweis: Bevor Sie diese Funktion ausführen, müssen Sie einen FAT32 formatierten USB-Stick in die USB-Schnittelle auf der Steuerplatine einstecken.
- Wartungsverlauf exportieren: Mit dieser Funktion können Sie die Wartungsverlaufsliste auf einem USB-Stick speichern.
   Hinweis: Bevor Sie diese Funktion ausführen, müssen Sie einen FAT32 formatierten USB-Stick in die USB-Schnittelle auf der Steuerplatine einstecken.

#### 5.3.2.5 Fehler-Logdatei erstellen und exportieren im Untermenü "Fehleranalyse"

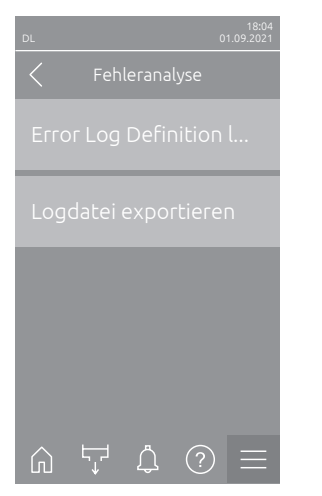

Fehler Log Definition laden (ab Werk ausgeführt): Mit dieser Funktion können Sie eine von Condair auf USB-Stick erhältliche "Fehler Log Definitionsdatei" zur Aufzeichnung von Störungen in die Steuerung einlesen. Nach dem Einlesen der "Fehler Log Definitionsdatei" wird im Betrieb eine Fehler-Logdatei erstellt, sobald ein Fehler auftritt. Diese Datei kann anschliessend mit der Funktion "Logdatei exportieren" auf einem USB-Stick gespeichert werden.

Hinweis: Bevor Sie diese Funktion ausführen, müssen Sie den USB-Stick mit der "Fehler Log Definitionsdatei" in die USB-Schnittelle auf der Steuerplatine einstecken.

 Logdatei exportieren: Mit dieser Funktion können Sie eine von der Steuerung erstellte Fehler-Logdatei auf einem USB-Stick speichern und zur weiteren Analyse an Condair senden.

Hinweis: Bevor Sie diese Funktion ausführen, müssen Sie einen FAT32 formatierten USB-Stick in die USB-Schnittelle auf der Steuerplatine einstecken.

#### 5.3.2.6 Betriebsdatenaufzeichnung starten im Untermenü "USB Datenlogger"

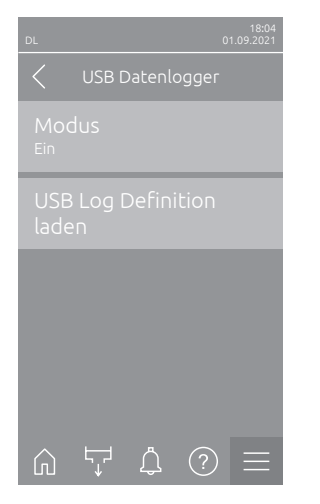

 Modus: Mit dieser Funktion können Sie die Betriebsdatenaufzeichnung auf einen USB-Stick ein- oder ausschalten. Für jeden Tag wird eine neue csv Datei erstellt und auf dem USB-Stick gespeichert.
 Hinweis: Bevor Sie diese Funktion ausführen, müssen Sie einen FAT32 formatierten USB-Stick in die USB-Schnittelle auf der Steuerplatine ein-

stecken. Werkseinstellung: **Aus** 

Wahlmöglichkeit: Aus oder Ein

 USB Log Definition laden (ab Werk ausgeführt): Mit dieser Funktion können Sie eine von Condair auf USB-Stick erhältliche "USB Log Definitionsdatei" laden. Diese Datei bestimmt, welche Parameter über den USB Datenlogger aufgezeichnet werden, sobald die Aufzeichnung über den Parameter "Modus" gestartet wird.

Hinweis: Bevor Sie diese Funktion ausführen, müssen Sie den USB-Stick mit der "USB Log Definitionsdatei" in die USB-Schnittelle auf der Steuerplatine einstecken.
#### 5.3.2.7 Betriebsstatus abfragen im Untermenü "Diagnose > Diagnose Eingänge"

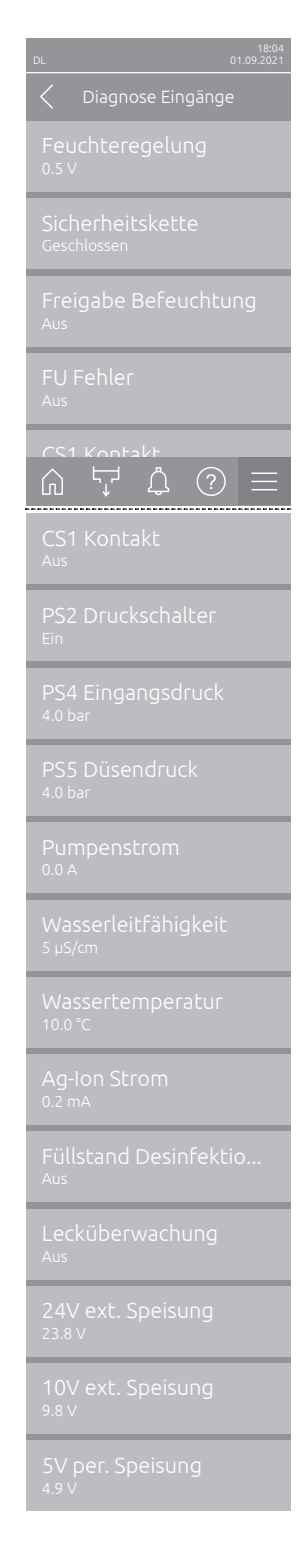

- Feuchteregelung: Anliegendes Spannungssignal an der Eingangssignalklemme "X16" zwischen "HUM" und "GND".
- Sicherheitskette: Aktueller Status Sicherheitskette.
- Freigabe Befeuchtung: Freigabe an Klemmenblock "X16" auf der Treiberplatine anliegend oder nicht (Remote enable).
- FU Fehler: Zeigt "Ein" wenn der Frequenzumrichter eingeschaltet ist und keine Störung anliegt. Zeigt "Aus", wenn der Frequenzumrichter ausgeschaltet ist oder eine Störung am Frequenzumrichter anliegt.
- CS1 Kontakt: Status des Eingangs für Spülungen.
- PS2 Druckschalter: Status Druckschalter PS2 Sterilfilter (nur bei Anlagen mit Sterilfilter und Pumpe).
- **PS4 Eingangsdruck**: Analogeingang Drucksensor PS4 (Eingangsdruck).
- PS5 Düsendruck: Analogeingang Drucksensor PS5 (Düsendruck).
- Pumpenstrom: Aktuelle Stromaufnahme des Pumpenmotors.
- **Wasserleitfähigkeit**: Aktuelle Leitfähigkeit des Zulaufwassers in μS/cm.
- Wassertemperatur: Aktuelle Temperatur des Zulaufwassers in °C.
- **Ag-Ion Strom**: Aktueller Silberionisierungs-Strom.
- Füllstand Desinfektion: Aktueller Füllstand des Desinfektionstank.
- Lecküberwachung: Aktueller Status der Lecküberwachung.
- **24V ext. Speisung**: Effektive Spannung der 24 VDC Versorgung.
- **10V ext. Speisung**: Effektive Spannung der 10 VDC Versorgung.
- **5V per. Speisung**: Effektive Spannung der 5 VDC Versorgung.

#### 5.3.2.8 Diagnose der Relais der Betriebs- und Störungsfernmeldeplatine im Untermenü "Diagnose > Diagnose Relais"

Hinweis: Dieses Untermenü ist nur anwählbar, wenn die Betriebs- und Störungsfernmeldeplatine eingebaut und in der Technikebene der Steuersoftware aktiviert wurde.

| 18:04<br>DL 01.09.2021       |
|------------------------------|
| C Diagnose Relais            |
| Heizung<br><sup>Aus</sup>    |
| Gerät Ein<br><sup>Aus</sup>  |
| In Betrieb<br><sup>Aus</sup> |
| Wartung<br><sup>Aus</sup>    |
|                              |
| Fehler<br><sup>Aus</sup>     |

- Heizung: Aktivieren und Deaktivieren des Relais "Furnace".
- Gerät Ein: Aktivieren und Deaktivieren des Relais "Unit On".
- In Betrieb: Aktivieren und Deaktivieren des Relais "Running".
- Wartung: Aktivieren und Deaktivieren des Relais "Service".
- Fehler: Aktivieren und Deaktivieren des Relais "Error".

## 5.3.3 Einstellungen und Funktionen im Untermenü "Funktionen"

#### 5.3.3.1 Aufruf des Untermenüs "Funktionen"

Wählen Sie das Untermenü "Funktionen" an, wie untenstehend gezeigt.

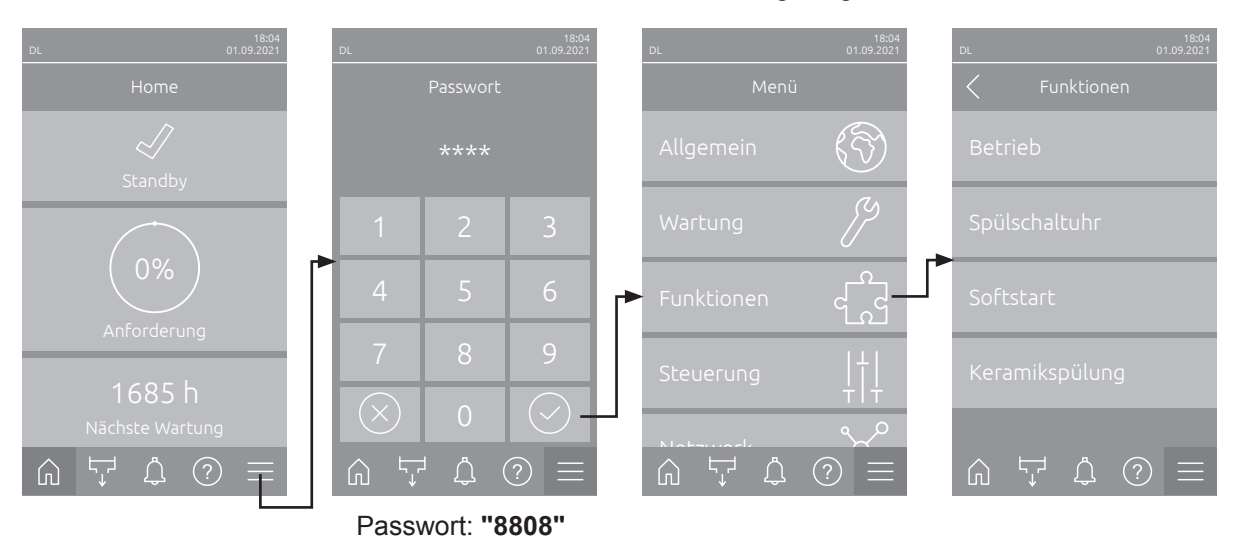

#### 5.3.3.2 Leistungsbegrenzung einstellen im Untermenü "Betrieb"

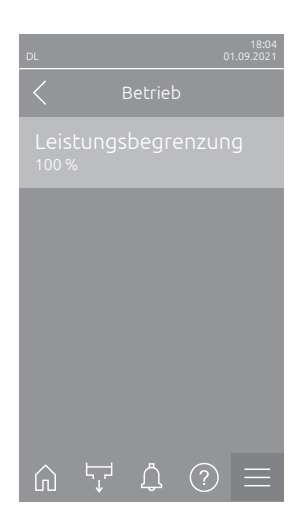

Leistungsbegrenzung: Mit dieser Einstellung legen Sie die Leistungsbegrenzung in % bezogen auf die maximale Befeuchtungsleistung fest.
 Werkseinstellung: 100 %
 Einstellbereich: 20 ... 100 %

#### 5.3.3.3 Spülschaltuhr einstellen im Untermenü "Spülschaltuhr"

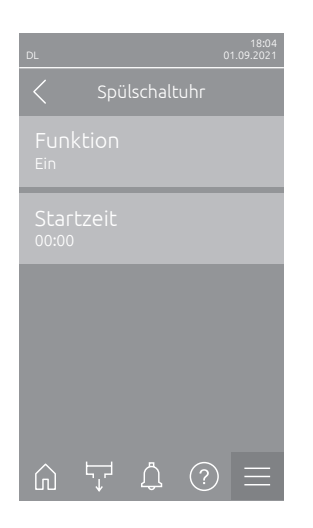

**Funktion**: Mit dieser Einstellung können Sie die uhrzeitgesteuerte Spülung des Wassersystems aktivieren ("Ein") bzw. deaktivieren ("Aus"). Hinweis: Bei der uhrzeitgesteuerten Spülung wird, falls Ihr System mit der optionalen externen Leitungsspülung ausgerüstet ist, zuerst die Wasserzuleitung über das externe Spülventil Y4 gespült. Anschliessend öffnet das Einlassventil Y1 und das Wassersystem der Zentraleinheit wird über das Spülventil Y10 (normal offen) gespült. Falls Ihr System mit der optionalen Luftspülung ausgerüstet ist, öffnet zum Schluss das externe Luftspülventil Y3, und die Sprühkreise werden nacheinander ausgeblasen.

Werkseinstellung: Aus Wahlmöglichkeit: Aus oder Ein

 Startzeit: Mit dieser Einstellung legen Sie die Uhrzeit fest, an dem die uhrzeitgesteuerte Spülung des Wassersystems ausgeführt werden soll. Hinweis: Falls zum Zeitpunkt, an dem die uhrzeitgesteuerte Spülung ausgeführt werden soll, befeuchtet wird, wird die Spülung des Wassersystems nicht ausgeführt.

Werkseinstellung:00:00 UhrEinstellbereich:00:00 Uhr bis 23:59 Uhr

#### 5.3.3.4 Softstartfunktion aktivieren/deaktivieren im Untermenü "Softstart"

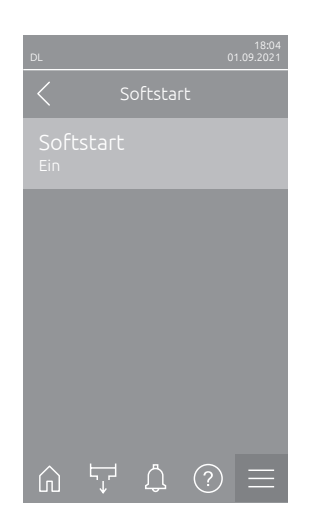

 Softstart: Mit dieser Einstellung aktivieren ("Ein") oder deaktivieren ("Aus") Sie die Softstart-Funktion.
 Hinweis: Die Softstartfunktion begrenzt die versprühte Wassermenge bei einer erneuten Befeuchtung für 10 min um 50%, sofern der Condair DL zuvor länger als 30 min nicht mehr befeuchtet hat (Werkseinstellung).
 Werkseinstellung: Aus

Wahlmöglichkeit: Aus oder Ein

### 5.3.3.5 Keramikspülfunktion aktivieren/deaktivieren im Untermenü "Keramikspülung"

## 

Die Keramikspülung versprüht über die Düsen Wasser auf die Keramikplatten, ähnlich wie wenn 100% Anforderung ansteht. Bei Systemen mit Druckerhöhungspumpe schaltet diese ebenfalls ein.

Die Keramikspülung muss vom Betreiber überwacht werden, da die Feuchtigkeit den gewünschten Sollwert deutlich überschreiten kann. Eine Übersättigung der Keramikplatten ist wahrscheinlich.

Nach abgeschlossener Spülung muss allfälliges Wasser hinter den Keramikplatten entfernt werden, falls dieses dort nicht ablaufen kann.

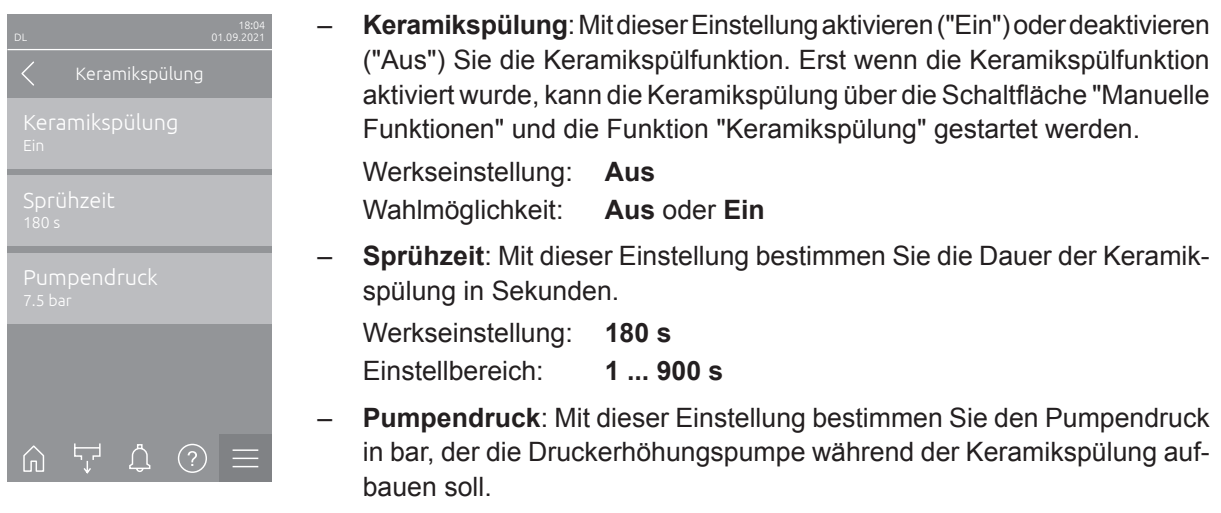

Werkseinstellung: **7.5 bar** Einstellbereich: **4.0 ... 9.0 bar** 

### 5.3.4 Einstellungen und Funktionen im Untermenü "Steuerung"

Im Untermenü "Steuerung" legen Sie die Einstellungen für die Regelung des Befeuchtungssystems Condair DL fest. Die anwählbaren Einstellparameter sind abhängig von der gewählten Signalquelle und dem gewählten Steuermodus.

#### 5.3.4.1 Aufruf des Untermenüs "Steuerung"

Wählen Sie das Untermenü "Steuerung" an, wie untenstehend gezeigt.

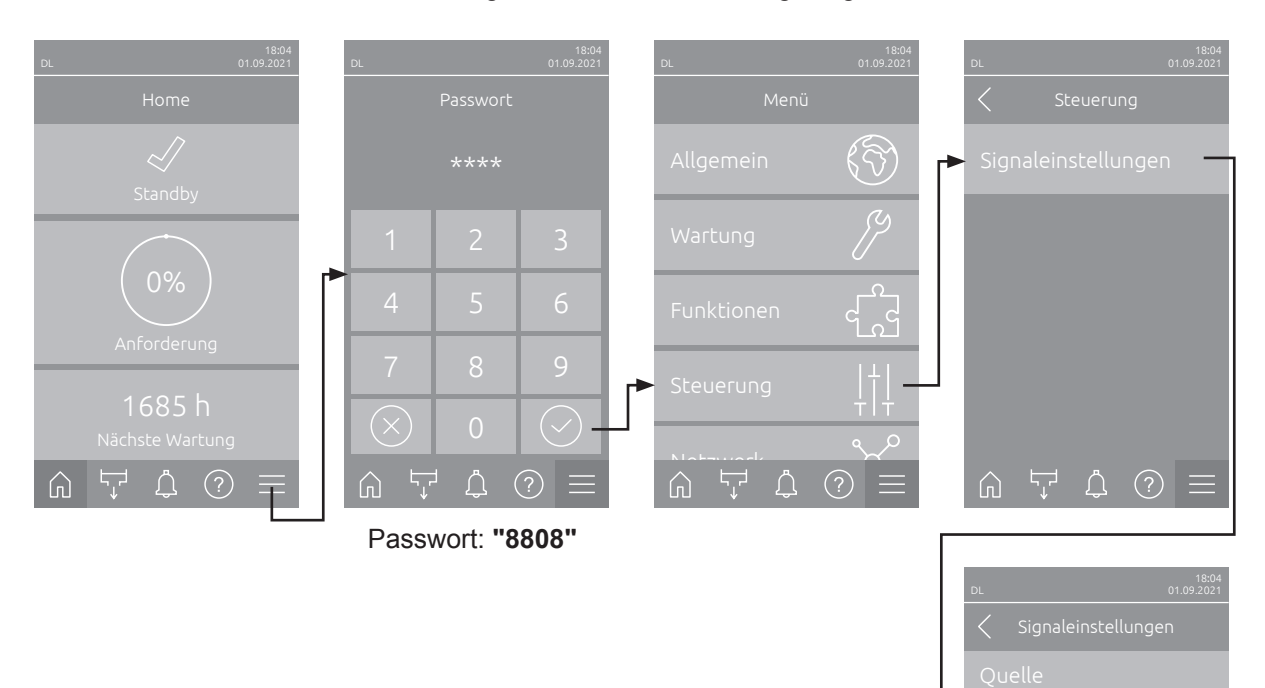

#### 5.3.4.2 Regeleinstellungen im Untermenü "Signaleinstellungen"

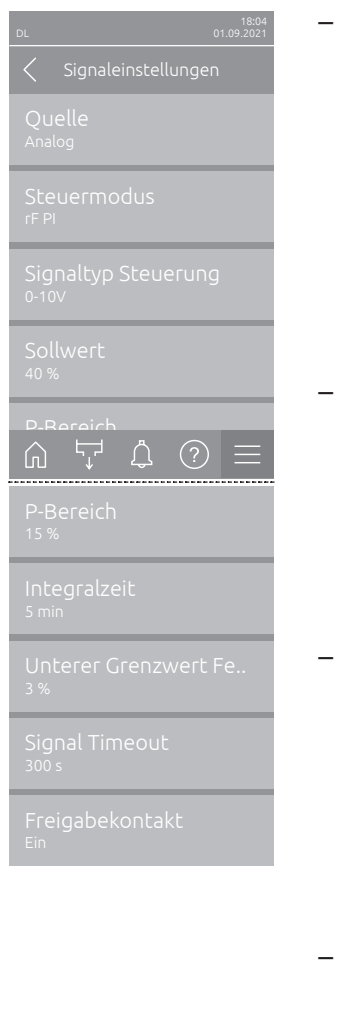

Quelle: Mit dieser Einstellung legen Sie fest, ob das Regelsignal von einer analogen Quelle "Analog" (Feuchtefühler, Anforderungssignal von einem externen Feuchteregler), einer GLT (Gebäudeleittechnik) über "Modbus", "BACnet" oder über "IoT" erfolgt.

Werkseinstellung: Analog Wahlmöglichkeit: Analog (Analoges Sensor-/Feuchtereglersignal) Modbus (Signal über Modbus) BACnet (Signal über BACnet) IoT (Signal über IoT)

 Steuermodus: Mit dieser Einstellung legen Sie fest, mit welcher Regelungsart das Befeuchtungssystem gesteuert wird.

| Werkseinstellung: | Anforderung                           |
|-------------------|---------------------------------------|
| Wahlmöglichkeit:  | Ein/Aus (externer Ein/Aus-Hygrostat), |
|                   | Anforderung (externer Stetig-Regler), |
|                   | <b>rF P</b> (Interner P-Regler)       |
|                   | rF PI (Interner PI-Regler)            |

 Signaltyp Steuerung: Mit dieser Einstellung legen Sie fest, mit welchem Regelsignal das Befeuchtungssystem gesteuert wird.

**Hinweis**: Dieser Menüpunkt erscheint nur, wenn die Signalquelle auf "Analog" und der Steuermodus auf "Anforderung", "rF P" oder "rF PI" eingestellt ist.

Werkseinstellung: 0-10 V Wahlmöglichkeit: 0-5 V,

0-5 V, 1-5 V, 0-10 V, 2-10 V, 0-16 V, 3.2-16 V,
 0-20 V, 4-20 V, 0-20mA, 4-20mA

Sollwert: Mit dieser Einstellung legen Sie den Feuchtesollwert f
ür den internen P/PI-Regler in % relativer Feuchte fest.

**Hinweis**: Dieser Menüpunkt erscheint nur, wenn der Steuermodus auf "rF P" oder "rF PI" eingestellt ist.

Werkseinstellung: 40 %rF Einstellbereich: 5 ... 95 %rF

 P-Bereich: Mit dieser Einstellung legen Sie den Proportionalbereich für den internen P- oder PI-Regler in % relativer Feuchte fest.
 Hinweis: Dieser Menüpunkt erscheint nur, wenn der Steuermodus auf "rF P" oder "rF PI" eingestellt ist.

Werkseinstellung:15 %rFEinstellbereich:6 ... 65 %rF

 Integralzeit: Mit dieser Einstellung legen Sie die Integralzeit f
ür den internen PI-Regler fest.

**Hinweis**: Dieser Menüpunkt erscheint nur, wenn der Steuermodus auf "rF PI" eingestellt ist.

Werkseinstellung: **5 Minuten** Einstellbereich: **1 ... 60 Minuten**   Unterer Grenzwert Feuchte: Mit dieser Einstellung legen Sie den minimalen Signalwert in % des maximalen Signalwertes des Feuchtefühlers fest, bei dessen Unterschreitung ein Unterbruch des Feuchtefühlers (Fehler "E32") ausgegeben wird.

**Hinweis**: Dieser Menüpunkt erscheint nur, wenn der Steuermodus auf "rF P" oder "rF PI" eingestellt ist.

Werkseinstellung: 3%

Einstellbereich: 0.0 ... 10.0 %

- Signal Timeout: Dieser Menüpunkt erscheint nur, wenn die Signalquelle auf "Modbus", "BACnet" oder "IoT" eingestellt ist. Angaben zu diesem Parameter finden Sie in der separaten Modbus-, BACnet- oder IoT-Zusatzanleitung.
- Freigabekontakt: Mit dieser Einstellung legen Sie fest, ob der Freigabekontakt auf der Treiberplatine von der Steuersoftware ausgewertet ("Ein") oder ignoriert ("Aus") wird.
   Werkseinstellung: Ein

Wahlmöglichkeit: Ein oder Aus

### 5.3.5 Kommunikationseinstellungen im Untermenü "Netzwerk"

Im Untermenü "Netzwerk" legen Sie die Parameter für digitale Kommunikationsprotokolle fest.

### 5.3.5.1 Aufruf des Untermenüs "Netzwerk"

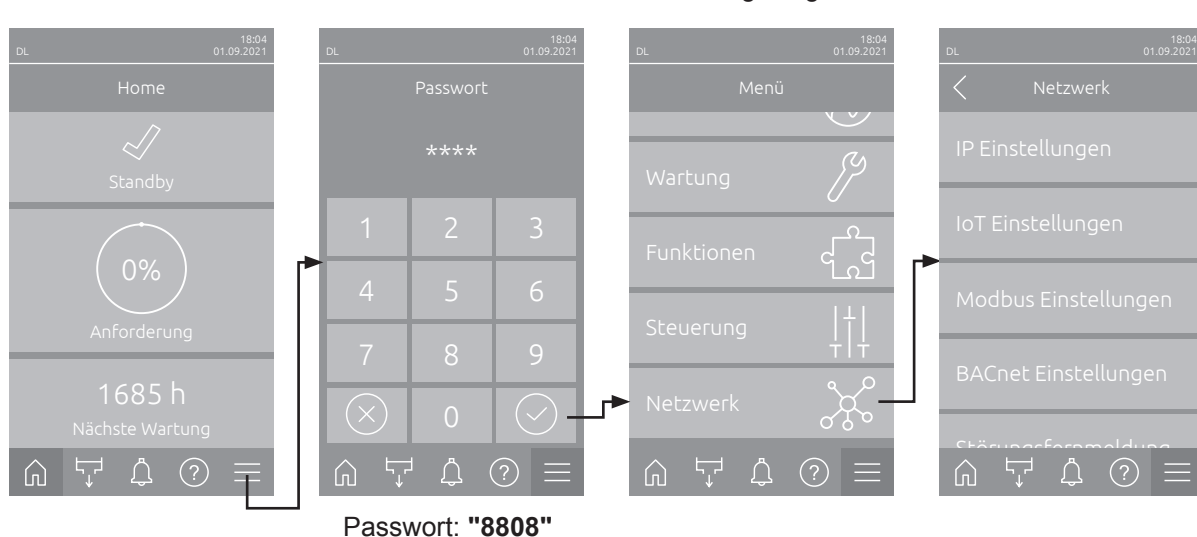

Wählen Sie das Untermenü "Netzwerk" an, wie untenstehend gezeigt.

#### 5.3.5.2 Einstellungen im Untermenü "IP Einstellungen"

Die nachfolgenden Netzwerkeinstellungen werden nur für die Kommunikation über die integrierte BACnet IP, Modbus TCP oder IoT Schnittstelle benötigt.

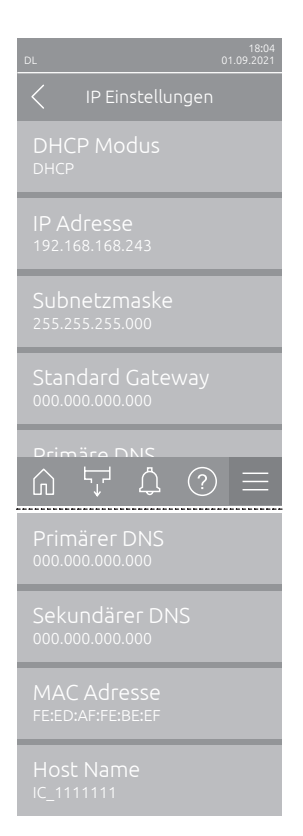

**DHCP Modus**: Mit dieser Einstellung legen Sie fest, ob Sie die IP-Adresse, die Subnetz-Maske, die Standard-Gateway Adresse sowie die primäre und sekundäre DNS Adresse fix zuweisen möchten oder ob diese über einen DHCP-Server dynamisch zugewiesen werden.

Hinweis: Kann bei Einstellung "DHCP" keine Adresse über einen DHCP Server zugewiesen werden, wird automatisch eine APIPA (Automatic Private IP Addressing) vergeben. Diese liegt im Bereich von 169.254.1.0 bis 169.254.254.255. Die Subnetmaske wird auf 255.255.0.0 gesetzt und das Standard Gateway bleibt 0.0.0.0.

DHCP (dynamische Zuweisung)

Werkseinstellung: DHCP

Wahlmöglichkeit:

**Fix** (fixe Zuweisung)

 IP Adresse: Dieses Feld zeigt die aktuell festgelegte bzw. durch einen DHCP Server zugewiesene IP-Adresse des Condair DL.

Falls der Parameter "DHCP Modus" auf "Fix" eingestellt ist, kann die IP-Adresse des Condair DL über dieses Feld festgelegt werden. Falls der Parameter "DHCP Modus" auf "DHCP" eingestellt ist, wird die IP-Adresse des Condair DL von einem DHCP Server zugewiesen.

- Subnetzmaske: Dieses Feld zeigt die aktuell festgelegte bzw. durch einen DHCP Server zugewiesene Subnetz-Maske des IP-Netzwerks. Falls der Parameter "DHCP Modus" auf "Fix" eingestellt ist, kann die Subnetz-Maske über dieses Feld festgelegt werden. Falls der Parameter "DHCP Modus" auf "DHCP" eingestellt ist, wird die Subnetz-Maske von einem DHCP Server zugewiesen.
- Standard Gateway: Dieses Feld zeigt die aktuell festgelegte bzw. durch einen DHCP Server zugewiesene IP-Adresse des Standard-Gateways.
   Falls der Parameter "DHCP Modus" auf "Fix" eingestellt ist, kann die IP-Adresse des Standard-Gateways über dieses Feld festgelegt werden.
   Falls der Parameter "DHCP Modus" auf "DHCP" eingestellt ist, wird die IP-Adresse des Standard-Gateways von einem DHCP Server zugewiesen.
- Primärer DNS: Dieses Feld zeigt die aktuell festgelegte bzw. durch einen DHCP Server zugewiesene IP-Adresse für den primären Domain Name Server (DNS). Falls der Parameter "DHCP Modus" auf "Fix" eingestellt ist, kann die IP-Adresse für den primären Domain Name Server über dieses Feld festgelegt werden. Falls der Parameter "DHCP Modus" auf "DHCP" eingestellt ist, wird die IP-Adresse für den primären Domain Name Server von einem DHCP Server zugewiesen.
- Sekundärer DNS: Dieses Feld zeigt die aktuell festgelegte bzw. durch einen DHCP Server zugewiesene IP-Adresse für den sekundären Domain Name Server (DNS). Falls der Parameter "DHCP Modus" auf "Fix" eingestellt ist, kann die IP-Adresse für den sekundären Domain Name Server über dieses Feld festgelegt werden. Falls der Parameter "DHCP Modus" auf "DHCP" eingestellt ist, wird die IP-Adresse für den sekundären Domain Name Server von einem DHCP Server zugewiesen.
- MACAdresse: Ab Werk eingestellte MACAdresse (Media Access Control) des Condair DL. Nicht veränderbar.
- Host Name: Von der Steuerung generierter Host-Name des Condair DL.
   Format: "IC\_"+"Seriennummer des Condair DL". Nicht veränderbar.

#### 5.3.5.3 Einstellungen im Untermenü "IoT Einstellungen"

Die nachfolgenden Einstellungen werden nur für die Kommunikation über IoT benötigt.

- DL
   18:04 01:09:2021

   IoT Einstellungen

   Cloud Verbindung Aus

   Verbindungsstatus Aus

   Kanal Ethernet
- Cloud Verbindung: noch nicht verfügbar!
- Verbindungsstatus: noch nicht verfügbar!
- Kanal: noch nicht verfügbar!

#### 5.3.5.4 Einstellungen im Untermenü "Modbus Einstellungen"

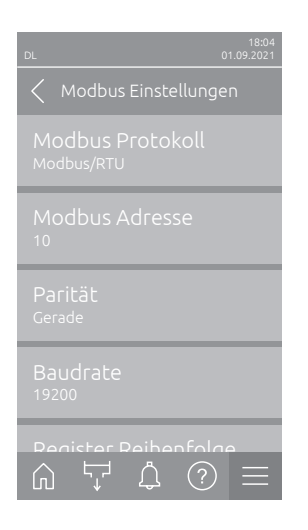

Modbus Protokoll: Mit dieser Einstellung aktivieren Sie "Modbus/RTU" oder "Modbus/TCP" Kommunikation über ein Modbus-Netzwerk oder deaktivieren ("Aus") Sie die Modbus-Kommunikation. Werkseinstellung: Modbus/RTU

Wahlmöglichkeit: Aus, Modbus/RTU oder Modbus/TCP

Wichtig: Bezüglich der Einstellung der einzelnen Modbus-Parameter sowie die Verkablung des Condair DL für die Modbus-Kommunikation beachten Sie bitte die Hinweise in der separaten Modbus-Zusatzanleitung. Diese können Sie bei Ihrem Condair-Vertreter anfordern.

### 5.3.5.5 Einstellungen im Untermenü "BACnet Einstellungen"

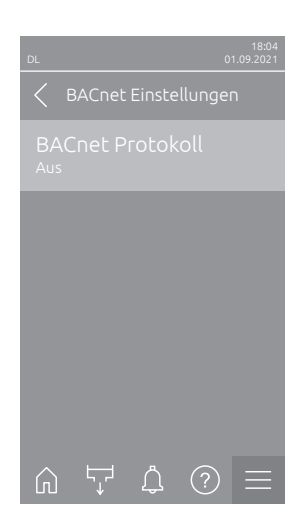

 BACnet Protokoll: Mit dieser Einstellung aktivieren ("BACnet MS/TP" oder "BACnet/IP") oder deaktivieren ("Aus") Sie die Kommunikation über die integrierten BACnet-Schnittstellen.

Werkseinstellung: Aus

Wahlmöglichkeit: Aus (BACnet Schnittstellen deaktiviert) MS/TP Master (BACnet MS/TP Master über RS 485 Schnittstelle) MS/TP Slave (BACnet MS/TP Slave über RS 485 Schnittstelle) BACnet/IP (BACnet/IP über RJ45 Schnittstelle)

Wichtig: Bezüglich der Einstellung der einzelnen BACnet-Parameter sowie die Verkablung des Condair DL für die BACnet IP- bzw. BACnet MS/TP-Kommunikation beachten Sie bitte die Hinweise in der separaten BACnet-Zusatzanleitung. Diese können Sie bei Ihrem Condair-Vertreter anfordern.

#### 5.3.5.6 Einstellungen im Untermenü "Störungsfernmeldung"

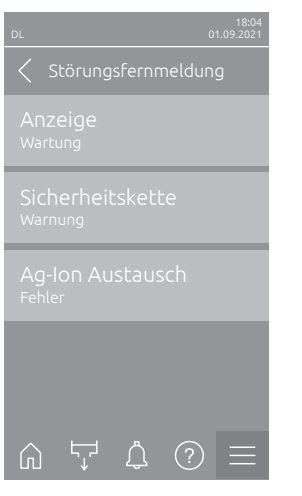

 Anzeige: Mit dieser Einstellung legen Sie fest, ob nur die Wartungsmeldungen über das Servicerelais der Betriebs- und Störungsfernmeldeplatine ausgegeben werden ("Wartung") oder auch die übrigen Warnmeldungen ("Warnung").

Werkseinstellung: Wartung Wahlmöglichkeit: Wartung oder Warnung

 Sicherheitskette: Mit dieser Einstellung legen Sie fest, ob bei offener Sicherheitskette ein Fehler ("Fehler") oder eine Warnung ("Warnung") ausgegeben werden soll.

Werkseinstellung: Warnung Wahlmöglichkeit: Warnung oder Fehler

 Ag-Ion Austausch: Mit dieser Einstellung legen Sie fest, ob bei abgelaufenem Kapazitätszähler der Silberpatrone zuerst eine Warnung ("Warnung") oder direkt ein Fehler ("Fehler") ausgegeben werden soll. Hinweis: 7 Tage nach Ablauf des Kapazitätszählers der Silberpatrone wird immer eine Fehlermeldung ausgegeben. Werkseinstellung: Fehler

Wahlmöglichkeit: Fehler oder Warnung

## 6 Wartung und Austausch von Komponenten

### 6.1 Wichtige Hinweise zur Wartung

#### Personalqualifikation

Alle Wartungsarbeiten dürfen nur durch **ausgewiesenes und geschultes sowie vom Betreiber autorisiertes Fachpersonal** ausgeführt werden. Die Überwachung der Qualifikation ist Sache des Betreibers.

#### Allgemein

Die Hinweise und Angaben zu den Wartungsarbeiten sind unbedingt zu beachten und einzuhalten. Es dürfen nur diejenigen Wartungsarbeiten ausgeführt werden, die in dieser Dokumentation beschrieben sind.

Das Befeuchtungssystem Condair DL muss in den vorgeschriebenen Intervallen gewartet und die Wartungs- und Reinigungsarbeiten korrekt ausgeführt werden.

Für den Ersatz defekter Komponenten ausschliesslich Condair-Originalersatzteile verwenden.

#### Sicherheit

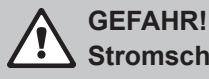

Stromschlaggefahr

Vor Beginn von Arbeiten an den Komponenten des **Befeuchtungssystems Condair DL**, das System gemäss <u>Kapitel 4.5</u> ausser Betrieb setzen und gegen unbeabsichtigte Inbetriebnahme sichern. Zudem ist die Lüftungsanlage gemäss der Anleitung zur Lüftungsanlage ausser Betrieb zu setzen und ebenfalls gegen unbeabsichtigte Inbetriebnahme zu sichern.

## 

Die elektronischen Bauteile im Innern der Steuereinheit sind sehr empfindlich gegen elektrostatische Entladungen.

**Daher**: Vor Beginn von Wartungsarbeiten an der elektrischen Ausrüstung der Steuereinheit sind Massnahmen gegen Beschädigung durch elektrostatische Entladung (ESD–Schutz) zu treffen.

## GEFAHR!

Gesundheitsgefährdung durch ungenügende Hygiene

Unsachgemäss betriebene oder schlecht gewartete adiabatische Luftbefeuchtungssysteme können die Gesundheit gefährden. Bei unsachgemässen Betrieb oder ungenügender Wartung können sich im Wassersystem und im Bereich der Befeuchtereinheit des Befeuchtungssystems Keime vermehren und in die Umgebungsluft gelangen.

**Daher**: Das Befeuchtungssystem Condair DL wie in <u>Kapitel 4</u> und <u>Kapitel 6</u> beschrieben, korrekt betreiben, in den vorgeschriebenen Intervallen reinigen und die Reinigungsarbeiten korrekt ausführen.

## 6.2 Hygiene und Wartung gemäss VDI 6022 Blatt 1

Das Befeuchtungssystem Condair DL ist nach dem neuesten Stand der Technik gebaut und konstruktiv so gestaltet, dass bei **Einhaltung der Betriebsbedingungen** ein **hygienisch einwandfreier Betrieb** gewährleistet ist. Die Hygiene im Betrieb wurde in einem Langzeitversuch durch das Institut SGS-Fresenius überprüft, nachgewiesen und mit dem **SGS-Fresenius-Hygienezertifikat** bestätigt.

Zur Erhaltung der Betriebssicherheit und zur Gewährleistung der Hygiene im Langzeitbetrieb ist das Wartungskonzept des Condair DL auf zwei Stufen aufgebaut. Dabei wird unterschieden zwischen der periodischen Kontrolle und der Durchführung einer kompletten Systemwartung.

Um die Anlage gemäss den Vorschriften "optimierte Luftbefeuchtung DGUV" betreiben zu können, ist eine Wartung gemäss den Angaben in <u>Kapitel 6</u> und das Führen eines Wartungsnachweises zwingend erforderlich.

#### Systemwartung

Für die Durchführung der kompletten Systemwartung bietet Ihnen Ihr Condair-Vertreter einen Service-Vertrag an. Die geschulten Condair-Servicetechniker verfügen über die notwendige Ausrüstung und führen die Systemwartung routiniert und nach dem neuesten Stand der Technik durch. Die gültigen technischen Richtlinien werden dabei berücksichtigt. Wenden Sie sich hierzu bitte an Ihren Condair-Vertreter.

### 6.2.1 Periodische Kontrolle

Die periodische Kontrolle sollte monatlich durchgeführt werden und umfasst folgende Arbeiten:

| Bezeichnung                       | Auszuführende Arbeiten                                                                                                    |
|-----------------------------------|----------------------------------------------------------------------------------------------------|
| Düsensystem                       | <ul> <li>Sprühbild der Zerstäuberdüsen im Betrieb kontrollieren (Sprühkegel: 60° noch zulässig). Zerstäuberdüsen mit ungleichmässigen Sprühbild ausbauen und reinigen (siehe <u>Kapitel 6.4.2</u>).</li> <li>Schläuche und Anschlüsse auf Dichtheit prüfen, falls nötig defekte Komponenten ersetzen.</li> </ul>                                                  |
| Nachverdunstereinheit             | <ul> <li>Keramikplatten auf Brüche prüfen. Beschädigte Platten sind zu ersetzen (siehe komplette Wartung).</li> <li>Hinweis: Eine graue Verfärbung der Keramikplatten ist normal. Es handelt sich dabei um Ablagerungen durch die Silberionisierung</li> </ul>                                                                                                    |
| Zentraleinheit                    | <ul> <li>Silberionisierung: Hinweise in <u>Kapitel 6.5</u> beachten.</li> <li>Schläuche, Anschlüsse, Drucksensoren (PS4 und PS5), Ventile, etc. in der Zentraleinheit auf Dichtheit prüfen, falls nötig defekte Komponenten ersetzen.</li> <li>Wichtig: Drucksensoren (PS4 und PS5) alle 3 Jahre ersetzen.</li> </ul>                                             |
| Befeuchtergehäuse/<br>Wasserwanne | <ul> <li>Wasserwanne und Befeuchtergehäuse auf Verschmutzung prüfen (Rost,<br/>Schleim, Staub), falls nötig reinigen (siehe komplette Wartung).</li> <li>Wasserwanne hinter der Nachverdunstereinheit auf Wasserrückstände/-<br/>ansammlungen prüfen. Falls Wasserrückstände vorhanden sind, Wasserablauf<br/>und Nachverdunstereinheit kontrollieren.</li> </ul> |

### 6.2.2 Komplette Systemwartung

Die Häufigkeit für die Durchführung einer kompletten Systemwartung ist den Betriebsbedingungen anzupassen. Der Hygienezustand des Befeuchtungssystems und seiner Komponenten hängt in starkem Masse von der Qualität des Befeuchterwassers, des vorgeschalteten Luftfilters und der Einhaltung seiner Austauschintervalle, der Lufttemperatur, der Luftgeschwindigkeit sowie der mikrobiologischen und chemischen Zusammensetzung der Zuluft ab.

Grundsätzlich gilt: Bei Erscheinen der Meldung "W28/E28 - Wartung" oder mindestens einmal jährlich ist die Durchführung einer kompletten Systemwartung erforderlich.

#### Rücksetzung der Meldung "W28/E28 - Wartung"

Nach Erledigung der kompletten Systemwartung kann die **Wartungsmeldung** über das Untermenü "Reset" **zurückgesetzt** werden (siehe <u>Kapitel 6.7</u>).

| Bezeichnung           | Auszuführende Arbeiten                                                                                                    |
|-----------------------|----------------------------------------------------------------------------------------------------|
| Düsensystem           | <ul> <li>Sprühbild der Zerstäuberdüsen im Betrieb kontrollieren (Sprühkegel: 60° noch zulässig). Zerstäuberdüsen mit ungleichmässigen Sprühbild ausbauen und in Ultraschallbad oder mit Haushalt-Entkalkungsmittel reinigen.</li> <li>Schläuche und Anschlüsse auf Dichtheit prüfen. Defekte Komponenten ersetzen.</li> <li>Düsen auf festen Sitz prüfen. Lose Düsen von Hand festziehen.</li> <li>Tragkonstruktion, Düsengitter, Düsen und Verschlauchung mit einem kombinierten Reinigungs- und Desinfektionsmittel reinigen (Anwendung gemäss Herstellerangaben) und anschliessend alle Komponenten mit hygienisch einwandfreiem Wasser (VE-Wasser) abspülen.</li> </ul>                                                                                                    |
| Nachverdunstereinheit | <ul> <li>Falls die Nachverdunstereinheit für die Reinigung von der Luftaustrittsseite nicht zugänglich ist, sind die Keramikplatten auszubauen.</li> <li>Keramikplatten auf Brüche prüfen. Beschädigte Platten sind zu ersetzen.</li> <li>Keramikplatten auf Verschmutzung prüfen. Staubablagerungen sind mit einem Wasserschlauch abzuspülen. Platten, die nicht mehr gereinigt werden können, sind zu ersetzen.</li> <li>Hinweis: Eine graue Verfärbung der Keramikplatten ist normal. Es handelt sich dabei um Ablagerungen durch die Silberionisierung.</li> <li>Falls die Keramikplatten starke Staubablagerungen aufweisen, ist der Luftfilter der Lüftungsanlage auf Risse, Sauberkeit und Filterqualität (ISO ePM1 60% (F7/EU7) oder besser) zu prüfen und die verschmutzen Keramikplatten sind zu reinigen.</li> <li>Tragkonstruktion und Abdichtbleche mit einem kombinierten Reinigungsund anschliessend alle Komponenten mit hygienisch einwandfreiem Wasser (VE-Wasser) abspülen.</li> <li>Tragkonstruktion, Keramikplatten und Abdichtbleche auf korrekte Montage und Festsitz der Verschraubungen prüfen. Falls nötig fehlerhaft eingebaute Komponenten korrekt montieren und lose Verschraubungen festziehen.</li> </ul> |
| Zentraleinheit        | <ul> <li>Silberionisierung: Hinweise in <u>Kapitel 6.5</u> beachten.</li> <li>Filtergehäuse des optionalen Sterilfilters reinigen und Sterilfilterpatrone ersetzen.</li> <li>Schläuche, Anschlüsse, Drucksensoren (PS4 und PS5), Ventile, etc. in der<br/>Zentraleinheit auf Dichtheit prüfen, falls nötig defekte Komponenten ersetzen.</li> <li>Wichtig: Drucksensoren (PS4 und PS5) alle 3 Jahre ersetzen.</li> </ul>                                                                                                    |

| Bezeichnung                                     | Auszuführende Arbeiten                                                                                                    |  |  |
|-------------------------------------------------|----------------------------------------------------------------------------------------------------|--|--|
| Befeuchtergehäuse/<br>Wasserwanne               | <ul> <li>Wasserwanne hinter der Nachverdunstereinheit auf Wasserrückstände/-<br/>ansammlungen prüfen. Falls Wasserrückstände in grösserem Ausmass vor-<br/>handen sind, Wasserablauf und Nachverdunstereinheit kontrollieren.</li> <li>Hinweis: Wassertropfen und kleinere Wasserpfützen in der Wasserwanne hinter<br/>der Nachverdunstereinheit sind in der Regel systembedingt.</li> <li>Wasserwanne und Nassbereich des Befeuchtergehäuses (auch hinter der<br/>Nachverdunstereinheit) mit einem kombinierten Reinigungs- und Des-<br/>infektionsmittel reinigen. Anschliessend alle Komponenten mit hygienisch<br/>einwandfreiem Wasser (VE-Wasser) abspülen und trockenreiben.</li> </ul>                                                                                          |  |  |
| Vorgeschaltete Kompo-<br>nenten im Wasserzulauf | <ul> <li>Zur Gewährleistung der Hygiene sind die im Wasserzulauf vorgeschalteten Komponenten (z.B. Wasserfilter, Umkehrosmoseanlage, etc.) gemäss den Angaben des Herstellers in regelmässigen Abständen zu reinigen und zu warten.</li> <li>Wichtig: Der Wasserfilter in der Wasserzuleitung (falls vorhanden) ist mindestens einmal jährlich zu ersetzen. Zwingend umgehend ersetzt werden muss der Wasserfilter, wenn die Wasserzufuhr durch eine Fehlfunktion verschmutzt wurde.</li> </ul>                                                                                                    |  |  |
| Elektrische Installation                        | <ul> <li>Anschlüsse und Kabel durch eine qualifizierte Fachkraft kontrollieren<br/>lassen und falls nötig Anschlussklemmen anziehen. Defekte Installationen<br/>dürfen nur durch eine qualifizierte Fachkraft repariert werden.</li> </ul>                                                                                                    |  |  |
| Befeuchterwasser                                | <ul> <li>Keimzahl des Befeuchterwassers am Wasseranschluss zur Zentraleinheit<br/>bestimmen. Bei Keimzahlkonzentrationen über dem Grenzwert von 100 kbE/<br/>ml müssen die Wasseraufbereitung und die Wasserleitungen mikrobiologisch<br/>untersucht und umgehend geeignete Massnahmen eingeleitet werden (wenden<br/>Sie sich hierzu bitte an Ihren Condair-Vertreter).<br/>Keimzahlkonzentrationen, welche im oberen zulässigen Bereich liegen, können<br/>ein Anzeichen für eine beginnende Verkeimung der Wasserversorgung sein.<br/>Wasseraufbereitung und Wasserleitungen sollten ebenfalls mikrobiologisch<br/>untersucht werden.</li> </ul>                                                                                                    |  |  |
| Anlageluft                                      | <ul> <li>Keimzahl in der Zuluft vor der Befeuchtereintritt bestimmen. Bei Keimzahl-<br/>konzentrationen über dem Grenzwert von 1000 kbE/m<sup>3</sup> muss das Lüftungssys-<br/>tem (Filter, Lüftungskanäle) mikrobiologisch untersucht werden und umgehend<br/>geeignete Massnahmen zu deren Beseitigung eingeleitet werden (wenden Sie<br/>sich hierzu bitte an Ihren Condair-Vertreter).</li> <li>Keimzahlkonzentrationen, welche im oberen zulässigen Bereich liegen, können<br/>ein Anzeichen für eine beginnende Verkeimung des Lüftungssystems sein. Das<br/>Lüftungssystem sollte ebenfalls mikrobiologisch untersucht werden.</li> <li>Keimzahl in der Luft am Befeuchteraustritt bestimmen, zur Bestätigung der<br/>hygienischen Arbeitsweise des Luftbefeuchters.</li> </ul> |  |  |

## 6.3 Hinweise zur Reinigung und zu den Reinigungsmitteln

Verwenden Sie für die Reinigung der einzelnen Systemkomponenten des Condair DL ein kombiniertes Reinigungs- und Desinfektionsmittel.

Die Anwendungsvorschriften und Sicherheitshinweise des Herstellers der verwendeten Reinigungsmittel sind unbedingt zu beachten und einzuhalten. Im Speziellen: Angaben zum Personenschutz, zum Umweltschutz und zu allfälligen Anwendungseinschränkungen.

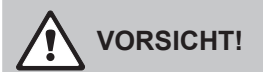

Für die Reinigung **keine Lösungsmittel, aromatische Kohlenwasserstoffe oder halogenisierte Kohlenwasserstoffe oder andere aggressiven Stoffe** verwenden, da dadurch Gerätekomponenten beschädigt werden können.

# 

Für die Reinigung **keine** Reinigungsmittel verwenden, die giftige Rückstände hinterlassen. Diese können im späteren Betrieb in die Umgebungsluft gelangen und die Gesundheit von Personen gefährden. In jedem Fall sind die Komponenten nach der Reinigung mit VE-Wasser gründlich zu spülen.

## 6.4 Aus- und Einbau von Komponenten

#### 6.4.1 Aus- und Einbau der Keramikplatten

WARNUNG! Verletzungsgefahr

Die Keramikplatten der Nachverdunstereinheit sind porös und haben teilweise scharfe Spitzen, an denen Sie sich die Hände oder durch absplitternde Keramikteile die Augen verletzen können.

Daher: Tragen Sie deshalb beim Einbau der Keramikplatten immer Schutzhandschuhe und Schutzbrille.

#### Ausbau der Keramikplatten

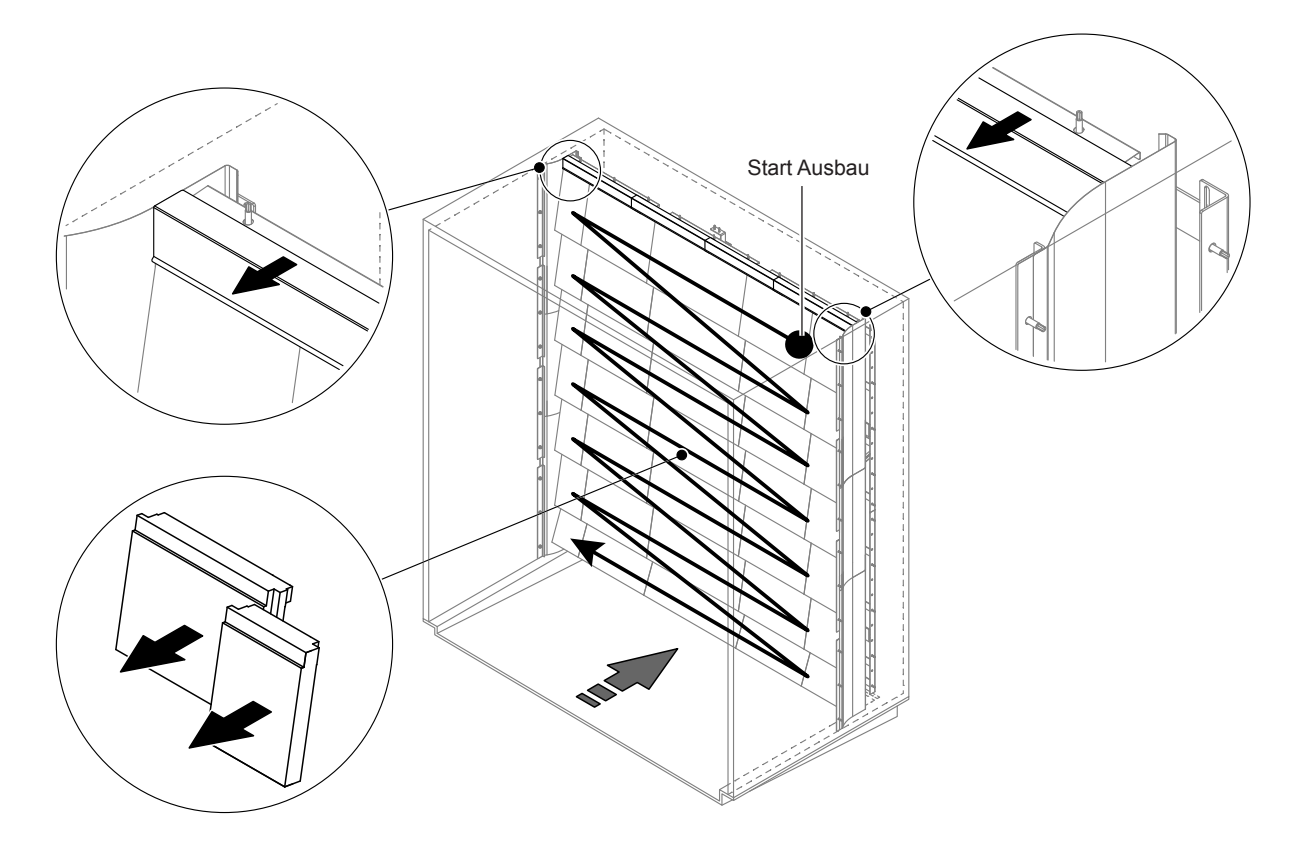

Abb. 9: Ausbau der Keramikplatten

Um die Keramikplatten auszubauen, gehen Sie wie folgt vor:

- 1. Obere Abdichtbleche ausbauen.
- Oben rechts beginnend, die Keramikplatten von rechts nach links ausbauen.
   Wichtig: Position der Keramikplatten vor dem Ausbau f
  ür den korrekten Wiedereinbau markieren.
- 3. Schritt 2 für alle Keramikplatten-Reihen wiederholen.

#### Einbau der Keramikplatten

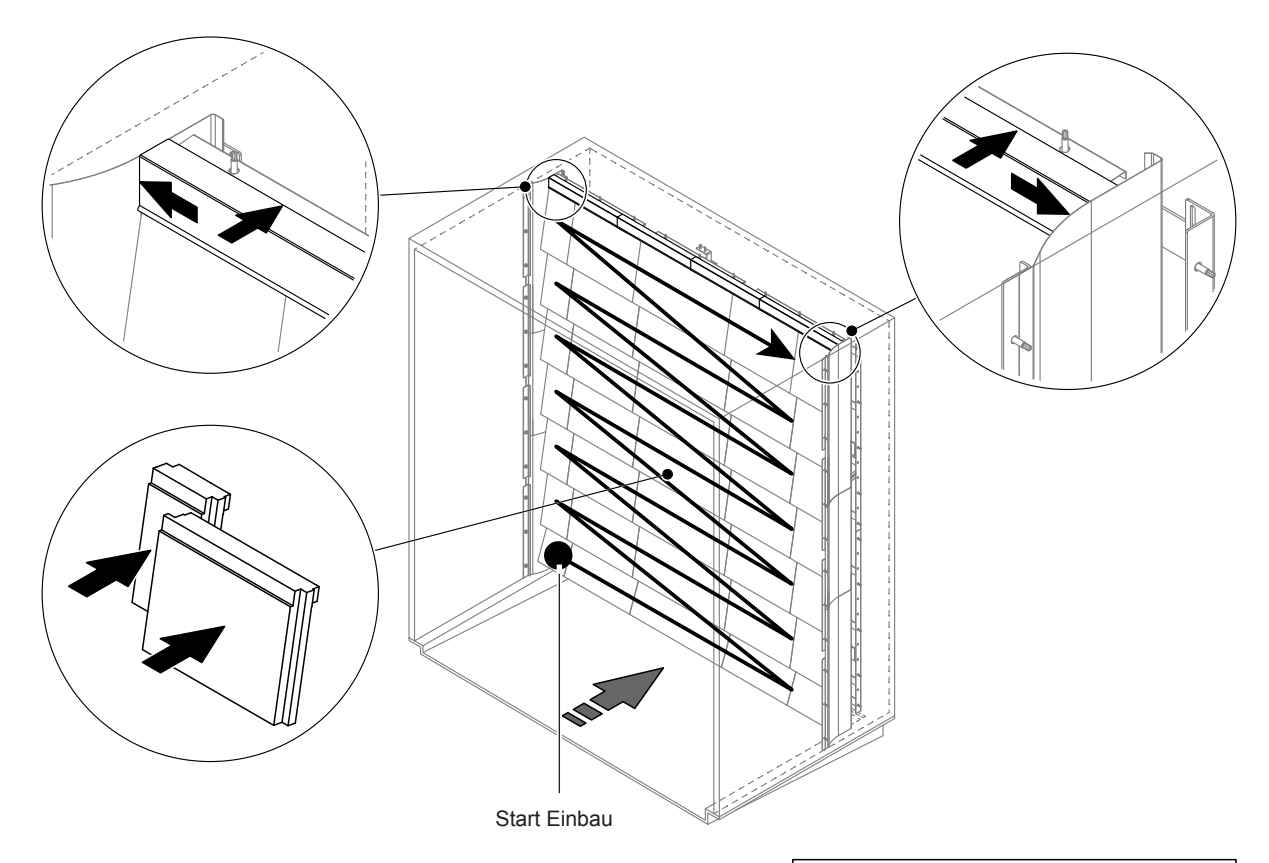

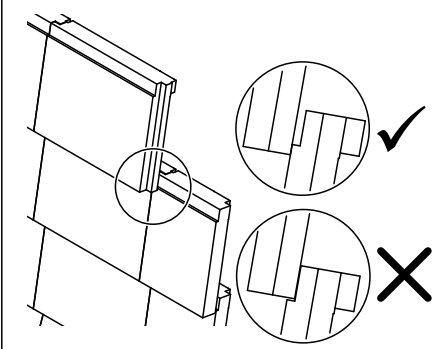

Abb. 10: Einbau der Keramikplatten

Kontrollieren Sie vor dem Zusammenbau sämtliche Keramikplatten auf Beschädigungen. **Beschädigte** Keramikplatten dürfen nicht mehr verwendet werden.

Der Einbau der Keramikplatten erfolgt in umgekehrter Reihenfolge der Demontage (siehe auch Abschnitt "Keramikplatten einbauen" in der Montageanleitung).

**Wichtig!** Achten Sie darauf, dass die Platten wieder am richtigen Ort eingebaut werden und die oberen Abdichtbleche links und rechts bis zum Anschlag an die seitlichen Abdichtbleche geschoben werden.

### 6.4.2 Aus- und Einbau der Zerstäuberdüsen

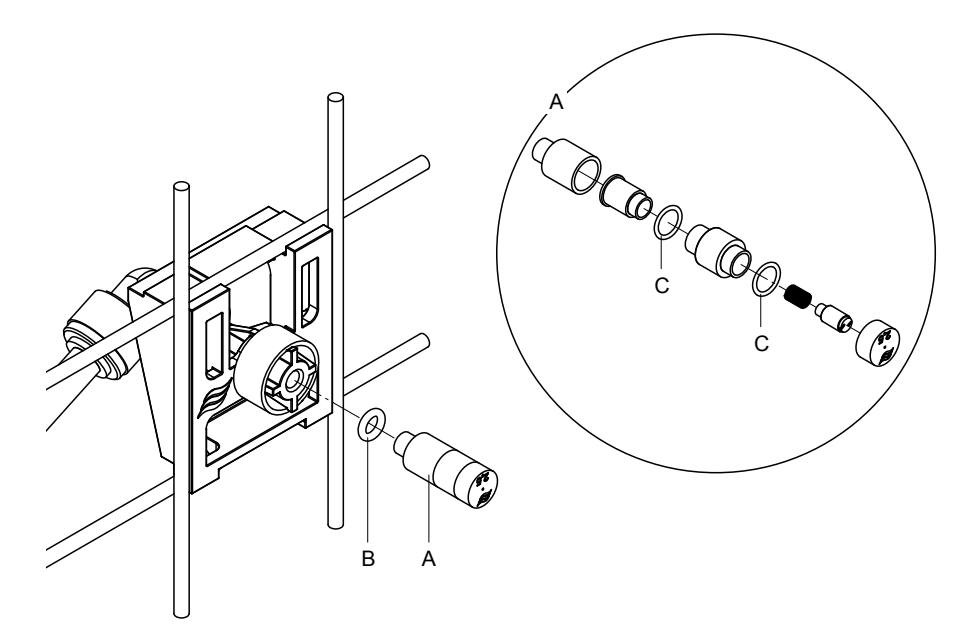

Abb. 11: Aus- und Einbau der Zerstäuberdüsen

#### Ausbau der Zerstäuberdüsen

- 1. Düse "A" von Hand lösen und zusammen mit O-Ring "B" ausbauen. Hinweis: Notieren Sie sich vor dem Ausbau die Position und die Farbkennzeichnung der Düse.
- 2. Falls nötig, Düse gemäss Abbildung zerlegen.

#### Einbau der Zerstäuberdüsen

- 1. Düse und O-Ringe "B" und "C" vor dem Einbau auf Beschädigungen prüfen. **Beschädigte Düsen** bzw. beschädigte O-Ringe müssen ersetzt werden.
- 2. Falls nötig, Düse gemäss der obenstehenden Abbildung zusammenbauen.
- 3. Vor dem Einbau der Düse in den Düsenhalter, den entsprechenden Sprühkreis durch Öffnen des entsprechenden Sprühventils im Untermenü "Diagnose Ausgänge" spülen.
- Gereinigte bzw. neue Düse mit O-Ring in den Düsenhalter einschrauben und bis zum Anschlag von Hand festziehen (keine Werkzeuge verwenden).
   Hinweis: Achten Sie darauf, dass die Düse wieder am richtigen Platz und in der richtigen Ausrichtung im Düsengitter eingesetzt wird.

#### 6.4.3 Aus- und Einbau der Düsenhalter

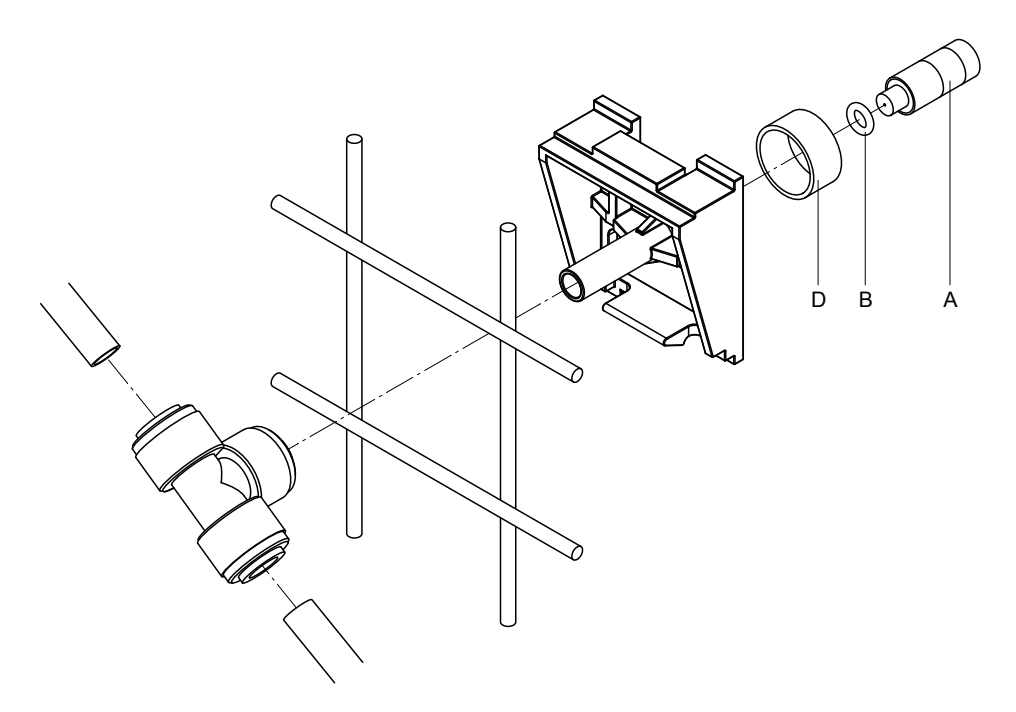

Abb. 12: Aus- und Einbau der Düsenhalter

#### Ausbau der Düsenhalter

- 1. Düse "A" mit O-Ring "B" wie in *Kapitel 6.4.2* ausbauen.
- 2. Farbigen Ring "D" vom Düsenhalter entfernen.
- 3. Schlauch/Schläuche zum Düsenhalter entfernen (Klemmring gegen Anschlussnippel drücken und Schlauch/Schläuche vorsichtig herausziehen).
- 4. Anschlussnippel entfernen (Klemmring gegen Anschlussnippel drücken und Anschlussnippel vorsichtig abziehen).
- 5. Schnappverschluss des Düsenhalters zusammendrücken und Düsenhalter ausbauen. Hinweis: Notieren Sie sich vor dem Ausbau die Ausrichtung des Düsenhalters (gerade, nach links, etc.).

#### Einbau der Düsenhalter

- Kontrollieren Sie vor dem Zusammenbau sämtliche Teile (inkl. O-Ringe) auf Beschädigungen. Beschädigte Einzelteile müssen ersetzt werden.
   Wichtig! Spülen Sie vor dem Zusammenbau die Wasserleitungen mit VE-Wasser durch.
- 2. Der Einbau erfolgt in umgekehrter Reihenfolge der Demontage.
  - Achten Sie darauf, dass der Düsenhalter wieder am richtigen Platz und in der richtigen Ausrichtung im Düsengitter eingesetzt wird.
  - Überprüfen Sie nach dem Einbau sämtliche Schlauchverbindungen auf festen Sitz. Korrekt montierte Schläuche können, ohne Druck auf den Klemmring, nicht herausgezogen werden.

#### 6.5 Austausch der Silberpatrone "Hygiene Plus"

Silberpatrone austauschen

Wenn die Silberpatrone verbraucht ist und ersetzt werden muss, erscheint der Fehler "55 - Ag-Ion Wartung". Zusätzlich wird über das Relais "Service" auf der Betriebs- und Störungsfernmeldeplatine eine Wartungsaufforderung und über das Relais "Error" eine Fehlermeldung ausgegeben.

Wird die Silberpatrone nicht innerhalb von 7 Tagen ersetzt und der Zähler nicht zurückgesetzt, wird die Befeuchtung gestoppt.

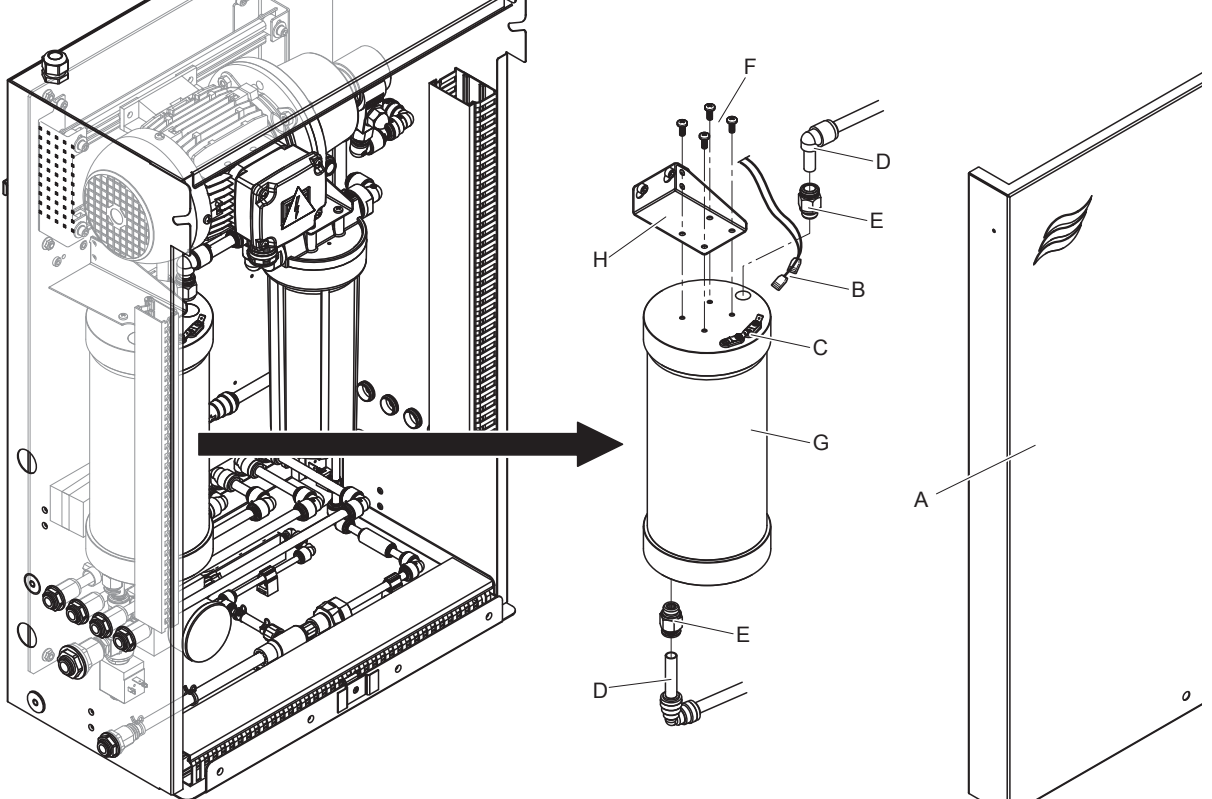

Abb. 13: Austausch Silberpatrone

- 1. Das Befeuchtungssystem Condair DL wie in Kapitel 4.5 beschrieben, ausser Betrieb setzen und den Druck im Wassersystem entlasten.
- 2. Frontabdeckung "A" der Zentraleinheit entriegeln und Frontabdeckung entfernen.
- 3. Die beiden Anschlussstecker "B" von den Anschlüssen "C" an der Silberpatrone abziehen.

4.

## 

Die Silberpatrone ist mit VE-Wasser gefüllt. Legen Sie vor dem Lösen der Verschraubungen einen saugfähigen Lappen unter die Patrone und wischen Sie allfällig auslaufendes Wasser weg.

Schlauchanschlüsse "D" am Ein- und Austritt lösen und beide Einschraubnippel "E" herausschrauben.

5.

## 

Das Gewicht der Silberpatrone beträgt ca. 3 kg.

Die vier Schrauben "F" lösen, mit der die Silberpatrone "G" am Halter "H" befestigt ist und die Patrone ausbauen.

- 6. Neue Silberpatrone in umgekehrter Reihenfolge wieder einbauen.
- 7. Die Frontabdeckung der Zentraleinheit "A" anbringen und mit der Schraube verriegeln.

Wichtig: Verbrauchte Silberpatronen müssen zur fachgerechten Entsorgung an Ihren Condair-Vertreter zurückgesandt werden.

## 6.6 Austausch des optionalen Sterilfilters und Entlüftung des Filtergehäuses

#### Austausch des Sterilfilters

Wenn der Fehler "E66" angezeigt wird oder vor jeder neuen Befeuchtungssaison, muss die Sterilfilterpatrone ausgewechselt werden.

**Wichtig**: Zwingend umgehend ersetzt werden muss der Sterilfilter, wenn die Wasserzufuhr durch eine Fehlfunktion verschmutzt wurde.

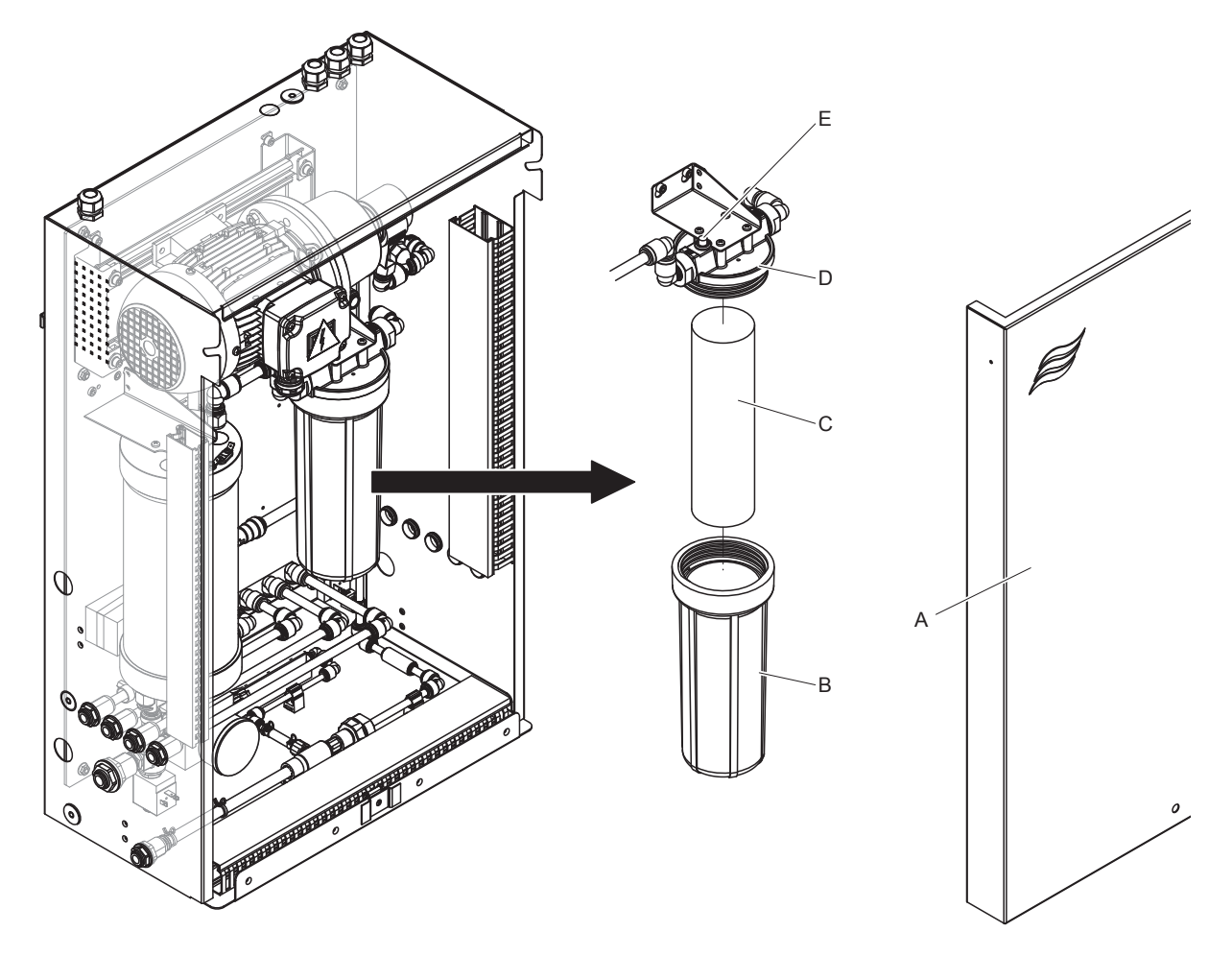

Abb. 14: Austausch Sterilfilter

- 1. Das Befeuchtungssystem Condair DL wie in <u>Kapitel 4.5</u> beschrieben, **ausser Betrieb setzen** und den **Druck im Wassersystem entlasten**.
- 2. Frontabdeckung "A" der Zentraleinheit entriegeln und Frontabdeckung entfernen.
- 3. Filterbehälter "B" lösen, ausbauen und Filterpatrone "C" entfernen.
- 4. Filterbehälter "B" und Filteroberteil "D" reinigen.
- Neue Filterpatrone "C" in den Filterbehälter "B" einsetzen.
   Wichtig! Nur Original-Filterpatronen von Ihrem Condair-Vertreter verwenden.
- 6. Filterbehälter "B" mit neuer Filterpatrone wieder in das Filteroberteil "D" einschrauben und festziehen.

7. Sterilfilter entlüften:

Hinweis: Nach dem Austausch der Sterilfilterpatrone bzw. nach jedem Öffnen des Filtergehäuses, muss der Sterilfilter **zwingend** entlüftet werden. Gehen Sie dazu wie folgt vor:

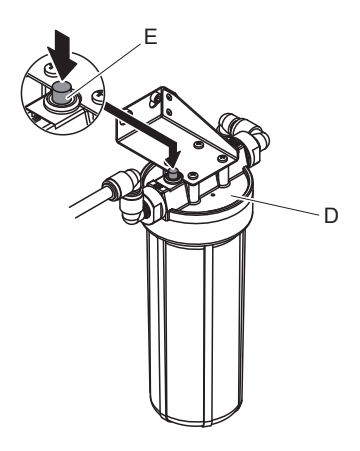

Abb. 15: Sterilfilter entlüften

- Das Befeuchtungssystem Condair DL wie in <u>Kapitel 4.3</u> beschrieben, in Betrieb nehmen.
   Wichtig: In der Zulaufleitung muss ein minimaler Fliessdruck von 3 bar vorhanden sein.
- Eine manuelle Spülung durchführen (siehe <u>Kapitel 4.4.4</u>). Sobald ein Rauschen des Wassers hörbar ist, den roten Entlüftungsknopf "E" am Filteroberteil "D" (siehe <u>Abb. 15</u>) so lange drücken, bis nur noch Wasser (ohne Luft) austritt. Hinweis: Falls eine Fehlermeldung aktiv ist, muss die Störung zuerst behoben und die Fehlermeldung zurückgesetzt werden, bevor eine manuelle Spülung durchgeführt werden kann.
- Filtergehäuse auf Dichtheit prüfen.
- Falls nötig, manuelle Spülung beenden.
- 8. Die Frontabdeckung der Zentraleinheit "A" anbringen und mit der Schraube verriegeln.

## 6.7 Wartungszähler zurücksetzen

Wenn die Systemwartung ausgeführt oder die Silberpatrone ausgetauscht wurde, muss die entsprechende Wartungsanzeige bzw. der entsprechende Wartungszähler zurückgesetzt werden. Gehen Sie dazu wie folgt vor:

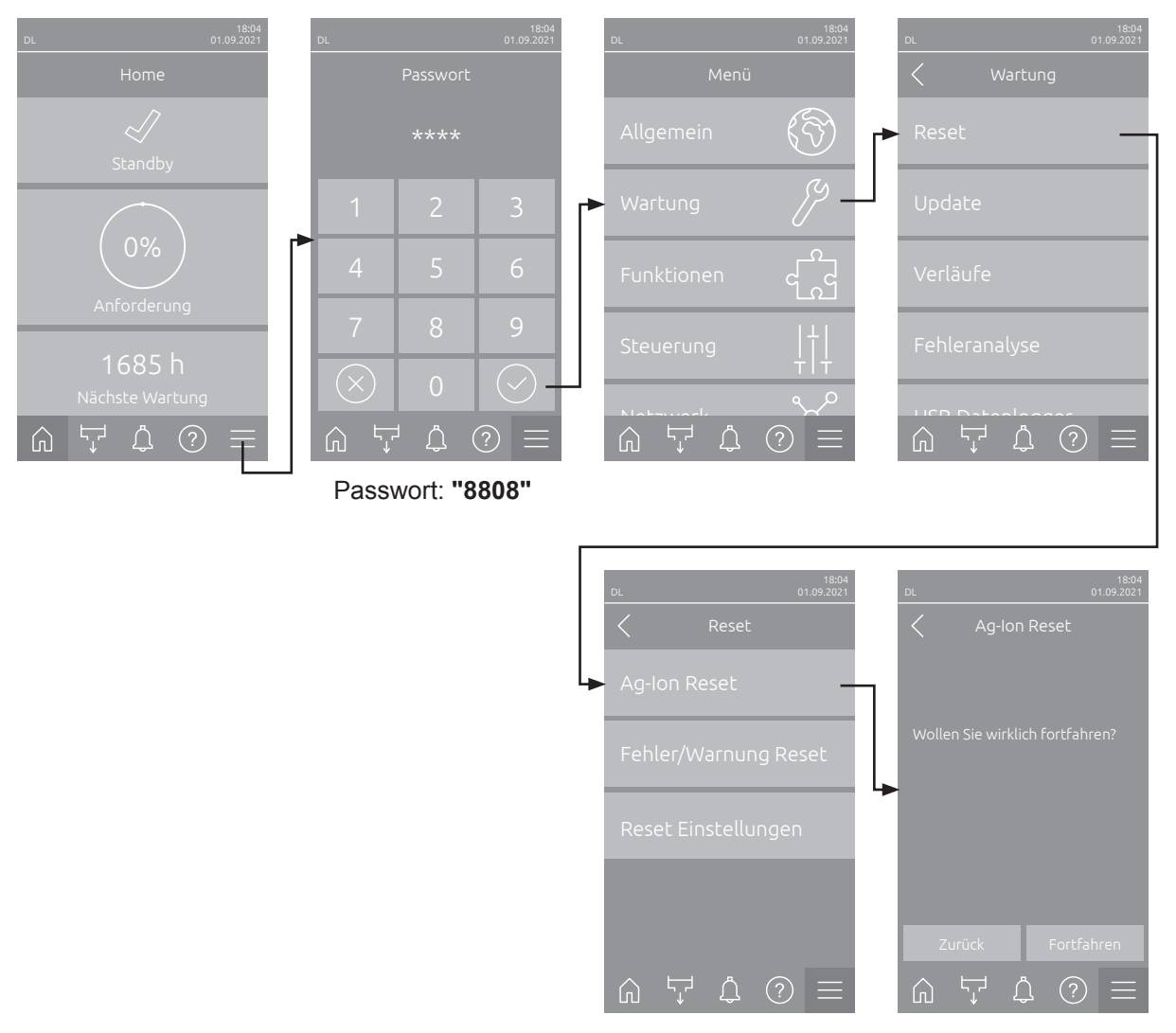

- Wählen Sie das Untermenü "Reset" (Pfad: "Menü > Passwort: 8808 > Wartung > Reset") und anschliessend die entsprechende Rücksetzfunktion ("Wartung Reset" oder "Ag-Ion Reset") an. Hinweis: Die Rücksetzfunktion "Wartung Reset" erscheint nur, wenn das Menü mit dem Technik Passwort aufgerufen wurde.
- 2. Der Bestätigungsdialog für die Rücksetzung erscheint:
  - Drücken Sie <Fortfahren>, um den entsprechenden Wartungszähler ("Wartung Reset" oder "Ag-Ion Reset") zurückzusetzen. Die entsprechende Wartungsanzeige und der entsprechende Wartungszähler werden zurückgesetzt.
  - Drücken Sie **<Zurück>**, wenn die Wartung noch nicht ausgeführt wurde und Sie den Rücksetzvorgang abbrechen möchten. Die Steuerung kehrt zum Untermenü "Reset" zurück.

## 6.8 Software-Aktualisierung durchführen

Um die Steuersoftware des Condair DL oder die Firmware einer der Elektronikplatinen zu aktualisieren, gehen Sie wie folgt vor:

- 1. Den <Ein/Aus>-Schalter auf der rechten Seite der Steuereinheit ausschalten. Anschliessend Spannungsversorgung zur Steuereinheit über den externen Netztrennschalter ausschalten und Netztrennschalter in der Aus-Stellung vor ungewolltem Einschalten sichern.
- 2. Frontabdeckung der Steuereinheit entriegeln und Frontabdeckung entfernen.
- 3. Innere Schwenktüre der Steuereinheit öffnen.
- Einen FAT32 formatierten USB-Stick mit dem entsprechenden Aktualisierungsprogramm vorsichtig in die USB-Schnittstelle auf dem Steuerplatine einstecken. Sicherstellen, dass der verwendete USB-Stick nicht länger als 75 mm (3") ist.
   Hinweis: Damit die Aktualisierung der Steuersoftware ausgeführt werden kann, muss sich die gültige Aktualisierung gefahrt ausgehöhrt werden kann, muss sich die gültige

Aktualisierungsdatei auf der obersten Ebene ausserhalb eines Ordners auf dem USB-Stick befinden. Andernfalls erscheint beim Ausführen der Aktualisierungsfunktion eine entsprechende Fehlermeldung.

- 5. Innere Schwenktüre der Steuereinheit schliessen. Dann die Frontabdeckung der Steuereinheit anbringen und mit der Schraube verriegeln.
- 6. Sicherung am externen Netztrennschalter entfernen und Netztrennschalter auf Ein-Position stellen, um die Spannungsversorgung zur Steuereinheit wieder herzustellen.
- 7. Den <Ein/Aus>-Schalter auf der rechten Seite der Steuereinheit einschalten.
- 8. Wenn der Home-Bildschirm erscheint, drücken Sie auf die Schaltfläche **<Menü>** und geben anschliessend das Passwort (8808) ein.
- Wählen Sie die Funktion "Update" an (Pfad: "Menü > Passwort: 8808 > Wartung > Update"). Siehe auch <u>Kapitel 5.3.2.3</u>.
- 10. Der Bestätigungsbildschirm für den Softwareaktualisierung erscheint. Drücken Sie auf die Schaltfläche <Fortfahren>.
- 11. Ein Informationsfenster erscheint nach wenigen Minuten mit Angaben zur Softwareaktualisierung. Drücken Sie auf die Schaltfläche <Neustart>, um die Softwareaktualisierung zu starten.

Die Aktualisierung startet. Während dem Aktualisierungsvorgang ist der Bildschirm inaktiv und die LED blinkt blau. Wenn der Vorgang beendet ist, erscheint wieder der Home-Bildschirm.

## 

Unterbrechen Sie eine gestartete Softwareaktualisierung nicht. Warten Sie, bis die Aktualisierung beendet ist. Eine beschädigte Steuersoftware kann dazu führen, dass die Steuereinheit nicht mehr betrieben werden kann.

**Hinweis**: Wenn eine Softwareaktualisierung unabsichtlich unterbrochen wurde, wird die Steuereinheit nicht laufen. Die Softwareaktualisierung kann aber fortgesetzt werden, wenn der USB-Stick im USB-Port der Steuerplatine belassen wird und die Steuereinheit aus- und wieder eingeschaltet wird. Die Steuerung erkennt dann, dass die Steuersoftware nicht korrekt installiert wurde und startet den Aktualisierungsprozess automatisch von Neuem.

- 12. Wiederholen Sie die Schritte 1 bis 3, um den USB-Stick zu entfernen.
- 13. Innere Schwenktüre der Steuereinheit schliessen. Dann die Frontabdeckung der Steuereinheit anbringen und mit der Schraube verriegeln.
- 14. Wiederholen Sie die Schritte 6 bis 7, um die Steuereinheit wieder einzuschalten.

## 7 Störungsbehebung

## 7.1 Wichtige Hinweise zur Störungsbehebung

#### Personalqualifikation

Störungen dürfen nur durch ausgewiesenes und geschultes sowie vom Betreiber autorisiertes Fachpersonal ausgeführt werden.

Störungen, die die elektrische Installation betreffen, dürfen nur durch einen Elektriker oder vom Kunden autorisiertes Fachpersonal behoben werden.

#### Allgemein

Reparaturarbeiten am Frequenzumrichter und an der Druckerhöhungspumpe dürfen nur durch Ihren Condair-Vertreter ausgeführt werden.

Für den Ersatz defekter Komponenten ausschliesslich Condair-Originalersatzteile verwenden.

#### Sicherheit

GEFAHR! Stromschlaggefahr

Die Steuereinheit des Condair DL und der Pumpenmotor in der Zentraleinheit (falls vorhanden) arbeiten mit Netzspannung. Bei geöffneter Steuereinheit/Zentraleinheit können stromführende Teile berührt werden. Die Berührung stromführender Teile kann zu schweren Verletzungen oder zum Tod führen.

**Daher**: Vor Beginn von Arbeiten an den Komponenten des **Condair DL**, das System gemäss <u>Kapitel</u> <u>4.5</u> ausser Betrieb setzen und gegen unbeabsichtigte Inbetriebnahme sichern</u>. Zudem ist die Lüftungsanlage gemäss der Anleitung zur Lüftungsanlage ausser Betrieb zu setzen und ebenfalls gegen unbeabsichtigte Inbetriebnahme zu sichern.

Wichtig! Der Frequenzumrichter in der Steuereinheit von Systemen mit Druckerhöhungspumpe enthält Kondensatoren. Diese können nach Ausschalten der Steuereinheit noch eine bestimmte Zeit mit einer gefährlichen Spannung geladen bleiben. Deshalb muss nach der Trennung der Spannungsversorgung mindestens 10 Minuten gewartet werden. Prüfen Sie anschliessend, ob die entsprechenden Anschlüsse am Frequenzumrichter und am Pumpenmotor spannungsfrei sind, bevor Sie mit Arbeiten an diesen Komponenten beginnen!

## 

Die elektronischen Bauteile im Innern der Steuereinheit sind sehr empfindlich gegen elektrostatische Entladungen.

**Daher**: Vor Beginn von Reparaturarbeiten an der elektrischen Ausrüstung der Steuereinheit sind Massnahmen gegen Beschädigung durch elektrostatische Entladung (ESD–Schutz) zu treffen.

## 7.2 Störungsanzeige

Störungen im Betrieb, welche von der Steuerung detektiert werden, werden durch eine entsprechende **Warnmeldung** (Status-LED leuchtet gelb und das Ausrufezeichen-Symbol wird im Geräte- und Fehlerstatusfeld des Home-Bildschirms angezeigt) oder **Fehlermeldung** (Status-LED leuchtet rot und das Kreuz-Symbol wird im Geräte- und Fehlerstatusfeld des Home-Bildschirms angezeigt) signalisiert.

#### Warnung

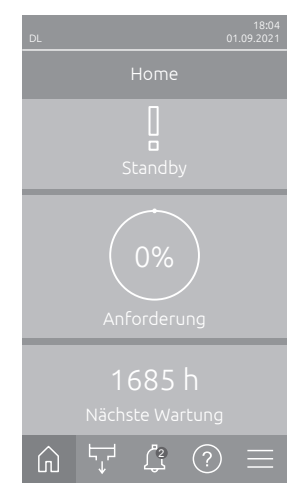

#### Kurzzeitige Störungen im Betrieb (z.B. kurzzeitiger Unterbruch der Wasserzufuhr) oder Störungen, die in der Anlage keinen Schaden anrichten können, werden durch eine Warnung signalisiert, zusätzlich leuchtet die Status-LED gelb. **Verschwindet die Störungsursache innerhalb einer bestimmten Zeit, wird die Warnung automatisch zurückgesetzt**, ansonsten wird eine Fehlermeldung ausgelöst.

Hinweis: Warnmeldungen können auch über das Service-Relais der Betriebsund Störungsfernmeldung ausgegeben werden. Dazu muss im Untermenü "Netzwerk" der Steuerungssoftware die Warnungsanzeige über das Service-Relais aktiviert werden (siehe <u>Kapitel 5.3.5.6</u>).

#### Fehler

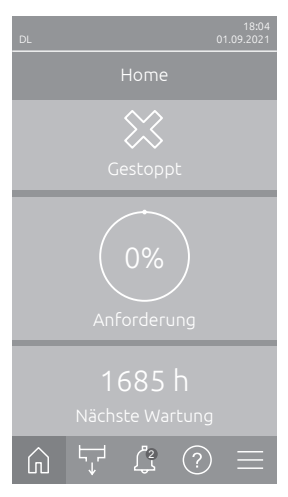

Betriebsstörungen, die einen Weiterbetrieb nicht zulassen oder zu Schäden an der Anlage führen können, werden mit einer Fehlermeldung signalisiert, zusätzlich leuchtet die Status-LED rot. Beim Auftreten einer solchen Störung ist der Betrieb des Condair DL nur noch beschränkt möglich oder der Condair DL wird gestoppt. Durch Drücken auf das Schaltfeld <Störungsanzeige> wird die Liste mit den zurzeit aktiven Störungsmeldungen angezeigt. Durch Drücken auf den entsprechenden Fehler erhalten Sie weitergehende Informationen zur Störung (siehe Abbildung ganz rechts).

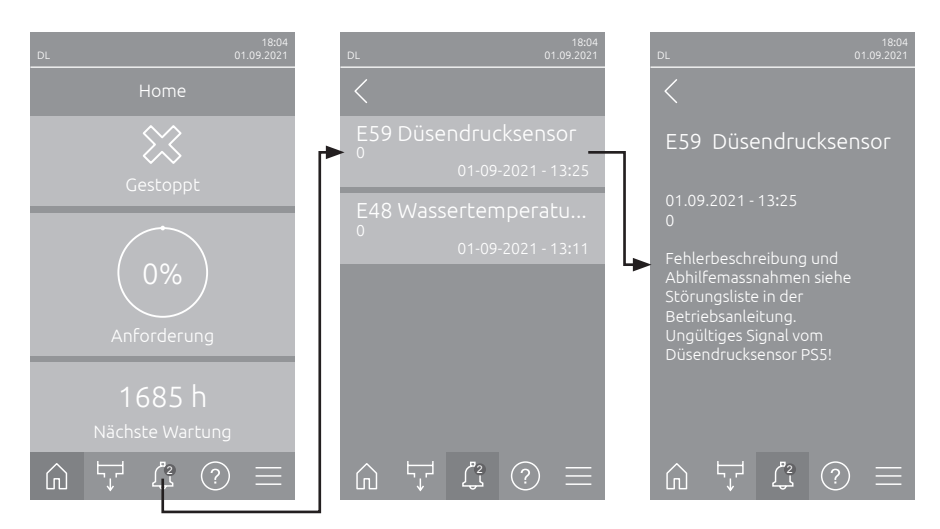

## 7.3 Störungsliste

Die Ursache für die meisten Störungen ist nicht auf eine mangelhafte Gerätefunktion, sondern vielfach auf unsachgemäss ausgeführte Installationen oder die Nichtberücksichtigung von Planungsvorgaben zurückzuführen. Bei der Suche nach möglichen Störungsursachen ist deshalb immer auch die Anlage zu überprüfen (z.B. Schlauchverbindungen, Feuchteregelung, etc.).

Hinweis: Grau hinterlegte Abhilfemassnahmen in der Störungsliste dürfen nur durch einen Condair Servicetechniker oder eine von Condair autorisierte Servicestelle behoben werden. Wenden Sie sich im gegebenen Fall an Ihren Condair-Vertreter.

| Co      | de     | Meldung         | Information                                                                                                    |                                                                                                    |
|---------|--------|-----------------|----------------------------------------------------------------------------------------------------|----------------------------------------------------------------------------------------------------|
| Warnung | Fehler |                 | Mögliche Ursachen                                                                                                    | Abhilfe                                                                                                    |
| W01     |        | Smartcard       | Keine Kommunikation mit der Smartca                                                                                                    | rd.                                                                                                    |
|         |        |                 | Keine Smartcard installiert.                                                                                                    | Condair-Vertreter kontaktieren                                                                                                    |
|         |        |                 | Smartcard ungültig order defekt.                                                                                                    | Condair-Vertreter kontaktieren.                                                                                                    |
|         | E10    | Reset Steuerung | Die Steuerung (Integrated Controller) hat auf Grund eines Software-Problems einen automatischen Neustart durchgeführt.                                                                                                    |                                                                                                    |
|         |        |                 | Die Steuerung (Integrated Controller)<br>hat auf Grund eines Software-Prob-<br>lems einen automatischen Neustart<br>durchgeführt.                                                                                               | Bei regelmässigem Auftreten<br>Condair-Vertreter kontaktieren                                                                                                    |
|         | E19    | Frostschutz     | Temperatur des Zulaufwassers ist nahe<br>lung hat ausgelöst.<br>Hinweis: Die Temperaturspülung soll di<br>Einfrieren des Hydrauliksystem verhind<br>Temperatur des Zulaufwassers zu tief.<br>Umgebungstemperatur im Bereich der | e dem Gefrierpunkt. Temperaturspü-<br>urch die Bewegung des Wassers ein<br>dern. Befeuchtung weiterhin möglich.<br>Wassersystem kontrollieren. Wasser-<br>leitungen isolieren.<br>Zentraleinheit anders platzieren oder |
|         |        |                 | Zentraleinheit zu tief.                                                                                                    | Zentraleinheit anders platzieren oder<br>vor Kälte schützen.                                                                                                    |

| Code Meldung Information |        | nation           |                                                                            |                                                                         |
|--------------------------|--------|------------------|----------------------------------------------------------------------------|-------------------------------------------------------------------------|
| Warnung                  | Fehler |                  | Mögliche Ursachen                                                          | Abhilfe                                                                 |
| W20                      | E20    | Sicherheitskette | Externe Sicherheitskette offen, Befeuc                                     | htung wurde gestoppt!                                                   |
|                          |        |                  | Hinweis: Sobald die Sicherheitskette wieder geschlossen wird, arbeitet das |                                                                         |
|                          |        |                  | Befeuchtungssystem Condair DL norm                                         | al weiter.                                                              |
|                          |        |                  | Ventilatorverriegelung offen.                                              | Ventilator Kontrollieren/einschalten.                                   |
|                          |        |                  | Luftstromwächter hat angesprochen.                                         | Ventilator/Filter der Lüftungsanlage kontrollieren.                     |
|                          |        |                  | Sicherheitshygrostat hat angespro-<br>chen.                                | Warten, gegebenenfalls Sicherheits-<br>hygrostat kontrollieren/ersetzen |
|                          |        |                  | Sicherung "F2" auf der Treiberplatine defekt.                              | Condair-Vertreter kontaktieren.                                         |
| W22                      | E22    | Kein Wasser      | Wasserdruck am Eingang zu tief oder i                                      | nicht vorhanden!                                                        |
|                          |        |                  | Hinweis: Sobald der Wasserdruck wiede                                      | er über den Minimalwert ansteigt, arbeitet                              |
|                          |        |                  | das Befeuchtungssystem Condair DL r                                        | normal weiter.                                                          |
|                          |        |                  | Absperrhahn in der Wasserzuleitung geschlossen.                            | Absperrhahn öffnen.                                                     |
|                          |        |                  | Umkehrosmoseanlage am Regene-                                              | Warten oder Umkehrosmoseanlage                                          |
|                          |        |                  | rieren oder ausgeschaltet.                                                 | einschalten.                                                            |
|                          |        |                  | Einlassventil Y1 defekt oder ver-<br>stopft.                               | Condair-Vertreter kontaktieren.                                         |
|                          |        |                  | Drucksensor PS4 defekt.                                                    |                                                                         |
| W28                      | E28    | Wartung          | Wartungsintervall für die Systemwartung                                    | abgelaufen. Wird innerhalb von 1 Woche                                  |
|                          |        |                  | nach Erscheinen der Warnmeldung die                                        | Systemwartung nicht ausgeführt und der                                  |
|                          |        |                  | Wartungszähler nicht zurückgesetzt, ei                                     | rscheint die Fehlermeldung!                                             |
|                          |        |                  | Systemwartung fällig.                                                      | Condair-Vertreter kontaktieren.                                         |
|                          | E32    | Anforderungs-    | Anforderungsignal ungültig, Befeuchtur                                     | ng gestoppt!                                                            |
|                          |        | sensor           | Feuchtefühler oder externer Regler                                         | Condair-Vertreter kontaktieren.                                         |
|                          |        |                  | nicht oder nicht korrekt angeschlossen.                                    |                                                                         |
|                          |        |                  | Sensor/Regler falsch konfiguriert.                                         | Sensor/Relger über das Konfigurati-                                     |
|                          |        |                  |                                                                            | Kapitel 5.3.4)                                                          |
|                          |        |                  | Sensor/Regler defekt                                                       | Condair-Vertreter kontaktieren                                          |
| W35                      |        | Signal Timeout   | Das Netzwerk (Modbus, BACnet, Lon                                          | Works) sendet kein Feuchte-/Anforde-                                    |
|                          |        |                  | rungssignal mehr.                                                          |                                                                         |
|                          |        |                  | Signalkabel vom Netzwerk nicht kor-                                        | Condair-Vertreter kontaktieren.                                         |
|                          |        |                  | rekt angeschlossen oder beschädigt.                                        |                                                                         |
|                          |        |                  | Störsignal vorhanden.                                                      |                                                                         |
|                          |        |                  | Adresskonflikt mit anderen Geräten<br>im Netz.                             | Geräteadressen korrekt festlegen.                                       |
| W44                      | E44    | Wassertemperatur | Temperatur des Zulaufwassers hat der                                       | Grenzwert überschritten. Befeuchtung                                    |
|                          |        |                  | im Moment noch gewährleistet.                                              |                                                                         |
|                          |        |                  | Temperatur des Zulaufwassers zu hoch.                                      | Wassersystem kontrollieren.                                             |
|                          |        |                  | Umgebungstemperatur im Bereich der                                         | Raum belüften/kühlen.                                                   |
|                          |        |                  | Zentraleinheit zu hoch.                                                    |                                                                         |
|                          |        |                  | Wassertemperatursensor defekt.                                             | Condair-Vertreter kontaktieren.                                         |
|                          |        |                  | Wassertemperatursensor nicht oder                                          |                                                                         |
|                          | E40    | Waggertomporatur | Lingültigen Signal vom Wangertompers                                       | turoppor                                                                |
|                          | E40    | sensor           | Wassertemporaturüberwachung                                                | Condair Vortrotor kontaktioron                                          |
|                          |        |                  | aktiviert aber Sensor nicht oder nicht                                     | Condair-Vertreter Kontaktieren.                                         |
|                          |        |                  | korrekt angeschlossen.                                                     |                                                                         |
|                          |        |                  | Wassertemperatursensor defekt.                                             |                                                                         |
| W50                      |        | Betriebsausfall  | Die Meldung erscheint bei der Wiederi                                      | nbetriebnahme, wenn das System                                          |
|                          |        |                  | bzw. die Steuereinheit länger als 48h ohne Strom war. Das System blei      |                                                                         |
|                          |        |                  | 5 Minuten gesperrt und läuft dann auto                                     | matisch mit einem Spülzyklus an.                                        |
|                          |        |                  | Die Steuereinheit war länger als 48h                                       | Wie empfehlen die Wasserzuleitung                                       |
|                          |        |                  | onne Strom.                                                                | von der Umkehrosmoseanlage am                                           |
|                          |        |                  |                                                                            | nen und die Wasserzuleitung 5 Minu-                                     |
|                          |        |                  |                                                                            | ten in einen separaten Ablauf spülen.                                   |
|                          |        |                  |                                                                            | Anschliessend die Wasserzuleitung                                       |
|                          |        |                  |                                                                            | wieder anschliessen.                                                    |

| Co      | de     | Meldung                     | Information                                                                                                    |                                                                                                    |
|---------|--------|-----------------------------|----------------------------------------------------------------------------------------------------|----------------------------------------------------------------------------------------------------|
| Warnung | Fehler | Ū                           | Mögliche Ursachen                                                                                                    | Abhilfe                                                                                                    |
| W51     |        | Niveau<br>Desinfektionstank | Füllstand des Desinfektionsmitteltanks<br>begrenzte Zeit möglich!                                                                                 | zu tief. Die Befeuchtung ist noch                                                                                                 |
|         |        |                             | Desinfektionsmittel im Tank aufge-<br>braucht.                                                                                                    | Desinfektionsmittel nachfüllen.                                                                                                   |
|         |        |                             | Niveausensor nicht oder nicht korrekt angeschlossen.                                                                                              | Condair-Vertreter kontaktieren.                                                                                                   |
|         |        |                             | Niveausensor defekt.                                                                                                    |                                                                                                    |
|         | E54    | Lecküberwachung             | Wasserleck erkannt, Befeuchtung gest                                                                                                    | oppt!                                                                                                    |
|         |        |                             | Wasserzuleitung und/oder Sprühkreis-<br>leitungen zum Kanal und/oder Wasse-<br>rablaufleitung undicht.                                            | Wasserzuleitung, Sprühkreisleitun-<br>gen und Wasserablaufleitung kontrol-<br>lieren/abdichten.                                   |
|         |        |                             | Komponenten in der Zentraleinheit (Lei-<br>tungen, Ventile, Silberpatrone, etc.)<br>undicht.                                                      | Condair-Vertreter kontaktieren.                                                                                                   |
|         |        |                             | Sicherung "F2" auf der Treiberplatine defekt.                                                                                                    |                                                                                                    |
| W55     | E55    | Ag-lon Wartung              | Silberpatrone ist verbraucht und muss kurze Zeit möglich!                                                                                         | ersetzt werden, Befeuchtung noch für                                                                                              |
|         |        |                             | Silberpatrone nicht ersetzt bzw. Ag-<br>Wartungszähler nach Austausch der<br>Silberpatrone nicht zurückgesetzt                                    | Silberpatrone ersetzen (siehe <u>Kapitel</u><br><u>6.5</u> ) und Ag-Wartungszähler zurück-<br>setzen (siehe <u>Kapitel 6.7</u> ). |
|         | E59    | Düsendrucksensor            | Ungültiges Signal vom Düsendrucksen                                                                                                    | sor PS5.                                                                                                    |
|         |        |                             | Drucksensor PS5 nicht oder nicht kor-                                                                                                    | Condair-Vertreter kontaktieren.                                                                                                   |
|         |        |                             | rekt angeschlossen.                                                                                                    |                                                                                                    |
|         |        |                             | Drucksensor PS5 falsch konfiguriert.                                                                                                    |                                                                                                    |
|         |        |                             | Drucksensor PS5 defekt.                                                                                                    |                                                                                                    |
|         | E62    | Düsendruck                  | Düsendruck ist zu hoch!                                                                                                    |                                                                                                    |
|         |        |                             | Falscher Düsentyp eingebaut.                                                                                                    | Condair-Vertreter kontaktieren.                                                                                                   |
|         |        |                             | Düsen verstopft.                                                                                                    | Düsen reinigen/ersetzen (siehe <u>Kapitel 6.4.2</u> ).                                                                            |
|         |        |                             | Max. Düsendruck zu hoch eingestellt.                                                                                                    | Condair-Vertreter kontaktieren.                                                                                                   |
|         |        |                             | Falsche Reihenfolge der Sprühkreise<br>oder Ventile.                                                                                              |                                                                                                    |
|         |        |                             | Überdruckventil an der Pumpe zu<br>hoch eingestellt.                                                                                              |                                                                                                    |
|         | E63    | Ag-Ion Unterbr.             | Es kann kein ausreichender Strom mei werden!                                                                                                    | hr in der Silberpatrone aufgebaut                                                                                                 |
|         |        |                             | Silberpatrone aufgebraucht oder<br>defekt.                                                                                                    | Silberpatrone ersetzen (siehe <u>Kapitel</u><br><u>6.5</u> ) und Ag-Wartungszähler zurück-<br>setzen (siehe <u>Kapitel 6.7</u> ). |
|         |        |                             | Elektrische Zuleitung zur Silberpatro-<br>ne unterbrochen.                                                                                        | Condair-Vertreter kontaktieren.                                                                                                   |
|         |        |                             | Zu kleine Silberpatrone installiert.                                                                                                    |                                                                                                    |
|         |        |                             | Ag-Platine defekt.                                                                                                    |                                                                                                    |
|         | E64    | Ag-Ion Kurzschl.            | Silberpatrone hat Kurzschluss!                                                                                                    |                                                                                                    |
|         |        |                             | Silberpatrone hat inneren Kurz-<br>schluss aufgrund Materialfehler oder                                                                           | Silberpatrone ersetzen (siehe <u>Kapitel</u><br><u>6.5</u> ) und Ag-Wartungszähler zurück-                                        |
|         |        |                             | Erschöpfung.                                                                                                    | setzen (siehe <u>Kapitel 6.7</u> ).                                                                                               |
|         | E65    | Ag-lon Test                 | Täglicher Silberionisierungs-Test ist fel                                                                                                    | nlgeschlagen.                                                                                                    |
|         |        |                             | Silberpatrone ist nicht mehr in der<br>Lage, den benötigten Strom der<br>Anlage zu erzeugen. Ende der Le-<br>benedauer erreicht oder sur falseber | Silberpatrone ersetzen (siehe <u>Kapitel</u><br><u>6.5</u> ) und Ag-Wartungszähler zurück-<br>setzen (siehe <u>Kapitel 6.7</u> ). |
|         |        |                             | Patronentyp eingebaut.                                                                                                    |                                                                                                    |

| Code Me |             | Meldung            | Information                                                                   |                                                                               |
|---------|-------------|--------------------|-------------------------------------------------------------------------------|-------------------------------------------------------------------------------|
| Warnung | Fehler      |                    | Mögliche Ursachen                                                             | Abhilfe                                                                       |
|         | E66         | Sterilfilter       | Druck zu tief nach Sterilfilter.                                              |                                                                               |
|         |             |                    | Filter verstopft.                                                             | VE-Wasserzuleitung spülen und Ste-<br>rilfilter (siehe Kapitel 6.6) ersetzen. |
|         |             |                    | Wassernachschub aus der VE-Was-                                               | Querschnitt der VE-Wasserzuleitung                                            |
|         |             |                    | Druckschalter PS2 nach Filter defekt                                          | Condair-Vertreter kontaktieren                                                |
|         |             |                    | Drucksensor PS5 defekt.                                                       |                                                                               |
| W67     | E67         | Kein Luftdruck     | Luftdruck der optionalen Luftspülung zu                                       | u tief oder kein Druck vorhanden.                                             |
|         |             |                    | Druckluftregler falsch eingestellt.                                           | Druckluftregler korrekt einstellen                                            |
|         |             |                    |                                                                               | (26 bar).                                                                     |
|         |             |                    | Hahn in der Druckluftzuleitung gesch-<br>lossen.                              | Absperrhahn in der Druckluftzuleitung öffnen.                                 |
|         |             |                    | Luftspülventil Y3 verstopft oder defekt.                                      | Condair-Vertreter kontaktieren.                                               |
|         | E70         | Leitfähigkeits-    | Signal des Leitfähigkeits-Sensors ungü                                        | iltig.                                                                        |
|         |             | sensor             | Leitfähigkeitssensor ausgesteckt                                              | Condair-Vertreter kontaktieren.                                               |
|         |             |                    | oder Verbindungskabel unterbrochen.                                           |                                                                               |
|         |             |                    | Leitfähigkeitsüberwachung falsch                                              |                                                                               |
|         |             |                    | konfiguriert.                                                                 | -                                                                             |
|         |             |                    | Leitfähigkeitsplatine defekt                                                  |                                                                               |
| W71     | E71         | Permeatlimite      | Leitfähigkeit des Wassers von der Uml<br>Grenzwert überschritten! Befeuchtung | kehrosmoseanlage hat den oberen<br>im Moment noch gewährleistet.              |
|         |             |                    | Umkehrosmoseanlage defekt oder                                                | Umkehrosmoseanlage kontrollieren/                                             |
|         |             |                    | falsch eingestellt oder Service nötig.                                        | warten/reparieren lassen.                                                     |
|         |             |                    | Leitfahigkeitssensor falsch einge-                                            | Condair-Vertreter kontaktieren.                                               |
|         | E72         | L oitfähigkoit     | Leitfähigkeit des Wassers von der Limk                                        | ehrosmoseanlage hat den max                                                   |
|         |             | Permeat            | Grenzwert überschritten. Befeuchtung                                          | aestoppt!                                                                     |
|         |             |                    | Umkehrosmoseanlage falsch einge-                                              | Umkehrosmoseanlage korrekt einstel-                                           |
|         |             |                    | stellt.                                                                       | len lassen.                                                                   |
|         |             |                    | Permeator (Membrane) der Umkehr-                                              | Umkehrosmoseanlage kontrollieren/                                             |
|         |             |                    | osmoseanlage defekt oder Service nötig.                                       | warten/reparieren lassen.                                                     |
|         |             |                    | Platine für Leitfähigkeit falsch einge-<br>stellt oder defekt.                | Condair-Vertreter kontaktieren.                                               |
|         |             |                    | Leitfähigkeitssensor verschmutzt<br>oder defekt (Kurzschluss).                | Condair-Vertreter kontaktieren.                                               |
|         | E74         | Verbindungsfehler  | Kommunikation zwischen Steuerplatine                                          | e und Treiberplatine unterbrochen.                                            |
|         |             |                    | Treiberplatine nicht angeschlossen.                                           | Condair-Vertreter kontaktieren.                                               |
|         |             |                    | Falsche Treiberplatine angeschlossen.                                         |                                                                               |
|         |             |                    | Treiberplatine defekt.                                                        |                                                                               |
|         | E80         | USB Datenlogger    | Fehler USB-Datenlogger.                                                       | 1                                                                             |
|         |             |                    | USB-Datenlogger nicht eingesteckt<br>oder defekt.                             | USB-Datenlogger kontrollieren/<br>ersetzen.                                   |
| W81     | E81         | Desinfektion       | Tageszähler für die Desinfektion ist ab                                       | gelaufen.                                                                     |
|         |             |                    | Desinfektion fällig.                                                          | Condair-Vertreter kontaktieren.                                               |
| W82     | E82         | Treiber fehlt      | Kommunikation mit Treiberplatine unte                                         | rbrochen.                                                                     |
|         |             |                    | RS485 Bus zu Treiberplatine unter-                                            | Condair-Vertreter kontaktieren.                                               |
|         | EQA         | Troibor defekt     | Diochen.                                                                      |                                                                               |
|         | <b>E</b> 84 | I FEIDER GETEKT    | Treiberplatine defett                                                         | Condair Vortrator kontaktioran                                                |
|         | EQF         | Falscho Troibor ID |                                                                               |                                                                               |
|         | E03         |                    |                                                                               | Condair.Vertrator kontaktioron                                                |
|         |             |                    | oder falsche SAB Adresse.                                                     |                                                                               |
|         | E86         | Treiber            | Falsche Version der Treiberplatine.                                           |                                                                               |
|         |             | inkompatibel       | Falsche Version der Treiberplatine.                                           | Condair-Vertreter kontaktieren.                                               |

| Code Meldung |        | Meldung          | Information                                                                                                    |                                                                                                    |
|--------------|--------|------------------|----------------------------------------------------------------------------------------------------|----------------------------------------------------------------------------------------------------|
| Warnung      | Fehler |                  | Mögliche Ursachen                                                                                                    | Abhilfe                                                                                                    |
|              | E87    | 24V-Spannung     | Lokale 24V Spannung ausserhalb des gültigen Bereichs!                                                                                 |                                                                                                    |
|              |        |                  | Kurzschluss auf Speisemodul oder Speisemodul defekt.                                                                                  | Condair-Vertreter kontaktieren.                                                                                          |
|              | E88    | 5V-Spannung      | Lokale 5V Spannung ausserhalb des g                                                                                                   | jültigen Bereichs!                                                                                                    |
|              |        |                  | Kurzschluss auf Speisemodul oder Speisemodul defekt.                                                                                  | Condair-Vertreter kontaktieren.                                                                                          |
|              | E89    | Lokale           | Lokale Referenzspannung ausserhalb                                                                                                    | des gültigen Bereichs!                                                                                                   |
|              |        | Referenzspeisung | DC-Speisung fehlerhaft oder Zuleitung unterbrochen.                                                                                   | Condair-Vertreter kontaktieren.                                                                                          |
|              | E91    | Druck instabil   | Eingangsdruck des Wassers ist instabi                                                                                                 | 1!                                                                                                    |
|              |        |                  | Absperrventil in der Wasserzuleitung nicht ganz offen.                                                                                | Absperrventil kontrollieren/ganz öffnen.                                                                                 |
|              |        |                  | Druck der Umkehrosmoseanlage zu tief.                                                                                                 | Umkehrosmoseanlage kontrollieren lassen.                                                                                 |
|              |        |                  | Querschnitt der Zuleitung zu klein.                                                                                                   | Wasserzuleitung mit grösserem Quer-<br>schnitt erstellen (min. ø10/12 mm).                                               |
|              |        |                  | Sterilfilter verstopft.                                                                                                    | Sterilfiltergehäuse reinigen und Sterilfil-<br>terpatrone ersetzen (siehe <u>Kapitel 6.6</u> ).                          |
|              | E93    | FU Fehler        | Überwachung des Frequenzumrichters                                                                                                    | s hat angesprochen.                                                                                                    |
|              |        |                  | Frequenzumrichter überlastet, zu<br>heiss oder Überstrom angesprochen.<br>Fehlercode kann am Frequenzum-<br>richter abgelesen werden. | Condair-Vertreter kontaktieren.                                                                                          |
|              |        |                  | defekt.                                                                                                    |                                                                                                    |
|              |        |                  | Uberdruckventil an der Pumpe zu hoch eingestellt.                                                                                     |                                                                                                    |
|              | E94    | FU Strom         | Strom des Frequenzumrichters ist zu h                                                                                                 | loch!                                                                                                    |
|              |        |                  | Drückerhöhungspumpe oder Pum-<br>penmotor blockiert.                                                                                  | Condair-Vertreter kontaktieren.                                                                                          |
|              |        |                  | Falsche Einstellung im Frequenzum-<br>richter oder in der Steuerung.                                                                  |                                                                                                    |
|              |        |                  | Sprühventile verstopft oder defekt.                                                                                                   | Sprühventile kontrollieren/ersetzen.                                                                                     |
|              |        |                  | Düsen oder Sprühkreisleitungen<br>verstopft.                                                                                          | Düsen reinigen/ersetzen (siehe <u>Kapitel</u><br><u>6.4.2</u> ). Sprühkreisleitungen kontrollie-<br>ren/spülen/ersetzen. |
|              |        |                  | Überdruckventil an der Pumpe zu hoch eingestellt.                                                                                     | Condair-Vertreter kontaktieren.                                                                                          |
|              | E96    | Peripherie 5V    | Periphere 5V Speisung ausserhalb des                                                                                                  | s gültigen Bereichs!                                                                                                    |
|              |        | Speisung         | Speisung 5V unterbrochen.                                                                                                    | Condair-Vertreter kontaktieren.                                                                                          |
|              |        |                  | Sicherung "F2" auf der Treiberplatine defekt.                                                                                         |                                                                                                    |
|              |        |                  | Überlast am externen Anschluss.                                                                                                    | -                                                                                                    |
|              |        |                  | Überlast durch defekten Drucksensor.                                                                                                  |                                                                                                    |
|              | E97    | Externe          | Externe 24 V Speisung ausserhalb des                                                                                                  | s gültigen Bereichs!                                                                                                    |
|              |        | 24V Speisung     | defekt.                                                                                                    | Condair-Vertreter Kontaktieren.                                                                                          |
|              |        |                  | Kurzschluss am externen Anschluss                                                                                                    |                                                                                                    |
|              | E09    | Extorno          | Uperiast am externen Anschluss.                                                                                                    | a cilitia en Porcional                                                                                                   |
|              | E98    | 10V Speisung     | Externe 10 V Speisung aussemaib des                                                                                                   | Condair Vortrotor kontaktioron                                                                                           |
|              |        |                  | defekt.                                                                                                    |                                                                                                    |
|              |        |                  | Kurzschluss am externen Anschluss                                                                                                    | -                                                                                                    |
|              |        |                  | Uberlast am externen Anschluss.                                                                                                    |                                                                                                    |
|              | E100   | Y1               | Fenier beim Einlassventil Y1.                                                                                                    | Condoir Vertrator kantaktionan                                                                                           |
|              |        |                  | schlossen oder Spule defekt.                                                                                                    | Condair-vertreter kontaktieren.                                                                                          |

| Co      | de                    | Meldung                       | Information                                                                                                    |                                 |
|---------|-----------------------|-------------------------------|----------------------------------------------------------------------------------------------------|---------------------------------|
| Warnung | Fehler                |                               | Mögliche Ursachen Abhilfe                                                                                            |                                 |
|         | E103                  | Yx                            | Fehler beim entsprechenden Sprühventil (Y5 bis Y9).                                                                  |                                 |
|         | bis<br>E107           | (z.B. Y5)                     | Ventil elektrisch nicht angeschlossen oder Spule defekt.                                                             | Condair-Vertreter kontaktieren. |
|         | E110                  | Y10                           | Fehler beim Spülventil Y10.                                                                                          |                                 |
|         |                       |                               | Ventil elektrisch nicht angeschlossen oder Spule defekt.                                                             | Condair-Vertreter kontaktieren. |
|         | E111                  | Y4                            | Fehler beim optionalen externen Leitur                                                                               | ngsspülventil Y4.               |
|         |                       |                               | Ventil elektrisch nicht angeschlossen oder Spule defekt.                                                             | Condair-Vertreter kontaktieren. |
|         | E113                  | Y3                            | Fehler beim optionalen Luftspülventil Y                                                                              | <b>′</b> 3.                     |
|         |                       |                               | Luftspülventil elektrisch nicht ange-<br>schlossen oder Spule defekt.                                                | Condair-Vertreter kontaktieren. |
|         | E118 Wassertemperatur |                               | Temperatur des Zulaufwassers hat den max. Grenzwert überschritten. Befeuch tung ist gestoppt.                        |                                 |
|         |                       |                               | Umgebungstemperatur im Bereich der Zentraleinheit zu hoch.                                                           | Raum belüften/kühlen.           |
|         |                       |                               | Temperatur des Zulaufwassers zu hoch.                                                                                | Wassersystem kontrollieren.     |
|         |                       |                               | Wassertemperatursensor defekt.                                                                                       | Condair-Vertreter kontaktieren. |
|         |                       |                               | Wassertemperatursensor nicht oder<br>nicht korrekt angeschlossen.                                                    |                                 |
|         | E153                  | Y11                           | Fehler beim optionalen Zusatzauslass                                                                                 | ventil Y11.                     |
|         |                       |                               | Ventil elektrisch nicht angeschlossen<br>oder Spule defekt.                                                          | Condair-Vertreter kontaktieren. |
| W157    |                       | Softwaredownload              | Softwaredownload von USB fehlgesch                                                                                   | lagen.                          |
|         |                       | von USB fehlge-<br>schlagen   | Verbindung während Softwaredown-<br>load von USB-Stick abgebrochen<br>oder fehlerhaftes Updatefile.                  | Condair-Vertreter kontaktieren. |
| W158    |                       | Softwaredownload              | Softwaredownload von Cloud fehlgesc                                                                                  | hlagen.                         |
|         |                       | von Cloud fehlge-<br>schlagen | Verbindung während Softwaredown-<br>load von der Cloud abgebrochen<br>oder fehlerhaftes Updatefile.                  | Condair-Vertreter kontaktieren. |
|         | E162                  | Softwareupdate                | Softwareupdate fehlgeschlagen.                                                                                       |                                 |
|         |                       | fehlgeschlagen                | Integrated Controller während<br>Updatevorgang ausgeschaltet oder<br>ungültige Softwareversion herunter-<br>geladen. | Condair-Vertreter kontaktieren. |

## 7.4 Störungen ohne Störungsanzeige

Nachfolgend sind Störungen aufgelistet, die ohne Fehlermeldungen auftreten können, sowie Angaben zur Ursache und Hinweise zur Behebung der Störung.

| Störung                                                                  | Ursache                                                                                                    | Abhilfe                                                                                                    |
|--------------------------------------------------------------------------|----------------------------------------------------------------------------------------------------|----------------------------------------------------------------------------------------------------|
| Wasserrückstände im Ka-<br>nalabschnitt ausserhalb der                   | Dichtelemente nicht korrekt montiert oder defekt.                                                                               | Dichtelemente korrekt montieren bzw. erset-<br>zen (siehe Montageanleitung Condair DL).                                 |
| Wasserwanne                                                              | Keramikplatten nicht korrekt montiert oder Keramikplatten gebrochen.                                                            | Keramikplatten korrekt montieren bzw. erset-<br>zen (siehe Montageanleitung Condair DL).                                |
|                                                                          | Zu hohe Luftgeschwindigkeit im Kanal (Anla-<br>gen ohne Tropfenabscheider >2.5 m/s, Anla-<br>gen mit Tropfenabscheider >4 m/s). | Falls möglich Luftgeschwindigkeit im Kanal reduzieren oder Tropfenabscheider einbauen (Anfrage beim Condair-Vertreter). |
| Condair DL befeuchtet<br>dauernd                                         | Sollfeuchtigkeit zu hoch eingestellt.                                                                                           | Sollfeuchtigkeit korrekt einstellen (siehe <u>Ka-</u><br><u>pitel 5.3.4.2</u> ).                                        |
|                                                                          | Luftfeuchtigkeit sehr tief.                                                                                                    | Abwarten.                                                                                                    |
|                                                                          | Der interne Regler ist aktiviert, obwohl ein externer Regler angeschlossen ist.                                                 | Internen Regler deaktivieren (siehe <u>Kapitel</u><br><u>5.3.4.2</u> ).                                                 |
| Sprühventile öffnen und<br>schliessen dauernd                            | Schwankendes Regelsignal.                                                                                                    | Reglereinstellungen überprüfen bzw. Regler korrekt einstellen (siehe <u>Kapitel 5.3.4.2</u> ).                          |
| Maximale Befeuchtungs-<br>leistung wird nicht erreicht                   | Leistungsbegrenzung aktiviert.                                                                                                  | Leistungsbegrenzung deaktivieren (Einstel-<br>lung: 100%). Siehe <u>Kapitel 5.3.3.2</u> .                               |
|                                                                          | Düsen verstopft.                                                                                                    | Düsen reinigen oder ersetzen (siehe <u>Kapitel</u><br><u>6.4.2</u> ).                                                   |
|                                                                          | Softstartfunktion aktiv.                                                                                                    | Warten bis die eingestellte Zeit abgelaufen und die Softstartfunktion beendet wird.                                     |
|                                                                          | Anlage falsch ausgelegt (zu geringe Leistung).                                                                                  | Condair-Vertreter kontaktieren.                                                                                         |
|                                                                          | Druckerhöhungspumpe defekt (Permeatdruck zu gering).                                                                            |                                                                                                    |
|                                                                          | Überdruckventil an der Druckerhöhungspum-<br>pe nicht korrekt eingestellt.                                                      |                                                                                                    |
| Druckerhöhungspumpe<br>schaltet zu spät oder gar                         | Leistungsbegrenzung aktiviert.                                                                                                  | Leistungsbegrenzung deaktivieren (Einstel-<br>lung: 100%). Siehe <u>Kapitel 5.3.3.2</u> .                               |
| nicht ein                                                                | Druckerhöhungspumpe nicht aktiviert.                                                                                            | Condair-Vertreter kontaktieren                                                                                          |
|                                                                          | Softstartfunktion aktiv.                                                                                                    | Warten bis die eingestellte Zeit abgelaufen<br>und die Softstartfunktion beendet wird.                                  |
| Sprühventil Y5 (Sprühkreis<br>1) und/oder Sprühventil Y6                 | Sprühventil Y5 und/oder Sprühventil Y6 und/<br>oder Sprühventil Y7 defekt.                                                      | Condair-Vertreter kontaktieren.                                                                                         |
| (Sprühkreis 2) und/oder<br>Sprühventil Y7 (Sprühkreis 3)<br>öffnen nicht | Leistungsbegrenzung aktiviert.                                                                                                  | Leistungsbegrenzung deaktivieren (Einstel-<br>lung: 100%). Siehe <u>Kapitel 5.3.3.2</u> .                               |
| Sprühventil Y8 (Sprühkreis 4)<br>und/oder Y9 (Sprühkreis 5)              | Sprühventil Y8 und/oder Sprühventil Y9 defekt oder in der Steuerung nicht aktiviert.                                            | Condair-Vertreter kontaktieren.                                                                                         |
| öffnet sich auch bei 100 %<br>Feuchteanforderung nicht.                  | Falsche Stufenansteuerung (7-stufig statt 15-stufig)                                                                            |                                                                                                    |
| Der Befeuchter stellt immer<br>wieder nach ca. einer Woche<br>Betrieb ab | Silberionisierung defekt oder Silberpatrone verbraucht. Kapazitätszähler abgelaufen.                                            | Silberpatrone ersetzen (siehe <u>Kapitel 6.5</u> )<br>und Kapazitätszähler zurücksetzen (siehe<br><u>Kapitel 6.7</u> ). |

### 7.5 Störungs- und Wartungsverlauf auf einen USB-Stick speichern

Die Listen mit den gespeicherten Störungs- und Wartungsereignissen des Condair DL können zur Protokollierung und weiteren Analyse auf einen USB-Stick gespeichert werden. Gehen Sie dazu wie folgt vor:

- Den <Ein/Aus>-Schalter auf der rechten Seite der Steuereinheit ausschalten. Anschliessend Spannungsversorgung zur Steuereinheit über den externen Netztrennschalter ausschalten und Netztrennschalter in der Aus-Stellung vor ungewolltem Einschalten sichern.
- 2. Frontabdeckung der Steuereinheit entriegeln und Frontabdeckung entfernen.
- 3. Innere Schwenktüre der Steuereinheit öffnen.
- 4. Einen FAT32 formatierten USB-Stick vorsichtig in die USB-Schnittstelle auf der Steuerplatine einstecken. Sicherstellen, dass der verwendete USB-Stick nicht länger als 75 mm (3") ist.
- 5. Innere Schwenktüre der Steuereinheit schliessen. Dann die Frontabdeckung der Steuereinheit anbringen und mit der Schraube verriegeln.
- 6. Sicherung am externen Netztrennschalter entfernen und Netztrennschalter auf Ein-Position stellen, um die Spannungsversorgung zur Steuereinheit wieder herzustellen.
- 7. Den **<Ein/Aus>**-Schalter auf der rechten Seite der Steuereinheit einschalten.
- 8. Wenn der Home-Bildschirm erscheint:
  - Wählen Sie "Menü > Passwort: 8808 > Wartung > Verläufe / Fehler- und Warnungsverlauf exportieren", um die Liste mit den letzten 80 Einträgen als .CSV-Datei (Automatisch generierter Dateiname: ExceptionHistory\_<DeviceType>\_<Serial#>\_<Date>\_<Time>.csv) auf dem USB-Stick zu speichern.
  - Wählen Sie "Menü > Passwort: 8808 > Wartung > Verläufe / Wartungsverlauf exportieren", um die Liste mit den letzen 20 Einträgen als .CSV-Datei (Automatisch gererierter Dateiname: ServiceHistory\_<DeviceType>\_<Serial#>\_<Date>\_<Time>.csv) auf dem USB-Stick zu speichern.
- 9. Wiederholen Sie die Schritte 1 bis 3, um den USB-Stick zu entfernen.
- 10. Innere Schwenktüre der Steuereinheit schliessen. Dann die Frontabdeckung der Steuereinheit anbringen und mit der Schraube verriegeln.
- 11. Wiederholen Sie die Schritte 6 bis 7, um die Steuereinheit wieder einzuschalten.

## 7.6 Fehleranzeige zurücksetzen

Um die Fehleranzeige zurückzusetzen, gehen Sie wie folgt vor:

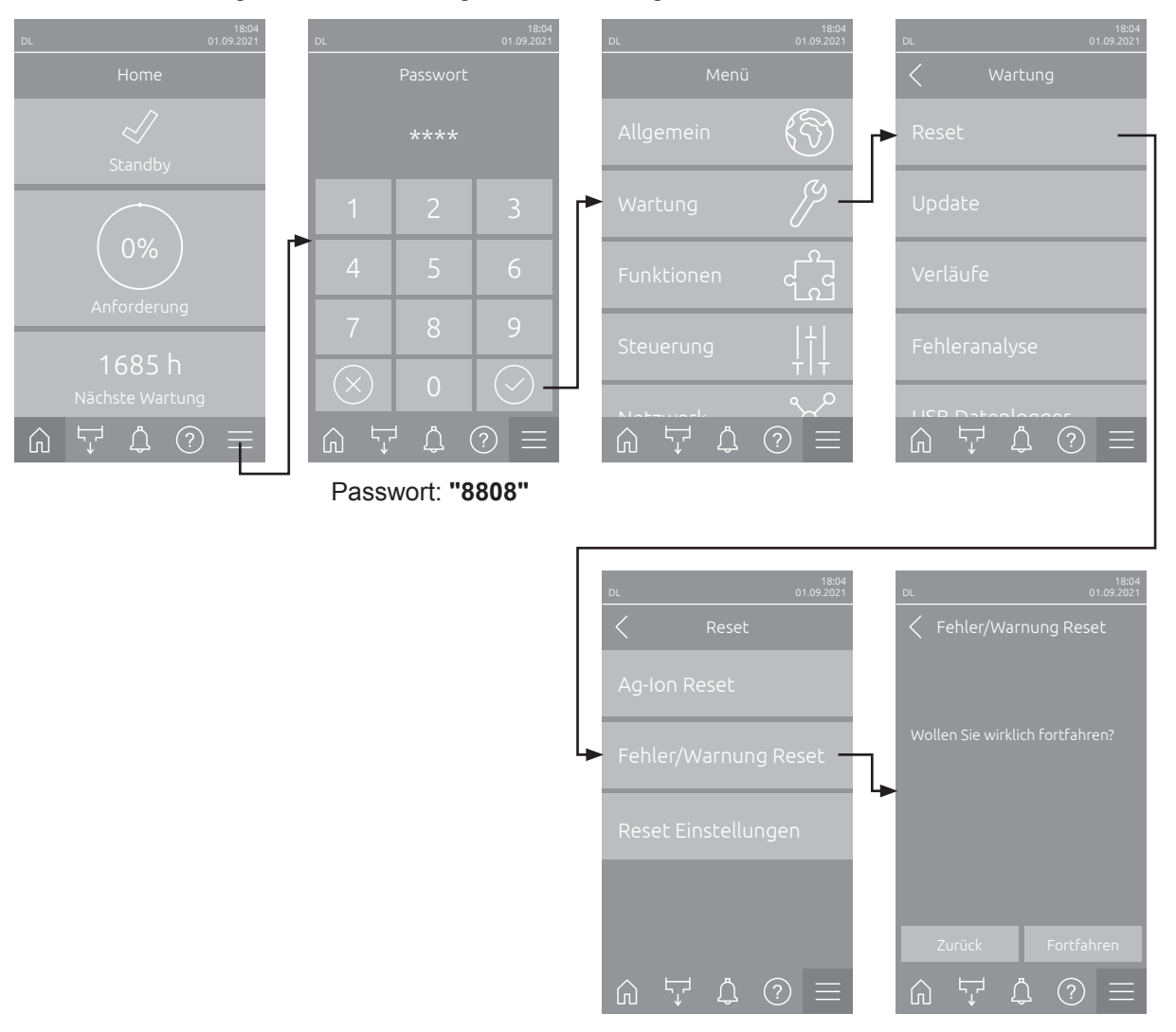

- 1. Wählen Sie die Funktion "Fehler/Warnung Reset" (Pfad: "Menü > Passwort: 8808 > Wartung > Reset > Fehler/Warnung Reset") an.
- 2. Der Bestätigungsdialog für die Rücksetzung erscheint:
  - Drücken Sie **<Fortfahren>**, um die Fehleranzeige(n) zurückzusetzen.
  - Drücken Sie <Zurück>, um den Rücksetzvorgang abzubrechen. Die Steuerung kehrt zum Untermenü "Reset" zurück.

Wenn die Störungsanzeige nicht über die Steuerungssoftware zurückgesetzt werden kann (z.B. weil das Display hängt), gehen Sie wie folgt vor, um die Fehleranzeige(n) zurückzusetzen:

- 1. Steuereinheit über den **<Ein/Aus>** Schalter (auf der rechten Seite der Steuereinheit) oder den Netztrennschalter ausschalten.
- 2. 10 Sekunden warten und Steuereinheit über den **<Ein/Aus>** Schalter oder den Netztrennschalter wieder einschalten.

Hinweis: Wurde die Ursache der Störung(en) nicht behoben, erscheint/erscheinen die Fehleranzeige(n) nach kurzer Zeit erneut.
### 7.7 Austausch der Sicherungen und der Stützbatterie in der Steuereinheit

Der Austausch der Sicherungen und der Stützbatterie in der Steuereinheit darf nur durch autorisiertes Fachpersonal (z.B. Elektriker) vorgenommen werden.

Verwenden Sie für den Austausch der Sicherungen in der Steuereinheit nur solche des angegebenen Typs mit der entsprechenden Nennstromstärke.

Nicht zulässig ist das Verwenden reparierter Sicherungen oder das Kurzschliessen des Sicherungshalters.

Zum Austausch der Sicherungen oder der Stützbatterie, gehen Sie wie folgt vor:

- 1. Spannungsversorgung zur Steuereinheit über den Netztrennschalter ausschalten und Netztrennschalter in der Aus-Stellung vor ungewolltem Einschalten sichern.
- 2. Frontabdeckung der Steuereinheit entriegeln und Frontabdeckung entfernen.
- 3. Innere Schwenktüre der Steuereinheit öffnen.
- 4. Gewünschte Sicherung oder Stützbatterie ersetzen.

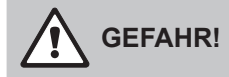

Der Berührungsschutz der Sicherung "F1" muss zwingend wieder am Sicherungshalter angebracht werden.

- 5. Innere Schwenktüre der Steuereinheit schliessen. Dann die Frontabdeckung der Steuereinheit anbringen und mit der Schraube verriegeln.
- 6. Spannungsversorgung zur Steuereinheit über den Netztrennschalter einschalten.

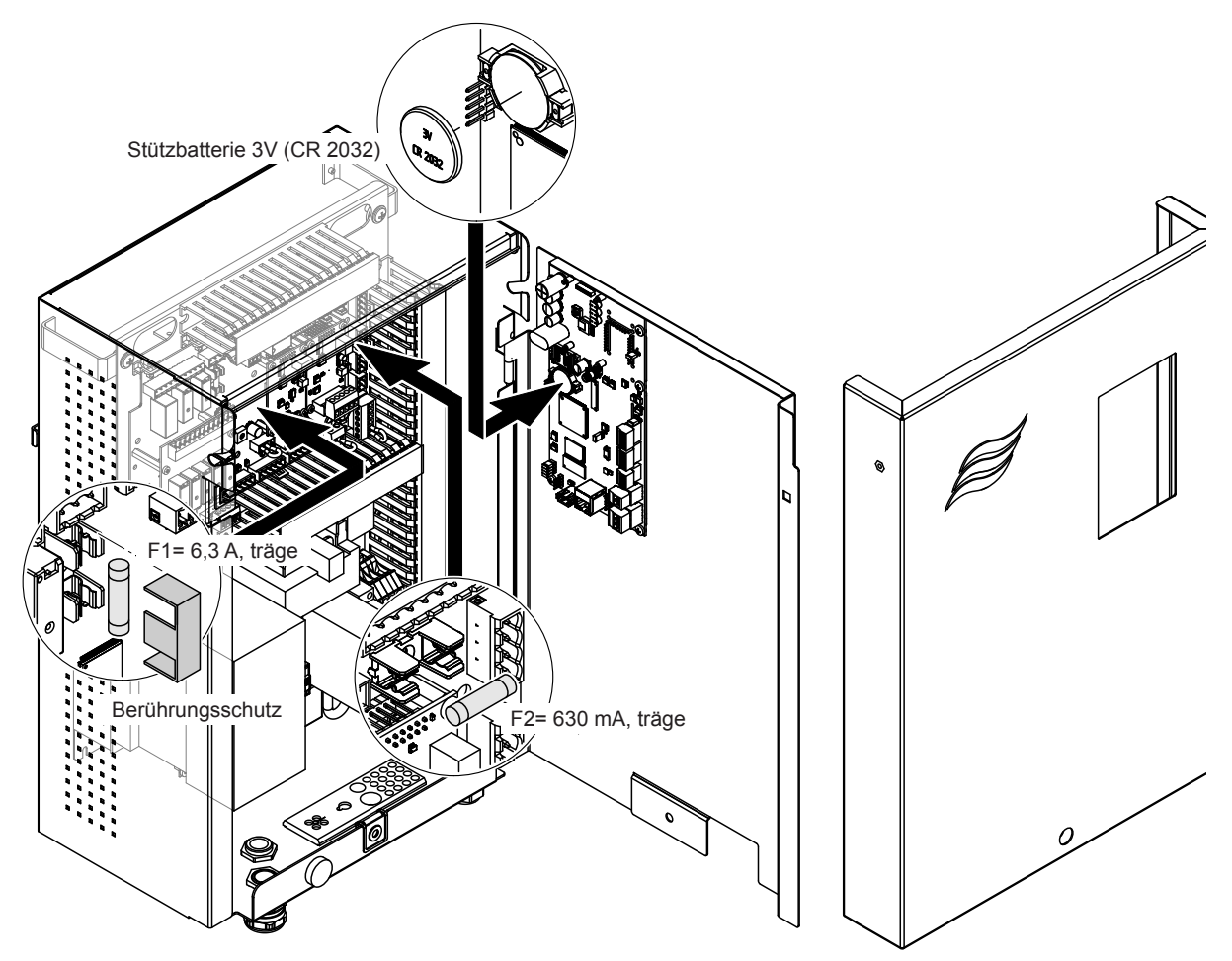

Abb. 16: Sicherungs- und Batteriewechsel

#### 8.1 Ausserbetriebsetzung

Muss das Befeuchtungssystem Condair DL ersetzt werden oder wird das Befeuchtungssystem nicht mehr benötigt, gehen Sie wie folgt vor:

- 1. Befeuchtungssystem Condair DL ausser Betrieb nehmen, wie in Kapitel 4.5 beschrieben.
- 2. Befeuchtungssystem Condair DL (und falls erforderlich alle übrigen Systemkomponenten) durch einen Fachmann ausbauen lassen.

### 8.2 Entsorgung/Recycling

Komponenten, die nicht mehr gebraucht werden, dürfen nicht mit dem Hausmüll entsorgt werden. Bitte entsorgen Sie das Gerät bzw. die einzelnen Komponenten gemäss den lokalen Vorschriften in einer autorisierten Sammelstelle.

Bei allfälligen Fragen wenden Sie sich bitte an die zuständige Behörde oder an Ihren Condair-Vertreter. Vielen Dank für Ihren Beitrag zum Schutz der Umwelt.

# 9 Produktspezifikationen

## 9.1 Technische Daten

|                                                          | Condair DL                                                                                                    |                                                     |                             |                                                    |
|----------------------------------------------------------|----------------------------------------------------------------------------------------------------|-----------------------------------------------------|-----------------------------|----------------------------------------------------|
|                                                          |                                                                                                    | Тур А                                               |                             | Тур В                                              |
| [                                                        | (mit D                                                                                                    | ruckerhöhungspumpe)                                 | ( <b>ohne</b> Dr            | uckerhöhungspumpe)                                 |
| Abmasse/Gewicht                                          | T                                                                                                    |                                                     |                             |                                                    |
| Einbaulänge im<br>Lüftungsgerät/Kanal (Min-Max)          | 600 - 900 mm <sup>1)</sup>                                                                                               |                                                     |                             |                                                    |
| Breite Lüftungsgerät/Kanal (Min-Max)                     | 450 - 8400 mm <sup>2)</sup>                                                                                              |                                                     |                             |                                                    |
| Höhe Lüftungsgerät/Kanal (Min-Max)                       | 450 - 4000 mm <sup>2)</sup>                                                                                              |                                                     |                             |                                                    |
| Abmessungen Zentraleinheit HxBxT                         | 800 x 530 x 285 mm                                                                                                    |                                                     |                             |                                                    |
| Gewicht Zentraleinheit                                   |                                                                                                    | ca. 54 kg                                           | ca. 35 kg                   |                                                    |
| Abmessungen Steuereinheit HxBxT                          |                                                                                                    | 485 x 345 x 217 mm                                  |                             |                                                    |
| Gewicht Steuereinheit                                    | ca. 15 kg                                                                                                    |                                                     |                             |                                                    |
| Gewicht Nachverdunster nass                              | ca. 55 kg/m <sup>2</sup> Befeuchterfläche                                                                                |                                                     |                             |                                                    |
| Gewicht Nachverdunster trocken                           |                                                                                                    | ca. 40 kg/m <sup>2</sup> Befeuchterfläche           |                             |                                                    |
| Hydraulisch                                              |                                                                                                    |                                                     |                             |                                                    |
| Befeuchtungsleistung                                     |                                                                                                    | 5 1000 l/h <sup>3)</sup>                            | 5                           | 5 1000 l/h <sup>3)</sup>                           |
| Düsendruck                                               |                                                                                                    | 3 7 bar                                             |                             |                                                    |
| Düsengrössen                                             | 8 (1.5, 2.0, 2.5, 3.0, 3.5, 4.0, 4.5 und 5.0 l/h bei 4 bar)                                                              |                                                     |                             |                                                    |
| Sprühventile                                             | 3/2 Wege NO (normal offen)                                                                                               |                                                     |                             |                                                    |
| Spülwassermengen                                         | <210 kg/h Düsenleistung: 2,2 - 2,5 l/min bei 4 bar<br>>210 kg/h Düsenleistung: 3,7 - 4,0 l/min bei 4 bar                 |                                                     |                             |                                                    |
| Elektrisch                                               |                                                                                                    |                                                     |                             |                                                    |
| Anschlussspannung/Strom Steuereinheit                    | 200 240                                                                                                    | ) VAC / 5060 Hz, max. 6 A                           | 115 240 V                   | /AC / 5060 Hz, max. 6 A                            |
| Regelung Pumpenmotor                                     | stetig mit Frequenzumrichter                                                                                             |                                                     |                             |                                                    |
| Leistungsaufnahme Steuereinheit<br>(inkl. Magnetventile) | 55 65 VA<br>(abhängig von Anzahl der geschalteten Ventile und ob sich<br>die Anzeige im Schlafmodus befindet oder nicht) |                                                     |                             |                                                    |
| Motorleistung Druckerhöhungspumpe                        | ca. 12 VA pro 10 kg/h Sprühleistung —                                                                                    |                                                     |                             |                                                    |
| Spannung Magnetventile (Y1-Y10)                          | 24 V DC                                                                                                    |                                                     |                             |                                                    |
| Frequenzumrichter                                        |                                                                                                    | Ja                                                  |                             | Nein                                               |
| Regelsignale                                             | 0-5 VDC, 1-5VDC, 0-10 VDC, 2-10 VDC, 0-16 VDC, 3.2-16 VDC, 0-20 VDC, 4-20 VDC, 0-20mA, 4-20 mA                           |                                                     |                             |                                                    |
| Regelgenauigkeit 4)                                      | 7-stufig: ±3 %rF und 15-stufig: ±2 %rF 7-stufig: ±4 %rF und 15-stufig: ±3 %rF                                            |                                                     |                             |                                                    |
| Anzahl Stufen (Feuchteregelung)                          | Anzahl<br>Stufen                                                                                                    | Möglicher Befeuchter-<br>leistungsbereich<br>[kg/h] | min.<br>Querschnitt<br>[m²] | max. Leistung<br>bei min. Querschnitt ⁵)<br>[kg/h] |
|                                                          | 3                                                                                                    | 5 - 10                                              | 0,2                         | 10                                                 |
|                                                          | 7                                                                                                    | > 10 - 560                                          | 0,4                         | 45                                                 |
|                                                          | 15                                                                                                    | > 25 - 1000                                         | 1,1                         | 99                                                 |
|                                                          | 31                                                                                                    | > 55 - 1000                                         | 1,8                         | 204                                                |
| Schallbelastung                                          |                                                                                                    |                                                     |                             |                                                    |
| Schallpegel                                              |                                                                                                    | ca. 51 dB(A)                                        |                             | ca. 41 dB(A)                                       |
| Hygiene                                                  |                                                                                                    |                                                     | ı                           |                                                    |
| Silberpatrone "Hygiene Plus"                             |                                                                                                    |                                                     | Ja                          |                                                    |

|                                                       | Condair DL                                                          |                                                                                                    |  |
|-------------------------------------------------------|---------------------------------------------------------------------|----------------------------------------------------------------------------------------------------|--|
|                                                       | Тур А                                                               | Тур В                                                                                               |  |
| [                                                     | (mit Druckerhöhungspumpe)                                           | (ohne Druckerhöhungspumpe)                                                                          |  |
| Kommunikation                                         | r                                                                   |                                                                                                    |  |
| Betriebs- und Störungsfernmeldung                     | J                                                                   | а                                                                                                   |  |
| Modbus RTU und Modbus TCP                             | J                                                                   | а                                                                                                   |  |
| BACnet IP und BACnet MS/TP Master oder<br>Slave Modus | Ja                                                                  |                                                                                                    |  |
| IoT                                                   | J                                                                   | a                                                                                                   |  |
| Schnittstellen                                        |                                                                     |                                                                                                    |  |
| Ethernet                                              | J                                                                   | а                                                                                                   |  |
| USB                                                   | J                                                                   | a                                                                                                   |  |
| RS 485                                                | J                                                                   | a                                                                                                   |  |
| Luft                                                  |                                                                     |                                                                                                    |  |
| Druckbabfall (2 m/s)                                  | ca. 4                                                               | 0 Pa                                                                                                |  |
| Max. Luftgeschwindigkeit                              | 2.5 m/s (ohne Tropfenabscheide                                      | r), 4 m/s (mit Tropfenabscheider)                                                                   |  |
| Luftfilterqualität vor Befeuchtereinheit              | ISO ePM1 60% (F                                                     | ISO ePM1 60% (F7/EU7) oder besser                                                                   |  |
| Max. zulässige Lufttemperatur                         | 60°C (vor Befe                                                      | euchtereinheit)                                                                                     |  |
| Wasser                                                |                                                                     |                                                                                                    |  |
| Anschluss Wasserzulauf                                | ø12 mm Steckkupplung oder 1/2" A                                    | ussengewinde-Adapter (mitgeliefert)                                                                 |  |
| Anschluss Wasserablauf                                | ø10 mm Steckkupplung oder 1/2" Aussengewinde-Adapter (mitgeliefert) |                                                                                                    |  |
| Zulässiger Wasser-Anschlussdruck                      | Fliessdruck 3 7 bar                                                 | Fliessdruck 3 7 bar                                                                                 |  |
| Zulässige Wassertemperatur                            | 5 20 °C                                                             |                                                                                                    |  |
| Anforderung Wasserqualität                            | VE-Wasser von einer Umkehrosn<br>ohne jegliche Zusät:               | VE-Wasser von einer Umkehrosmoseanlage mit 0,5 15,0 µS/cm<br>ohne jegliche Zusätze, max. 100 kbE/ml |  |
| Betriebsüberwachung VE-Wasser                         | Minimaldruck, Maximaldruck, Dr                                      | uck nach Sterilfilter, Leitfähigkeit                                                                |  |
| Umgebungsbedingungen Betrieb                          |                                                                     |                                                                                                    |  |
| Zulässige Umgebungstemperatur                         | 5 4                                                                 | 40 °C                                                                                               |  |
| Zulässige Umgebungsfeuchte                            | 10 80 %rF, nic                                                      | ht kondensierend                                                                                    |  |
| Umgebungsbedingungen Lagerung                         |                                                                     |                                                                                                    |  |
| Zulässige Umgebungstemperatur                         | 5 4                                                                 | 40 °C                                                                                               |  |
| Zulässige Umgebungsfeuchte                            | 10 75 %rF, nic                                                      | ht kondensierend                                                                                    |  |
| Schutzart                                             |                                                                     |                                                                                                    |  |
| Steuereinheit                                         | IP                                                                  | 21                                                                                                  |  |
| Zentraleinheit                                        | IP                                                                  | 21                                                                                                  |  |
| Prüfzertifikate                                       |                                                                     |                                                                                                    |  |
| Prüfzertifikate                                       | CE, DGUV                                                            | , EAC, BTL                                                                                          |  |

<sup>1)</sup> Grössere Einbaulängen auf Anfrage

<sup>2)</sup> Grössere Abmessungen auf Anfrage

<sup>3)</sup> Kleinere und grössere Leistungen auf Anfrage (Mögliche Stufenanzahl für Leistungsbereich beachten!) Hinweis: Bei Anlagen "Typ A" (mit Druckerhöhungspumpe) ist die minimale Leistung von 5 kg/h nur bei einem Fliessdruck von <4.0 bar regelbar. Bei einem Fliessdruck von ≥4.0 bar empfehlen wir bei Anlagen "Typ A" eine Minimalleistung von 10 kg/h</p>

<sup>4)</sup> Das Erreichen der angegebenen Regelgenauigkeit ist nicht in jedem Fall möglich, da verschiedene Faktoren (Temperaturregelung, Wasserrückgewinnung, Klappensteller, etc.) die Regelgenauigkeit negativ beeinflussen können.

<sup>5)</sup> Diese Werte können durch andere Grenzwerte wie Feuchte, Volumenstrom oder Luftgeschwindigkeit kleiner ausfallen! Die Angaben sind als theoretische Richtwerte zu verstehen, welche durch die Anzahl Düsen und deren Grösse bestimmt ist. Die max. Leistungswerte werden nur mit einer Druckerhöhungspumpe erreicht.

## 9.2 Optionen

|                                                                                                    | Condair DL                                 |                                             |
|----------------------------------------------------------------------------------------------------|--------------------------------------------|---------------------------------------------|
|                                                                                                    | Typ A<br>( <b>mit</b> Druckerhöhungspumpe) | Typ B<br>( <b>ohne</b> Druckerhöhungspumpe) |
| Optionen                                                                                                    |                                            |                                             |
| Lecküberwachung                                                                                                    | x                                          | x                                           |
| Sterilfilter                                                                                                    | х                                          | х                                           |
| Luftspülung                                                                                                    | х                                          | X <sup>1)</sup>                             |
| Externe Leitungsspülung                                                                                                    | х                                          | x                                           |
| Externer Wasserfilter 5 µm                                                                                                    | X                                          | х                                           |
| Gateway-Platine<br>(LonWorks oder BACnet IP/BACnet MS/TP)                                                                                                    | x                                          | x                                           |
| Bodengestell für die Befestigung der Zentraleinheit und die Steuereinheit                                                                                                    | x                                          | x                                           |
| Servicedesinfektion: Stutzen für das Hydrauliksystem für die Einbringung von Desinfektionsmittel                                                                                             | x                                          | -                                           |
| Wassertemperaturüberwachung: Überwachung der Zu-<br>laufwassertemperatur zum Auslösen von einer Spülung,<br>falls die Grenzwerte für die Zulaufwassertemperatur nicht<br>eingehalten werden. | x                                          | x                                           |
| Externer Ventilblock mit zusätzlichem Auslassventil: Der-<br>Ventilblock ist getrennt von der Zentraleinheit in einem<br>externen Gehäuse untergebracht.                                     | x                                          | _                                           |
| Klemmbleche Gummidichtung Nachverdunster: Federstahl-<br>bleche für bessere Stabilisierung der Gummidichtung unten<br>am Nachverdunster.                                                     | x                                          | x                                           |
| IoT Mobil Modul: Ermöglicht kabellose Anbindung an Con-<br>dair IoT Cloud.                                                                                                    | x                                          | x                                           |

<sup>1)</sup> nur erhältlich für Typ B mit Sterilfilter

|                                                                                                    | EC                                                                                                    |                                                                                                    |
|----------------------------------------------------------------------------------------------------|----------------------------------------------------------------------------------------------------|----------------------------------------------------------------------------------------------------|
| Konformitätserklärung                                                                                            | Declaration of conformity                                                                                          | Déclaration de conformité                                                                                         |
| Vir,<br>Condair Group AG<br>CH-8808 Pfäffikon SZ<br>rklären in alleiniger Verantwortung,<br>lass das Produkt     | We,<br>Condair Group AG<br>CH-8808 Pfäffikon SZ<br>declare under our sole responsibility, that<br>the product      | Nous,<br>Condair Group AG<br>CH-8808 Pfäffikon SZ<br>déclarons sous notre seule<br>responsabilité, que le produit |
|                                                                                                    | Condair DL II A<br>Condair DL II B                                                                                 |                                                                                                    |
| m Seriennummernbereich                                                                                           | in the serial number range                                                                                         | pour les numéro de serie                                                                                          |
| auf das sich diese Erklärung bezieht,<br>mit den folgenden Normen oder<br>normativen Dokumenten<br>übereinstimmt | to which this declaration relates is in<br>conformity with the following standards or<br>other normative standards | auquel se réfère cette déclaration est<br>conforme aux normes ou autres<br>documents normatifs                    |
|                                                                                                    | EN 60335-1<br>EN 60335-2-88<br>EN 61000-6-2<br>EN 61000-6-3                                                        |                                                                                                    |
| und den Bestimmungen der folgenden<br>Richtlinien entspricht                                                     | and is corresponding to the following provisions of directives                                                     | et est conforme aux dispositions des<br>directives suivantes                                                      |
|                                                                                                    | 2006 / 42 / EC<br>2014 / 30 / EU<br>VDI 3803<br>VDI 6022-1<br>VDI 6022-2                                           |                                                                                                    |
| Pfäffikon, January 04, 2022                                                                                      |                                                                                                    |                                                                                                    |
| Condair Group AG                                                                                                 | A. 45-                                                                                                    |                                                                                                    |
| Eric Roth<br>Chief Technology Officer                                                                            | Adrian Spörri<br>Corporate Systems I                                                                               | Manager                                                                                                    |
| Condair Group AG<br>Swattstrasse 17<br>808 Pfäffikon, Switzerland<br>iel. +41 55 416 61 11, Fax +41 55 588 00 07 |                                                                                                    |                                                                                                    |

BERATUNG, VERKAUF UND SERVICE:

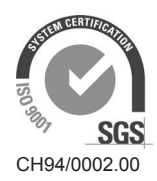

Condair Group AG Gwattstrasse 17, 8808 Pfäffikon SZ, Schweiz Tel. +41 55 416 61 11, Fax +41 55 588 00 07 info@condair.com, www.condairgroup.com

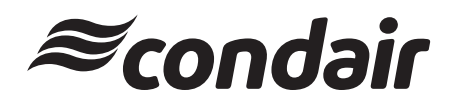